# **ASUS Phone** електронне керівництво

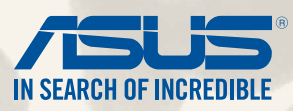

UA9149 Перше видання Грудень 2014

Назва моделі: ASUS\_T00P

# Зміст

| Позн | начки, що використовуються у цьому посібнику | 9  |
|------|----------------------------------------------|----|
| Догл | іяд і безпека                                | 10 |
|      | вказівки                                     | 10 |
| 2    | Утилізація                                   | 11 |

# Підготуйте свій Дзен!

| Деталі та характеристики14         |
|------------------------------------|
| Інсталяція micro-SIM карти15       |
| Вставлення картки пам'яті          |
| аряджання ASUS Phone               |
| Увімкнення та вимкнення ASUS Phone |

# Вдома – найкраще!

| Функції "Zen Home (Дзен-дім)"        |    |
|--------------------------------------|----|
| Домашній екран                       |    |
| Моя Домашня сторінка – моя фортеця   |    |
| Швидкі Налаштування                  |    |
| Налаштування клавіатури ASUS         | 40 |
| Голосовий пошук                      | 41 |
| Блокування екрана                    | 44 |
| Підключення ASUS Phone до комп'ютера | 45 |
| Підключення ASUS Phone               | 45 |
| Підключення до стаціонарного ПК      | 46 |

## Стильний виклик

| Ke | рування контактами        | . 48 |
|----|---------------------------|------|
|    | Додавання контактів       | 48   |
|    | Імпорт контактів          | 49   |
|    | Експорт контактів         | 50   |
| Як | зробити і отримати виклик | . 51 |
|    |                           |      |

| Як зробити виклик                                | 51 |
|--------------------------------------------------|----|
| Отримати виклик                                  | 52 |
| Резервне копіювання/відновлення журналу викликів | 53 |
| Створення резервної копії журналу викликів       | 53 |
| Відновлення резервних копій журналу викликів     | 53 |
| Голосова пошта                                   | 54 |

## Надсилати повідомлення і більше

| Повідомлення                                    |    |
|-------------------------------------------------|----|
| Як надіслати повідомлення або відповісти на них | 56 |
| Налаштування опцій повідомлень                  |    |
| Omlet                                           |    |
| Реєстрація в "Omlet"                            |    |

# Доступ до ваших повідомлень електронної пошти

| Ел. пошта                                     | 64 |
|-----------------------------------------------|----|
| Налаштування облікового запису ел. пошти      | 64 |
| Додавання облікових записів електронної пошти | 65 |
| Gmail                                         | 66 |
| Налаштування облікового запису Gmail          | 66 |

## Про зйомку

| Запуск програми "Камера"                   |    |
|--------------------------------------------|----|
| 3 екрана блокування                        |    |
| Користування віджетом фотоапарату          | 68 |
| Із домашнього екрана                       | 68 |
| Використання клавіші гучності              |    |
| Перше використання камери                  |    |
| Посібник                                   |    |
| "Image Locations (Розташування зображень)" | 70 |
| Головний екран камери                      |    |

| Параметри зображення                | 72 |
|-------------------------------------|----|
| Параметри відео                     | 74 |
| Високотехнологічні параметри камери |    |
| Перемотування часу                  | 75 |
| HDR                                 | 76 |
| Панорама                            | 76 |
| Ніч                                 | 77 |
| Тьмяне освітлення                   | 78 |
| Автопортрет                         | 79 |
| Мініатюра                           | 80 |
| Глибина поля                        | 80 |
| Інтелектуальне видалення            | 81 |
| Всі посмішки                        | 81 |
| Салон краси                         | 82 |
| GIF-анімація                        | 82 |
| Проміжок часу                       | 83 |
| Party Link                          |    |
| Як поділитися фотографіями          | 84 |
|                                     |    |

# Галерея

| Використання галереї                                  |    |
|-------------------------------------------------------|----|
| Головний екран                                        |    |
| Перегляд файлів з інших джерел                        |    |
| Спільне використання файлів із галереї                | 90 |
| Видалення файлів із галереї                           | 90 |
| Редагування зображення                                |    |
| Наближення/віддалення до/від мініатюри або зображення |    |

# Добре працюйте, а ще краще відпочивайте

| Supernote                 | 94 |
|---------------------------|----|
| Створення нового блокнота | 96 |

| Спільне використання блокнота у хмарі     | 96 |
|-------------------------------------------|----|
| Спільне використання нотаток у хмарі      |    |
| Календар                                  |    |
| Створення події на ASUS Phone             |    |
| Додавання облікового запису до "Календар" |    |
| Створення події з облікового запису       |    |
| Що далі                                   |    |
| Відкласти на пізніше                      |    |
| Доступ або створення списку завдань       |    |
| Погода                                    |    |
| Головний екран "Погода"                   |    |
| Годинник                                  |    |
| Запуск програми "Годинник"                |    |
| Світовий годинник                         |    |
| Будильник                                 |    |
| Хронометр                                 |    |
| Таймер                                    |    |
| Диспетчер файлів                          |    |
| Доступ до внутрішньої пам'яті             |    |
| Доступ до зовнішнього пристрою пам'яті    |    |
| Доступ до хмарного сховища                |    |
| Інтернет                                  |    |
| Браузер                                   |    |
| Розваги                                   |    |
| Використання гарнітури                    |    |
| Підключення до гнізда аудіо               |    |
| AudioWizard                               |    |
| Користування AudioWizard                  |    |
| Ігри                                      |    |
|                                           |    |

| Використання функції "Play Ігри"   |  |
|------------------------------------|--|
| Музика                             |  |
| Запуск "Музика"                    |  |
| Програвання пісень                 |  |
| Відтворення композицій з картки SD |  |
| Відтворення композицій з "Хмари"   |  |
| FM радіо                           |  |
| Головний екран FM радіо            |  |
| Звукозапис                         |  |
| Запуск "Звукозапис"                |  |
| Головний екран "Звукозапис"        |  |

# Підтримуйте свій Дзен

| Своєчасне оновлення пристрою          | 124 |
|---------------------------------------|-----|
| Оновлення системи                     | 124 |
| Пам'ять                               | 124 |
| Резервнн копіювання та скидання       | 125 |
| ахист ASUS Phone                      | 126 |
| Розблокування екрана                  | 126 |
| Налаштування ідентифікації ASUS Phone | 134 |

# Підключіть свій Дзен

| Miracast <sup>™</sup> | 139   |
|-----------------------|-------|
| Share Link            | 140   |
| Хмара                 | 142   |
| ASUS WebStorage       | . 142 |

# Важливі програми

| Увімкнення програм   | 144 |
|----------------------|-----|
| Блокування програм   | 144 |
| Завантаження програм | 145 |

# Для вашого Дзену є ще

| Заощадження живлення                          |     |
|-----------------------------------------------|-----|
| Вмикання "Power Saver (Енергозбереження)"     |     |
| Налаштування "Power Saver (Енергозбереження)" |     |
| Режим Glove (У рукавичках)                    | 150 |
| ASUS Splendid                                 | 151 |

# Додатки

| Відповідність правилам щодо впливу радіочастот ЄС |     |
|---------------------------------------------------|-----|
| Попереджуючий знак ЄС                             |     |
| Питомий коефіцієнт поглинання (SAR)               |     |
| Інформація про безпеку                            | 157 |
| Утилізація та переробка                           | 163 |
| Утилізація                                        | 163 |

# Позначки, що використовуються у цьому посібнику

Щоб виділити критично важливу інформацію у цьому посібнику, частини тексту позначені таким чином.

ВАЖЛИВО! Це повідомлення містить інформацію, критично важливу для виконання задачі.

**ПРИМІТКА:** Це повідомлення містить додаткову інформацію та підказки, які можуть допомогти виконати задачі.

**ОБЕРЕЖНО!** Це повідомлення містить важливу інформацію щодо безпеки під час виконання завдань, щоб запобігти пошкодженню компонентів портативного ASUS Phone і даних на ньому.

# Догляд і безпека

## Вказівки

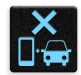

Безпека на дорозі – понад усе. Наполегливо радимо НЕ користуватися пристроєм під час керування будь-яким транспортним засобом.

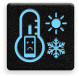

Цей пристрій можна використовувати в середовищах із температурою від 5°С (41°F) до 35°С (95°F).

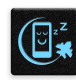

Вимикайте пристрій у місцях, де заборонено використовувати мобільні пристрої. Завжди виконуйте правила й настанови в таких місцях, як борт літака, кінотеатр, лікарня, поруч із медичним обладнанням, у місцях із великою кількістю газу чи пального, на будівельних майданчиках, у місцях проведення підривних робіт тощо.

| Ш      |
|--------|
|        |
| `_(~)  |
| $\sim$ |

Використовуйте лише адаптери змінного струму й кабелі, які схвалено компанією ASUS для використання з цим пристроєм. Див. ярлик номінальної напруги знизу на пристрої та переконайтеся, що ваш адаптер живлення відповідає вказаній напрузі.

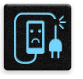

Не використовуйте пошкоджені шнури живлення, аксесуари та інші пошкоджені периферійні пристрої з цим пристроєм.

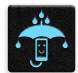

Тримайте пристрій сухим. Не допускайте потрапляння на пристрій рідин, дощу та вологи.

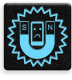

Пристрій можна проводити через рентгенівські установки (наприклад конвеєри безпеки в аеропортах), проте його не можна проводити через магнітні ворота та перевіряти магнітними детекторами.

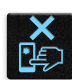

Екран пристрою виготовлено зі скла. Якщо скло розбилося, припиніть використання пристрою та не торкайтеся розбитих частин. Негайно відправте пристрій у ремонт кваліфікованим фахівцям компанії ASUS.

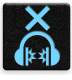

Щоб запобігти пошкодженню слуху, не слухайте гучний звук протягом тривалого часу.

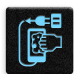

Від'єднайте живлення змінного струму, перш ніж чистити пристрій. Для чищення екрана використовуйте лише чисту целюлозну губку чи замшеву ганчірку.

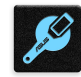

Відправте пристрій у ремонт кваліфікованим фахівцям компанії ASUS.

## Утилізація

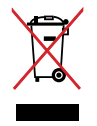

НЕ викидайте ASUS Phone разом із побутовим сміттям. Цей продукт призначений для повторного використання та переробки. Символ перекресленого сміттєвого бака означає, що продукт (електричне та електронне устаткування та акумулятори, що містять ртуть) не можна викидати разом із побутовим сміттям. Ознайомтесь із правилами утилізації таких продуктів.

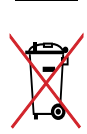

Не викидайте акумулятор разом із побутовим сміттям. Символ перекресленого сміттєвого бака означає, що акумулятор не можна викидати разом із побутовим сміттям.

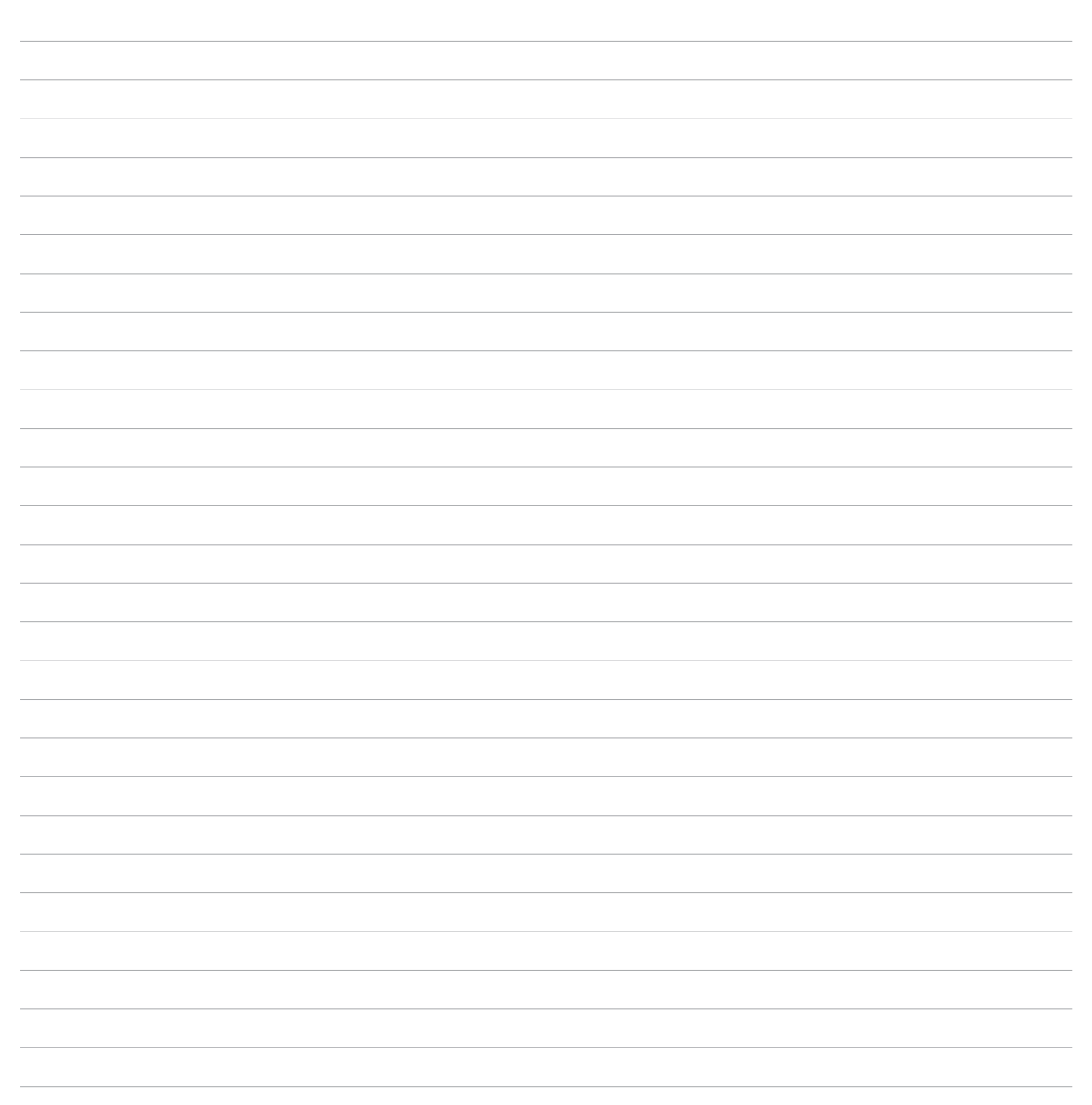

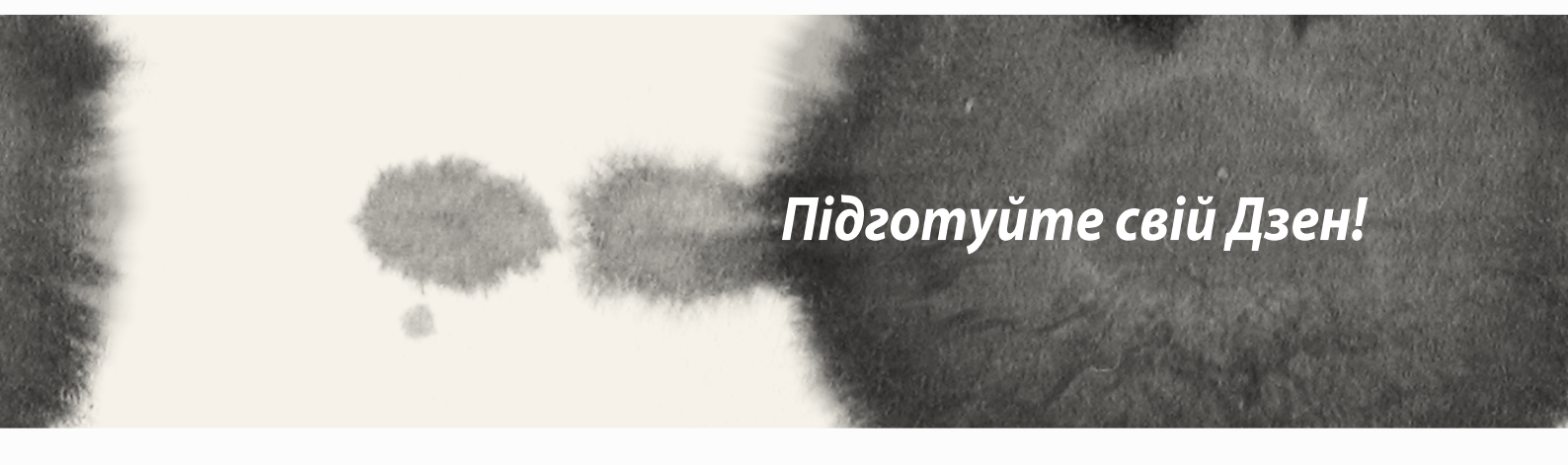

## Деталі та характеристики

Візьміть пристрій у руки – і за мить ви вже зможете з ним працювати!

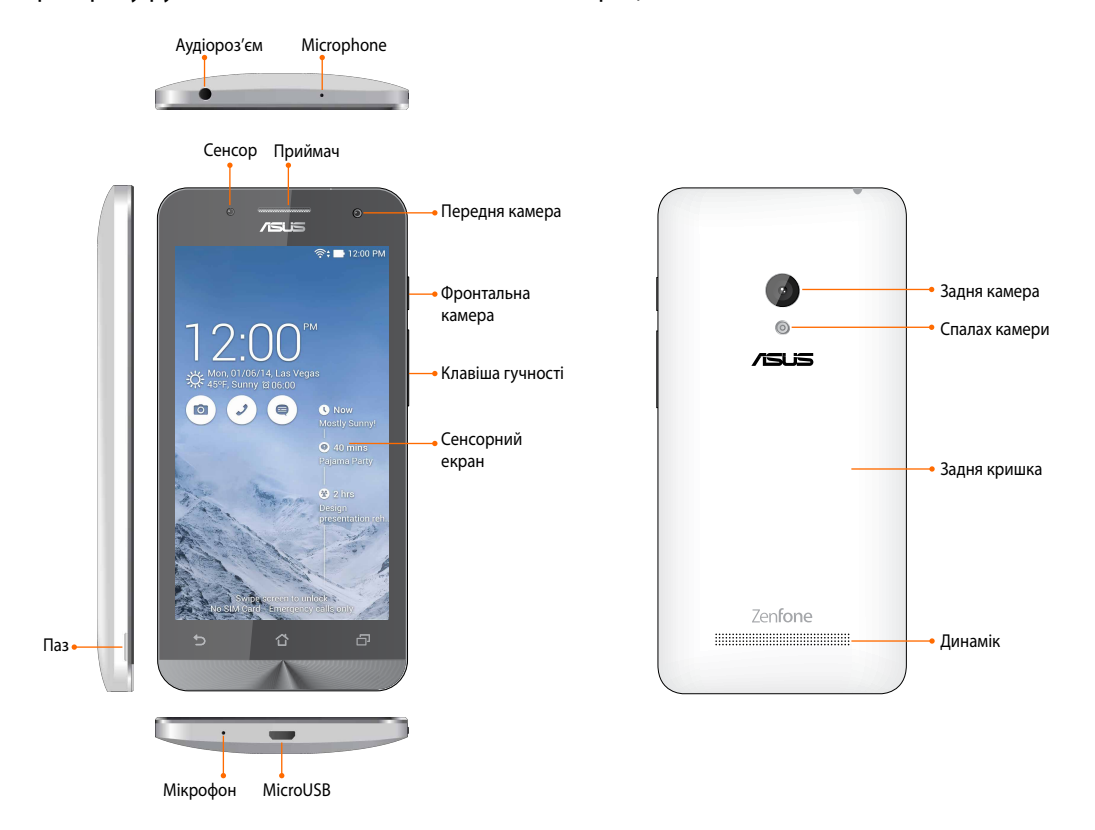

#### примітки:

- Зніміть задню кришку, щоб було видно отвори карток мікроSIM та microSD.
- Отвори мікроSIM підтримують діапазони мереж WCDMA, DC-HSPA, GSM/EDGE та FDD LTE.
- Отвір microSD підтримує формати карток microSDHC та microSDXC.

#### ВАЖЛИВО:

- Не радимо користуватися захистом екрану: це може заважати сенсору відстані. Якщо ви бажаєте користуватися захистом екрану, переконайтеся, що він не блокує сенсор відстані.
- Стежте, щоб пристрій, а особливо сенсорний екран завжди був сухим. Вода або інші рідини можуть спричинити несправність сенсорного екрану.
- Коли ви користуєтеся пристроєм або переміщуєте його, переконайтеся, що кришка відсіку карти Місго-SIM/пам'яті завжди закрита.

## Інсталяція micro-SIM карти

Мікро-модуль ідентифікації підписника (micro-SIM) зберігає інформацію, таку як номер мобільного телефона, контакти, повідомлення та інші дані, які надають доступ до мобільної мережі.

Baш ASUS Phone оснащений двома отворами для карти micro-SIM, які надають можливість налаштувати дві служби мобільних мереж для подальшого користування, тому не потрібно буде носити з собою два мобільні пристрої.

#### ОБЕРЕЖНО:

- Пристрій призначений для застосування лише схваленої мобільним оператором карти micro-SIM.
- Не радимо вставляти підрізані SIM-карти до отвору карти micro-SIM.
- Вимкніть пристрій, перш ніж вставляти карту micro-SIM.
- Будьте дуже обережними у поводженні з картою micro-SIM. ASUS не несе відповідальності за будь-які втрати або пошкодження вашої карти micro-SIM.
- Не вставляйте карту пам'яті до отвору карти micro-SIM! Якщо карту пам'яті випадково вставили до отвору micro-SIM, надішліть пристрій до кваліфікованого сервісного персоналу ASUS.

Щоб встановити карту micro-SIM:

- 1. Вимкніть пристрій.
- 2. Вивільніть, підсиливши, кришку з жолобу в нижньому лівому кутку, а потім зтягніть задню кришку.

**ОБЕРЕЖНО!** Будьте обережні, щоб не поранити пальці, знімаючи задню кришку.

#### УВАГА!

- НЕ користуйтеся такими інструментами як викрутки, щоб зняти задню кришку.
- НЕ підсилюйте порт USB.
- 3. Оберніть карту micro-SIM золоченими контактами вниз, а потім вставте її до отвору карти Micro-SIM.
- 4. Проштовхуйте карту micro-SIM повністю до отвору, доки вона не закріпиться надійно на місці.

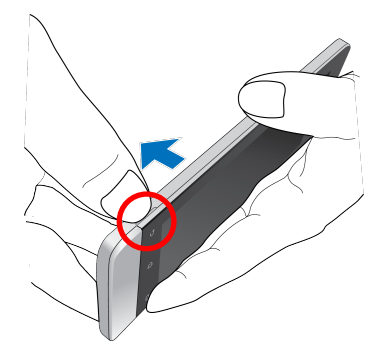

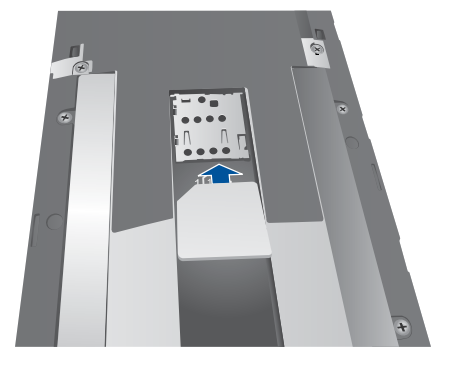

5. Поверніть на місце задню кришку. Натисніть на задню кришку з усіх боків, щоб вона надійно закріпилася.

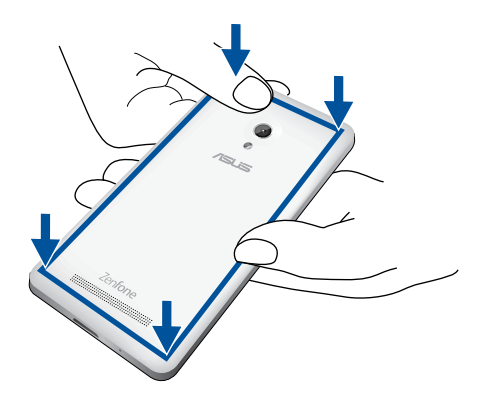

#### Видалення micro-SIM карти

**ОБЕРЕЖНО:** Будьте дуже обережними у поводженні з картою micro-SIM. ASUS не несе відповідальності за будь-які втрати або пошкодження вашої карти micro-SIM.

Щоб видалення micro-SIM карти:

- 1. Вимкніть пристрій.
- 2. Вивільніть, підсиливши, кришку з жолобу в нижньому лівому кутку, а потім зтягніть задню кришку.

**ОБЕРЕЖНО!** Будьте обережні, щоб не поранити пальці, знімаючи задню кришку.

#### УВАГА!

- НЕ користуйтеся такими інструментами як викрутки, щоб зняти задню кришку.
- **НЕ** підсилюйте порт USB.
- 3. Натисніть на карту micro-SIM, яку бажаєте видалити, і витягніть її.
- 4. Поверніть на місце задню кришку. Натисніть на задню кришку з усіх боків, щоб вона надійно закріпилася.

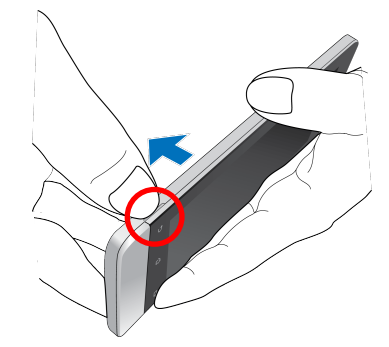

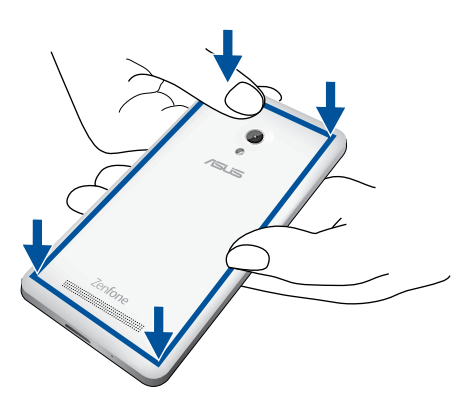

## Вставлення картки пам'яті

Ваш ASUS Phone підтримує картки пам'яті microSD™, microSDHC™ і microSDXC™ обсягом до 64 Гб.

**ПРИМІТКА.** Деякі картки пам'яті можуть бути несумісні з ASUS Phone. Переконайтеся, що ви використовуєте лише сумісні картки пам'яті, щоб уникнути втрати даних, пошкодження пристрою та/або картки пам'яті.

#### ОБЕРЕЖНО!

- Будьте особливо обережні під час використання картки пам'яті. Компанія ASUS не несе жодної відповідальності за будь-які втрати даних або пошкодження вашої картки пам'яті.
- Не вставляйте карту micro-SIM до отвору карти пам'яті! Якщо карту micro-SIM випадково вставили до отвору карти пам'яті, надішліть пристрій до кваліфікованого сервісного персоналу ASUS.

Щоб вставити картку пам'яті, виконайте такі дії:

- 1. Вимкніть пристрій.
- 2. Вивільніть, підсиливши, кришку з жолобу в нижньому лівому кутку, а потім зтягніть задню кришку.

**ОБЕРЕЖНО!** Будьте обережні, щоб не поранити пальці, знімаючи задню кришку.

#### УВАГА!

- **НЕ** користуйтеся такими інструментами як викрутки, щоб зняти задню кришку.
- **НЕ** підсилюйте порт USB.

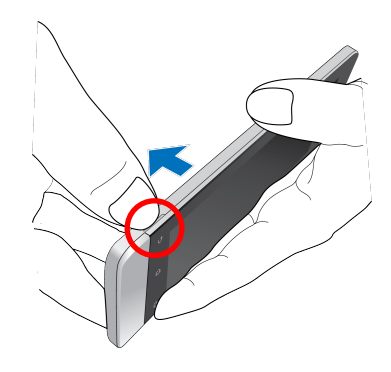

- 2. Зрівняйте карту пам'яті з отвором карти пам'яті та вставте її.
- 3. Вставте картку пам'яті в гніздо до кінця, щоб вона надійно зафіксувалася.

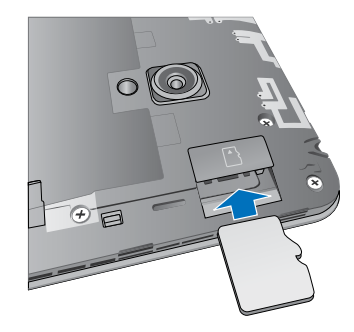

4. Поверніть на місце задню кришку. Натисніть на задню кришку з усіх боків, щоб вона надійно закріпилася.

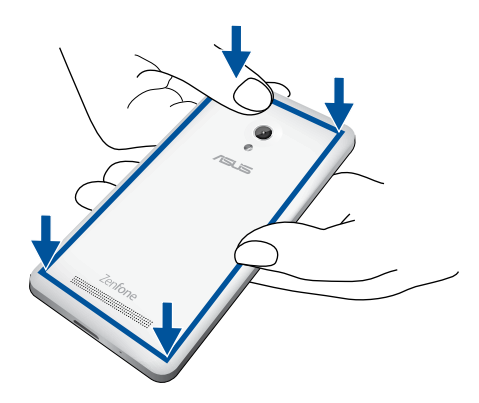

ПРИМІТКА. Після вставлення відформатованої картки пам'яті до неї можна отримати доступ через File Manager (Диспетчер файлів) > MicroSD.

#### Видалення картки пам'яті

#### ОБЕРЕЖНО!

- Будьте особливо обережні під час використання картки пам'яті. Компанія ASUS не несе жодної відповідальності за будь-які втрати даних або пошкодження вашої картки пам'яті.
- Правильно вивільніть картку пам'яті та вийміть її з пристрою. Щоб вивільнити картку пам'яті, перейдіть на сторінку Домашня > Усі програми > Налаштування > Пам'ять > Unmount external storage (Зняти зовнішню пам'ять).

Щоб видалити картку пам'яті, виконайте такі дії:

- 1. Вимкніть пристрій.
- 2. Вивільніть, підсиливши, кришку з жолобу в нижньому лівому кутку, а потім зтягніть задню кришку.

**ОБЕРЕЖНО!** Будьте обережні, щоб не поранити пальці, знімаючи задню кришку.

#### УВАГА!

- **НЕ** користуйтеся такими інструментами як викрутки, щоб зняти задню кришку.
- **НЕ** підсилюйте порт USB.

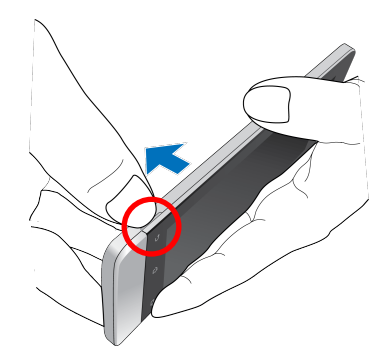

2. Натисніть на карту пам'яті, щоб вивільнити її, а потім витягніть її.

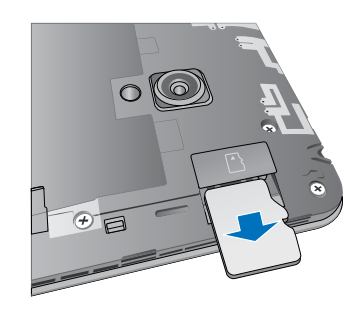

3. Поверніть на місце задню кришку. Натисніть на задню кришку з усіх боків, щоб вона надійно закріпилася.

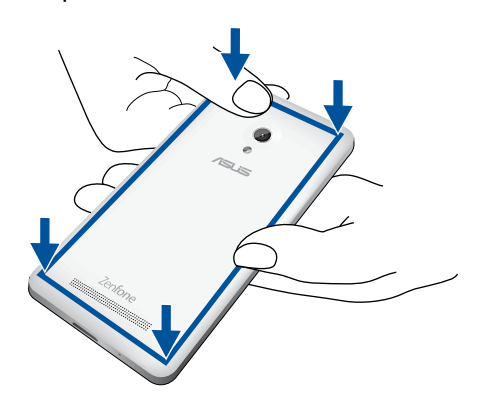

## Заряджання ASUS Phone

ASUS Phone постачається із частково зарядженою батареєю, проте перед першим використанням слід повністю зарядити її. Перш ніж заряджати пристрій, прочитайте важливі примітки та застереження нижче.

#### ВАЖЛИВО!

- Для заряджання ASUS Phone використовуйте лише адаптер живлення і кабель micro-USB з комплекту постачання. Використання іншого адаптера змінного струму струму та кабелю може пошкодити ваш пристрій.
- Зніміть захисну плівку з адаптера змінного струму та кабелю micro-USB, перш ніж використовувати їх із пристроєм.
- Переконайтеся, що вставляєте адаптер живлення змінного струму в сумісну розетку електромережі.
  Адаптер змінного струму можна вмикати в будь-яку сумісну розетку 100~240 В.
- Вихідні параметри блоку живлення: 5,2 В / 1,35 А.
- При живленні ASUS Phone від мережі розетка повинна бути розташована поруч із пристроєм і залишатися легко доступною.
- Щоб заощадити електроенергію, виймайте адаптер живлення змінного струму з розетки, коли не використовуєте його.
- Не ставте важкі предмети на ASUS Phone.

#### ОБЕРЕЖНО!

- Під час заряджання ASUS Phone може нагрітися. Це нормально, але якщо пристрій надмірно нагрівся, від'єднайте кабель micro-USB від пристрою та надішліть пристрій із адаптером і кабелем кваліфікованим фахівцям центру обслуговування ASUS.
- Щоб запобігти будь-яким пошкодженням ASUS Phone, адаптера змінного струму або кабелю micro-USB, перед заряджанням переконайтеся, що кабель micro-USB, адаптер змінного струму та пристрій під'єднано правильно.

Щоб зарядити ASUS Phone:

- 1. Підключіть роз'єм USB до блоку живлення.
- 2. Підключіть роз'єм micro-USB до ASUS Phone.
- 3. Підключіть блок живлення до розетки.

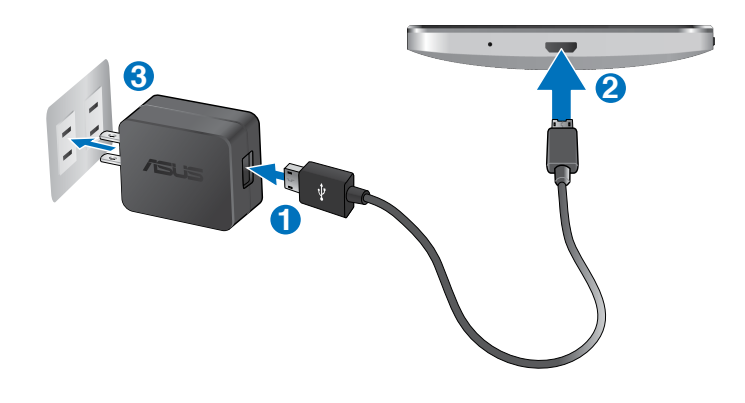

#### ВАЖЛИВО!

- Перед використанням ASUS Phone в перший раз заряджайте акумулятор протягом 8 годин.
- Стан заряджання батареї позначено наступними піктограмами:

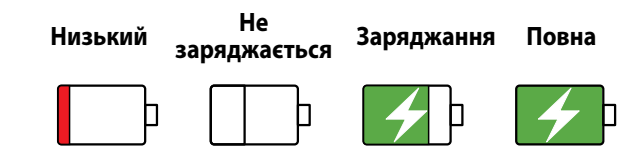

4. Коли батарею повністю заряджено, спочатку від'єднайте кабель USB від ASUS Phone, а потім вийміть адаптер змінного струму з розетки електромережі.

#### ПРИМІТКИ.

- Під час заряджання пристрій можна використовувати, але в такому разі для повного заряджання знадобиться більше часу.
- Заряджання від USB-порту комп'ютера займе більше часу.
- Якщо комп'ютер не надає достатньо живлення для заряджання через порт USB, зарядіть ASUS Phone іншим чином через адаптер живлення змінного струму, під'єднаний до розетки електромережі.

## Увімкнення та вимкнення ASUS Phone

#### Увімкнення пристрою

Щоб увімкнути пристрій, натисніть і утримуйте кнопку живлення, доки пристрій не завібрує і запуститься.

#### Вимкнення пристрою

Щоб вимкнути пристрій, виконайте такі дії:

- 1. Якщо екран вимкнуто, натисніть кнопку живлення, щоб увімкнути його. Якщо екран заблоковано, розблокуйте екран пристрою.
- 2. Натисніть і утримайте кнопку живлення, на запит натисніть Вимкнути, а потім ОК.

#### Режим очікування

Щоб перевести пристрій у режим очікування, натисніть і утримуйте кнопку живлення, доки екран не вимкнеться.

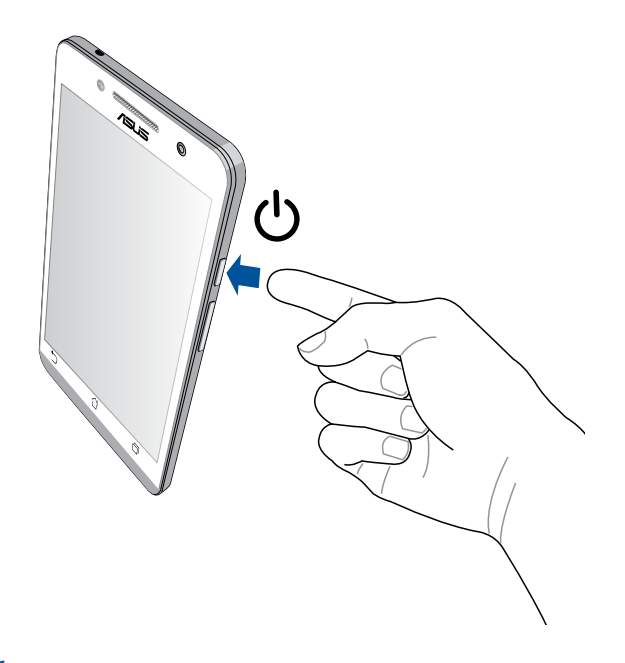

#### Перше використання

Після першого ввімкнення ASUS Phone майстер Налаштування супроводжуватиме вас через увесь процес Налаштування. Дотримуйтеся інструкцій на екрані, щоб вибрати мову, способи введення, налаштувати мобільну мережу та Wi-Fi, синхронізувати облікові записи та налаштувати служби розташування.

Щоб налаштувати пристрій, використовуйте свій обліковий запис Google або ASUS. Якщо у вас немає облікового запису Google чи ASUS, створіть його.

#### Обліковий запис Google

Обліковий запис Google надає можливість повною мірою використовувати всі можливості ОС Android:

- Упорядкування даних та їх перегляд із будь-якого місця.
- Автоматичне резервне копіювання всіх даних.
- Зручне використання сервісів Google звідусіль.

#### Обліковий запис ASUS

Наявність облікового запису ASUS надає такі переваги:

- Персоналізована підтримка ASUS і подовження гарантії для зареєстрованих виробів.
- 5 Гб безкоштовно у хмарній пам'яті.
- Отримання останніх оновлень для пристроїв та мікропрограм.

**ПРИМІТКА.** За допомогою майстра Налаштування можна будь-коли вносити зміни у Налаштування пристрою. На екрані **Домашній екран** відкрийте **Усі програми > Програма-помічник нала.** 

#### Поради для заощадження енергії батареї

Заряд батареї – запорука роботи вашого ASUS Phone. Нижче наведено кілька порад, які допоможуть зберегти заряд батареї ASUS Phone.

- Коли ви не використовуєте пристрій, натискайте кнопку живлення, щоб перевести його в режим очікування.
- Активуйте "Smart Saving (Інтелектуальне заощадження)" у програмі "Power Saver (Енергозбереження)".
- Установіть аудіо в режим "Power Saving (Енергозбереження)".
- Зменшіть яскравість дисплея.
- Установіть гучність динаміка на низький рівень.
- Вимкніть функцію Wi-Fi.
- Вимкніть функцію Bluetooth.
- Вимкніть функцію Miracast.
- Вимкніть GPS.
- Вимкніть функцію автоматичного повороту екрана.
- Вимкніть на пристрої всі функції автосинхронізації.

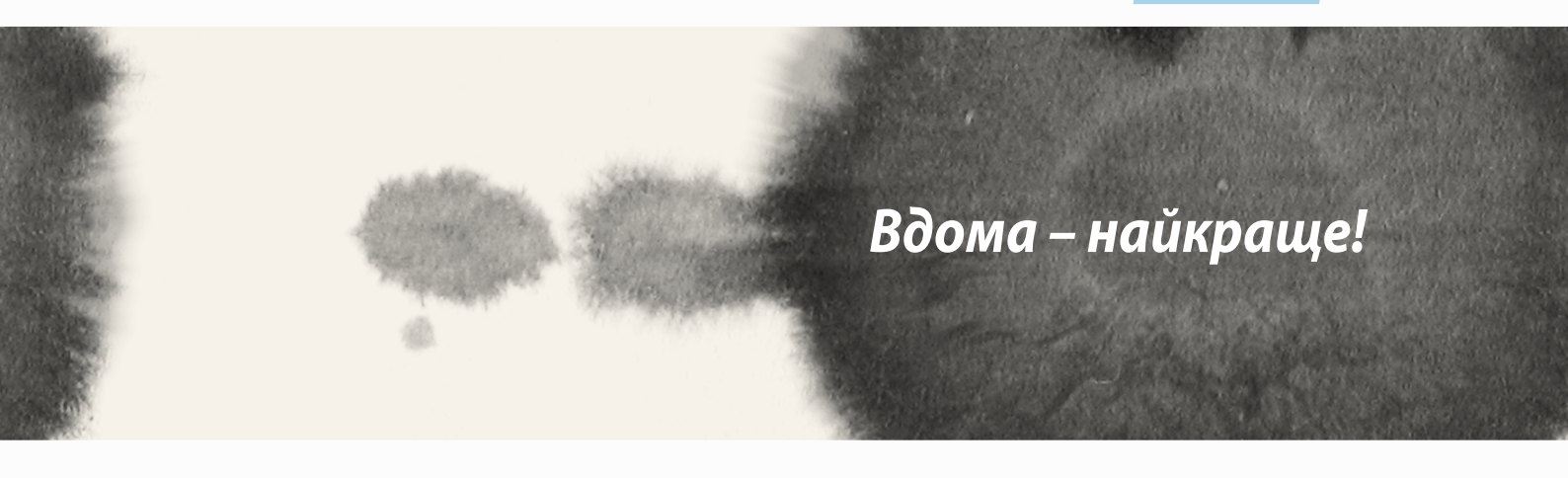

# Функції "Zen Home (Дзен-дім)"

## Домашній екран

Отримуйте нагадування про важливі події, оновлення програм і системи, прогноз погоди та текстові повідомлення від людей, які важливі для вас, просто на Домашній екран.

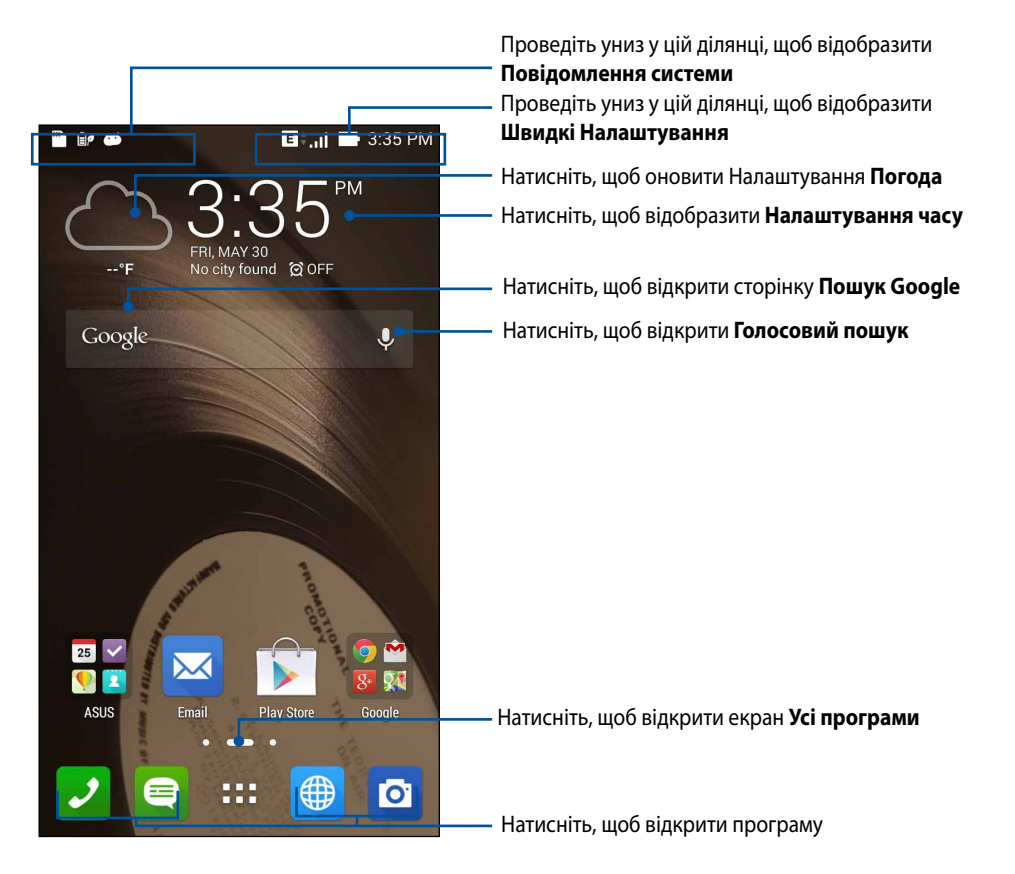

Проведіть на домашньому екрані ліворуч або праворуч, щоб відобразити розширений Домашній екран.

## Значення піктограм

Ці піктограми відображаються на панелі стану. Вони повідомлятимуть про поточний стан ASUS Phone.

| Піктограма показує силу сигналу мобільної мережі.                                       |
|-----------------------------------------------------------------------------------------|
| Піктограма позначає, що є непрочитане повідомлення.                                     |
| Ця піктограма показує силу сигналу з'єднання Wi-Fi.                                     |
| Ця піктограма показує стан батареї ASUS Phone.                                          |
| Ця піктограма показує, що у ASUS Phone вставлено картку microSD.                        |
| Ця піктограма показує, що ви зробили знімки екрана ASUS Phone.                          |
| Ця піктограма показує, що ASUS Phone перебуває в режимі «Airplane (Літак)».             |
| Ця піктограма показує, що на ASUS Phone активовано точку доступу Wi-Fi.                 |
| Ця піктограма показує, що активовано режим «Smart Saving (Інтелектуальне заощадження)». |
| Ця піктограма показує, що активовано режим «Silent (Без звуку)».                        |
| Піктограма показує, що активовано режим Vibrate (Вібрація).                             |
| Ця піктограма показує стан завантаження програми чи файлу.                              |
|                                                                                         |

## Моя Домашня сторінка – моя фортеця

Розкрийте свою яскраву особистість на домашньому екрані. Виберіть привабливий дизайн шпалер, додайте ярлики для швидкого доступу до улюблених програм і модулі – для швидкого перегляду важливої інформації. Також можна додавати більше сторінок, щоб додавати на них і переглядати більше програм і модулів на домашньому екрані.

- Щоб додати елементи на Домашній екран, натисніть і утримуйте порожню ділянку на домашньому екрані та виберіть будь-яку з цих категорій: **Аррs (Програми), Widgets (Віджети), Wallpaper (Шпалери), і Edit page (Редагувати сторінку).**
- Щоб переходити сторінками домашнього екрана, проводьте ліворуч або праворуч.

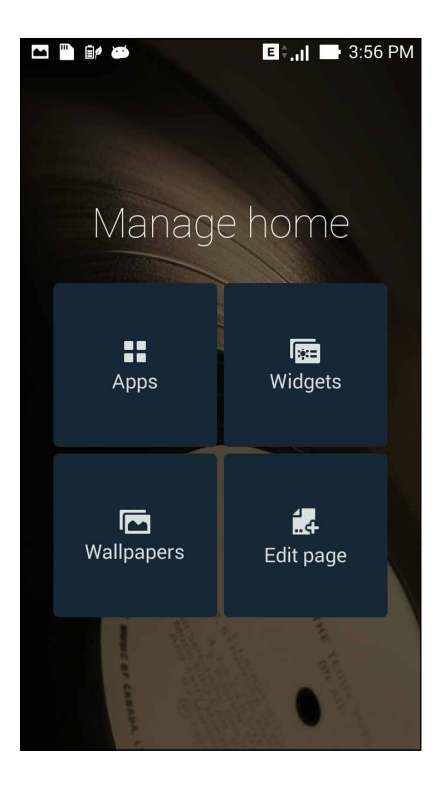

#### Ярлики програм

Додавайте ярлики, щоб швидко запускати часто використовувані програми просто з домашнього екрана.

Щоб додати ярлик програми, виконайте такі дії:

- 1. Натисніть і утримуйте порожню ділянку на домашньому екрані та виберіть **Програми**.
- 2. В "Усі програми" натисніть і утримуйте програму, а потім перетягніть її на порожню ділянку на домашньому екрані.

Щоб видалити ярлик програми, виконайте такі дії:

На домашньому екрані натисніть і утримуйте програму, а потім перетягніть її на **Х вилучити** вгорі на екрані.

### Віджети

Додавайте віджети для швидкого перегляду календаря, карт, стану батареї тощо.

Щоб додати віджет, виконайте такі дії:

- 1. Натисніть і утримуйте порожню ділянку на домашньому екрані та виберіть Програми.
- 2. У розділі **Віджети** натисніть і утримуйте віджет, а потім перетягніть його на порожню ділянку на домашньому екрані.

Щоб видалити ярлик програми, виконайте такі дії:

На головному екрані натисніть і утримуйте модуль, а потім перетягніть його до **Х вилучити** вгорі на екрані.

ПРИМІТКА. Також можна натиснути **В В н**а домашньому екрані, щоб переглянути Усі програми і ВІДЖЕТИ.

#### Шпалери

Розташуйте програми, піктограми та інші Дзен-елементи на привабливих шпалерах. Можна додати прозоре тло для більшої чіткості та зручності читання. Також можна оживити екран анімованими шпалерами.

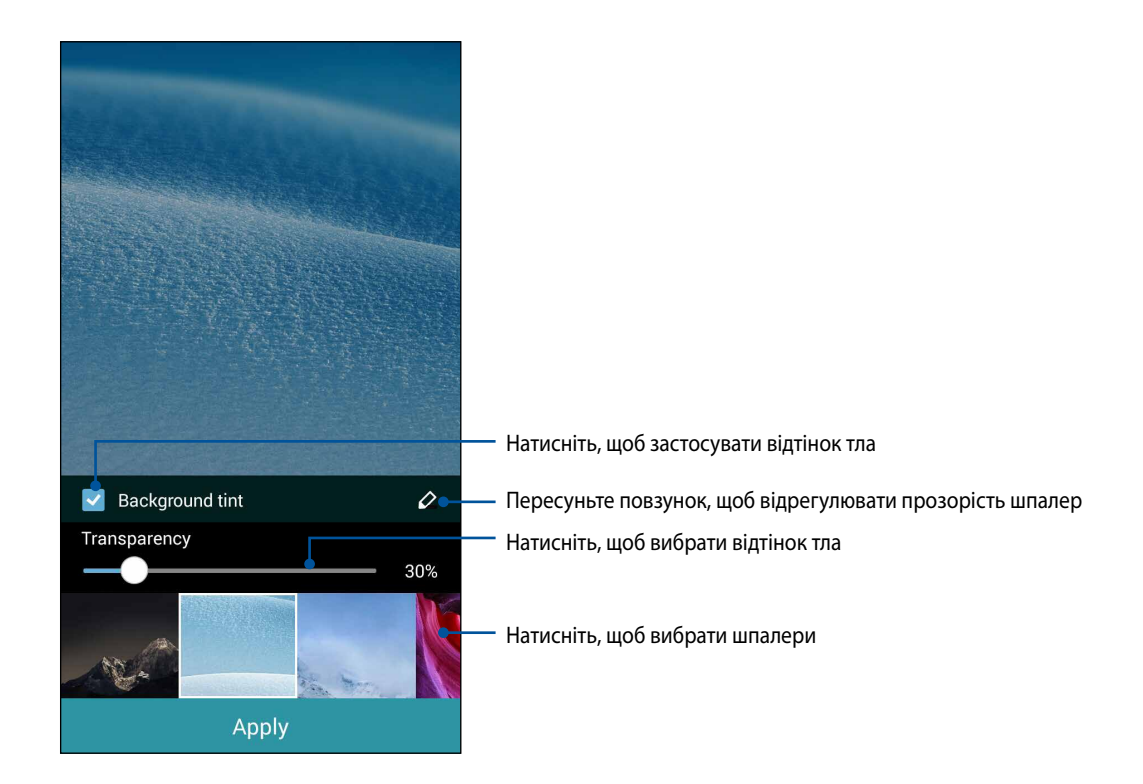

#### Застосування шпалер і відтінку тла

Щоб застосувати шпалери і відтінок тла, виконайте такі дії:

- 1. Натисніть і утримуйте порожню ділянку на домашньому екрані та виберіть **Фонові малюнки**.
- 2. Виберіть, де будуть шпалери: на домашньому екрані, на екрані блокування чи на обох. Якщо не потрібно додавати відтінок тла до шпалер, пропустіть крок 5.
- 3. Установіть прапорець поруч із пунктом Відтінок тла, а потім відрегулюйте рівень прозорості.
- 4. Натисніть 🖉 , а потім виберіть колір.
- 5. Виберіть шпалери та натисніть Застосувати.

#### ПРИМІТКИ.

- Відтінок тла також можна застосувати на домашньому екрані, або на домашньому екрані та екрані блокування.
- Налаштувати шпалери також можна в меню **Налаштування** > **Екран > Шпалери**.

#### Застосування анімованих шпалер

Щоб застосувати анімовані шпалери, виконайте такі дії:

- 1. Натисніть і утримуйте порожню ділянку на домашньому екрані та виберіть **Фонові малюнки**.
- 2. Виберіть, де будуть шпалери: на домашньому екрані чи на обох екранах: домашньому та блокування.
- 3. Виберіть анімовані шпалери та натисніть Застосувати.

## Швидкі Налаштування

Активуйте функції лише одним натисканням і персоналізуйте ASUS Phone за допомогою **Швидких** налаштувань. Ця унікальна Дзен-функція показує системні повідомлення, які допомагають відстежувати оновлення та зміни на ASUS Phone.

Швидкі Налаштування можна запускати будь-коли, навіть під час використання програми на ASUS Phone.

#### Запуск швидких налаштувань

Проведіть униз із правого верхнього кутка екрана ASUS Phone.

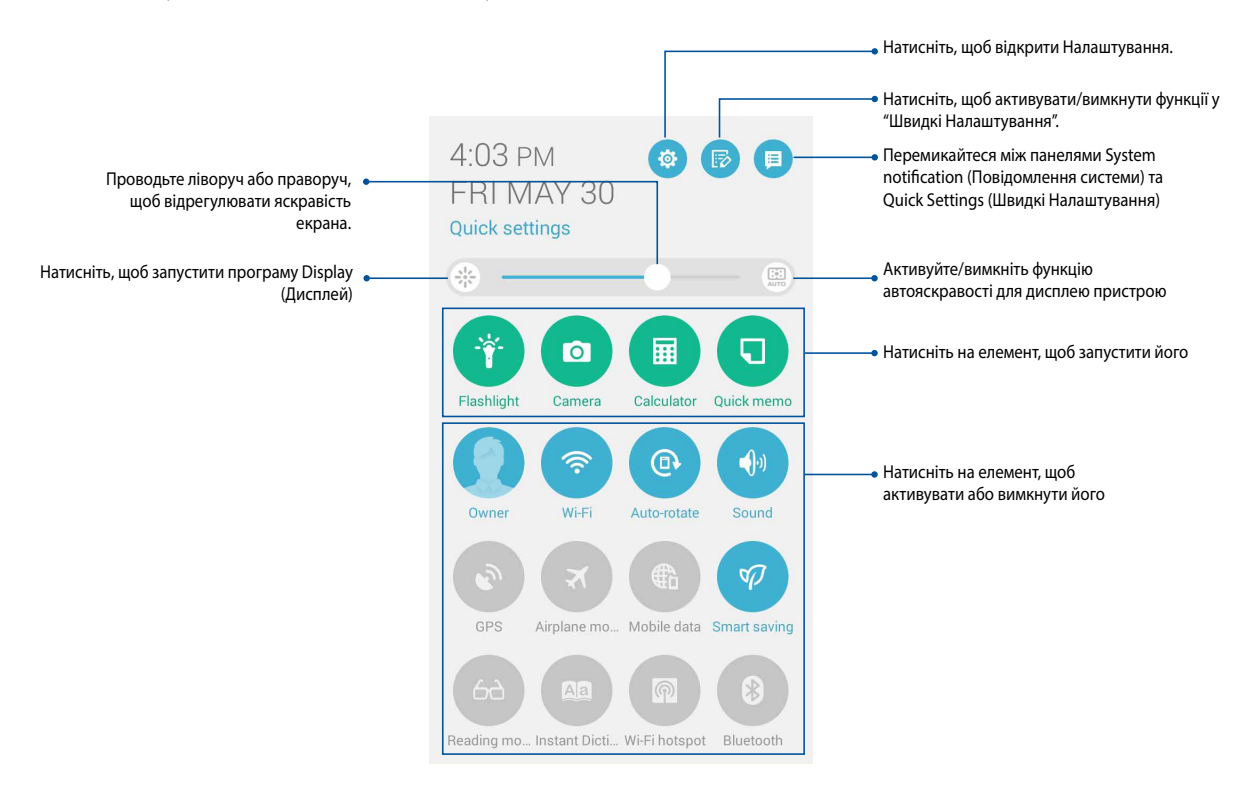
# Використання "Швидких налаштувань"

Використовуйте "Швидкі Налаштування" для доступу одним дотиком до деяких функцій і програм на ASUS Phone.

| Налаштування доступу                                     | Натисніть 🔅 , щоб запустити програму «Налаштування» ASUS Phone.                               |
|----------------------------------------------------------|-----------------------------------------------------------------------------------------------|
| Перегляд списку<br>"Швидкі Налаштування<br>ASUS"         | Натисніть 🝺 щоб вибрати функції з панелі повідомлень Quick settings (Швидкі<br>Налаштування). |
| Перегляд системних<br>повідомлень                        | Натисніть 🧊, щоб переглянути поточні оновлення та зміни на ASUS Phone.                        |
| Повернення на Домашній<br>екран<br>"Швидкі Налаштування" | На екрані «Повідомлення системи» натисніть 🟩, щоб повернутися на Домашній екран.              |
| Налаштування<br>"Екран"                                  | Торкніться 🌸 , щоб запустити програму «Екран».                                                |
| Перемикання<br>автояскравості                            | Натисніть 🔛 , щоб активувати або вимкнути функцію автояскравості для дисплею телефона.        |

### Використання "Панелі повідомлень швидких налаштувань"

"Панель повідомлень швидких налаштувань" дає змогу одним дотиком отримувати доступ до деяких безпроводових функцій і налаштувань ASUS Phone. Кожній із цих функцій відповідає кнопка.

**ПРИМІТКА.** Блакитна кнопка означає, що функція зараз активна, а сіра кнопка означає, що функцію вимкнуто. Натисніть на зелену кнопку, щоб запустити програму.

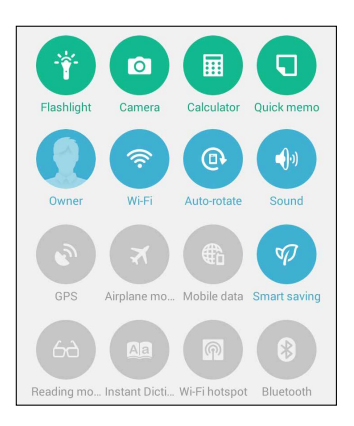

#### Додавання та видалення кнопок

Щоб додати або видалити наявні кнопки на "Панель повідомлень швидких налаштувань ASUS", виконайте такі дії:

- 1. Запустіть "Швидкі Налаштування" та натисніть 🐵
- 2. Торкніться поля поруч із функцією, щоб додати або видалити її з "Панель повідомлень швидких налаштувань ASUS".

**ПРИМІТКА.** Позначка означає, що кнопка функції доступна на "Панель повідомлень швидких налаштувань ASUS".

- 3. Натисніть S, щоб повернутися і переглянути панель поточних швидких налаштувань ASUS.
- 38

### Використання "Повідомлення системи"

У "Повідомлення системи" можна переглядати останні оновлення та зміни в системі ASUS Phone. Більшість цих змін стосуються даних і системи. "Повідомлення системи" інтуїтивно зрозумілі, їх можна переглядати наступним чином:

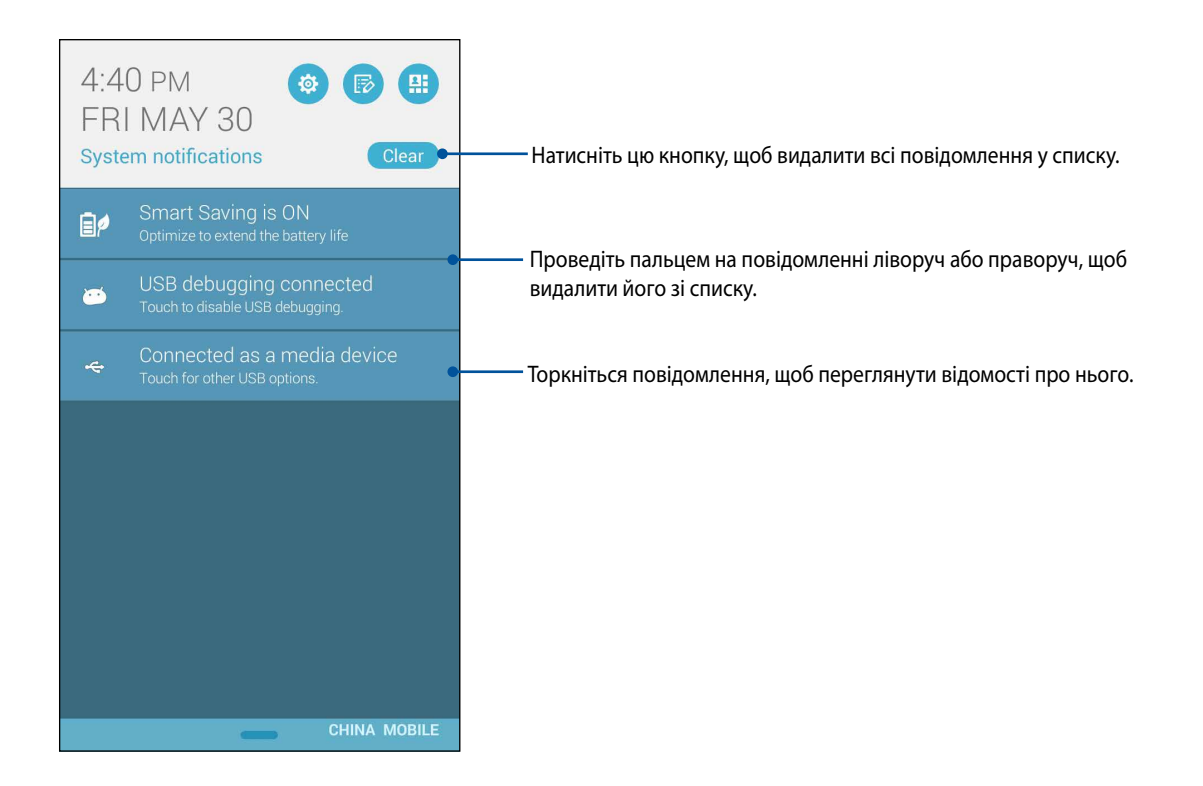

## Налаштування клавіатури ASUS

За допомогою сенсорної клавіатури ASUS Phone можна створювати SMS-повідомлення, повідомлення електронної пошти та паролі входу до системи.

Щоб увійти до налаштувань клавіатури ASUS, виконайте такі дії:

- 1. Запустіть «Швидкі Налаштування» та натисніть 🤨
- 2. Прокрутіть униз екран Налаштування та виберіть Мова та введення.

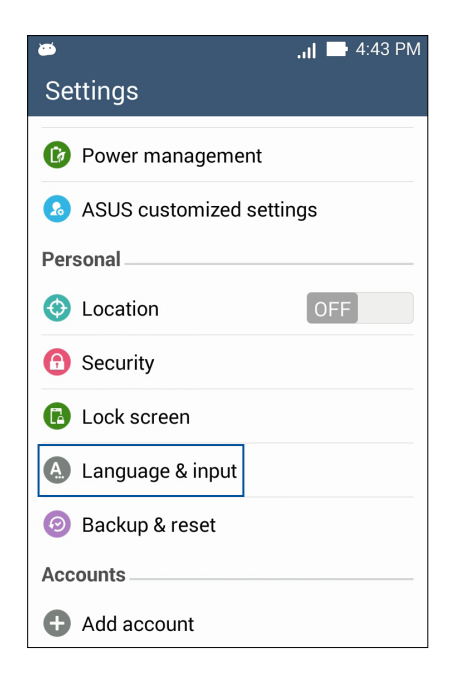

- 3. Натисніть 🔅 поруч із Клавіатура ASUS.
- 4. Змінюйте параметри відповідно до власних уподобань.

## Голосовий пошук

Віддавайте голосові команди ASUS Phone і спостерігайте, як він реагує на команди через програму Голосовий пошук. За допомогою Голосового пошуку можна віддавати команди, щоб виконати наступне:

- Пошук даних та інформації онлайн або на ASUS Phone;
- Запуск програм на ASUS Phone;
- Отримання вказівок щодо того, як дістатися певного місця.

ВАЖЛИВО! Щоб використовувати цю функцію, ASUS Phone має бути підключено до Інтернету.

#### Запуск "Голосовий пошук"

- 1. Натисніть Голосовий пошук.
- 2. Коли піктограма мікрофона почервоніє, почніть вимовляти голосову команду.

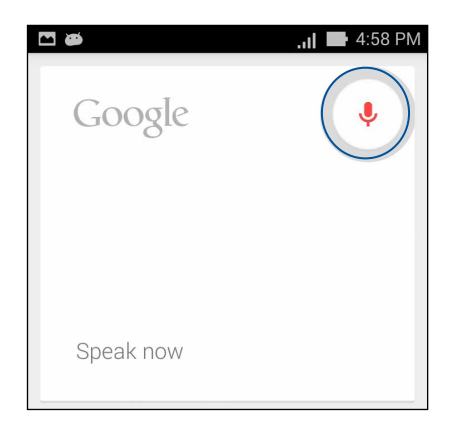

**ПРИМІТКА.** Даючи команди ASUS Phone, використовуйте короткі фрази та чітко їх вимовляйте. Варто починати команду з дієслова, пов'язаного з функцією ASUS Phone, яку вам потрібно використати.

### Пристосування результатів голосового пошуку з групи пошуку Phone (Телефон)

Щоб установити параметри для результатів голосового пошуку, зібраних з облікового запису Google і даних ASUS Phone, виконайте такі дії:

- 2. Натисніть > Налаштування.

| <b>•</b>  |             | 4:59 PM |
|-----------|-------------|---------|
| Google    |             | Ŷ       |
| Speak now |             |         |
|           |             |         |
|           | Settings    |         |
|           | Send feedba | ck      |
|           | Help        |         |
|           |             | :       |

3. Натисніть Phone search (Пошук телефона)

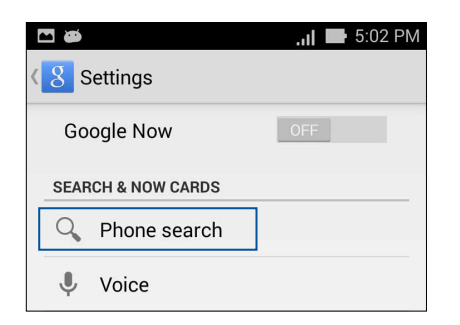

4. Позначте групи пошуку, які бажаєте включити як джерела, користуючись Voice Search (Голосовий пошук).

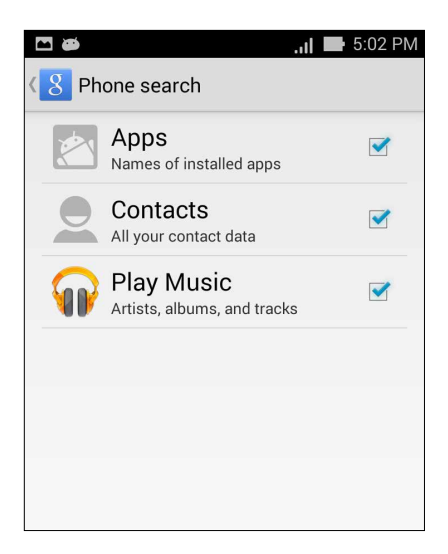

## Блокування екрана

За замовчуванням екран блокування з'являється після увімкнення пристрою та виведення його з режиму очікування. З екрана блокування можна перейти до системи Android® на пристрої, провівши пальцем на сенсорному екрані.

За допомогою блокування екрана можна налаштувати обмеження доступу до мобільних даних і програм.

#### Налаштування блокування екрана

Щоб змінити Налаштування екрана блокування зі стандартного варіанта **Swipe (Проведення)**, виконайте наступні дії:

- 1. Запустіть «Швидкі Налаштування» та натисніть 🥸
- 2. Прокрутіть вниз екран Налаштування і виберіть Lock screen (Блокувати екран).

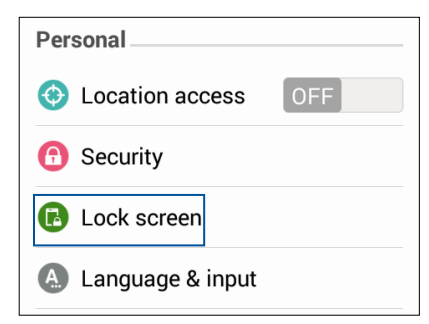

3. На наступному екрані натисніть Screen lock (Блокування екрану).

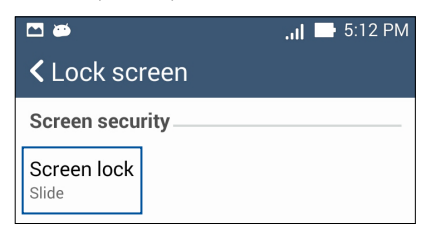

4. Виберіть потрібний варіант блокування екрана.

# Підключення ASUS Phone до комп'ютера

Підключіть ASUS Phone до порту USB на комп'ютері, щоб зарядити його або передати файли між пристроями.

#### ПРИМІТКИ.

- Заряджання через порт USB на комп'ютері може тривати довше.
- Якщо комп'ютер не надає достатньо живлення для заряджання ASUS Phone, заряджайте ASUS Phone від заземленої розетки електромережі.

## Підключення ASUS Phone

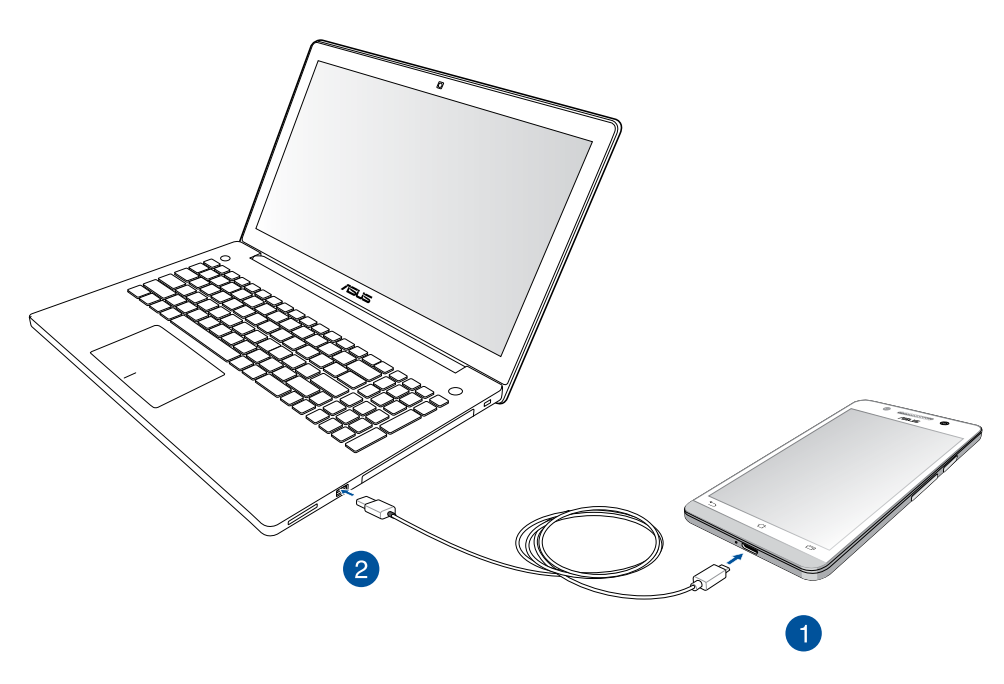

# Підключення до стаціонарного ПК

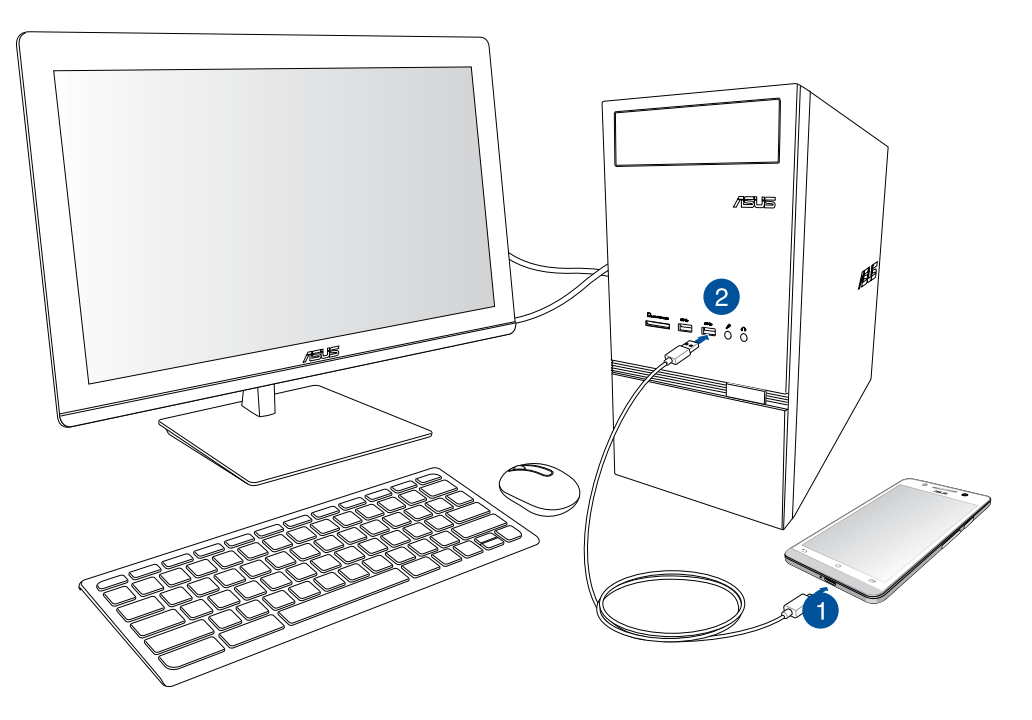

Щоб підключити ASUS Phone до комп'ютера, виконайте такі дії:

- 1. Під'єднайте роз'єм micro USB до ASUS Phone.
- 2. Вставте роз'єм USB в порт USB на комп'ютері.

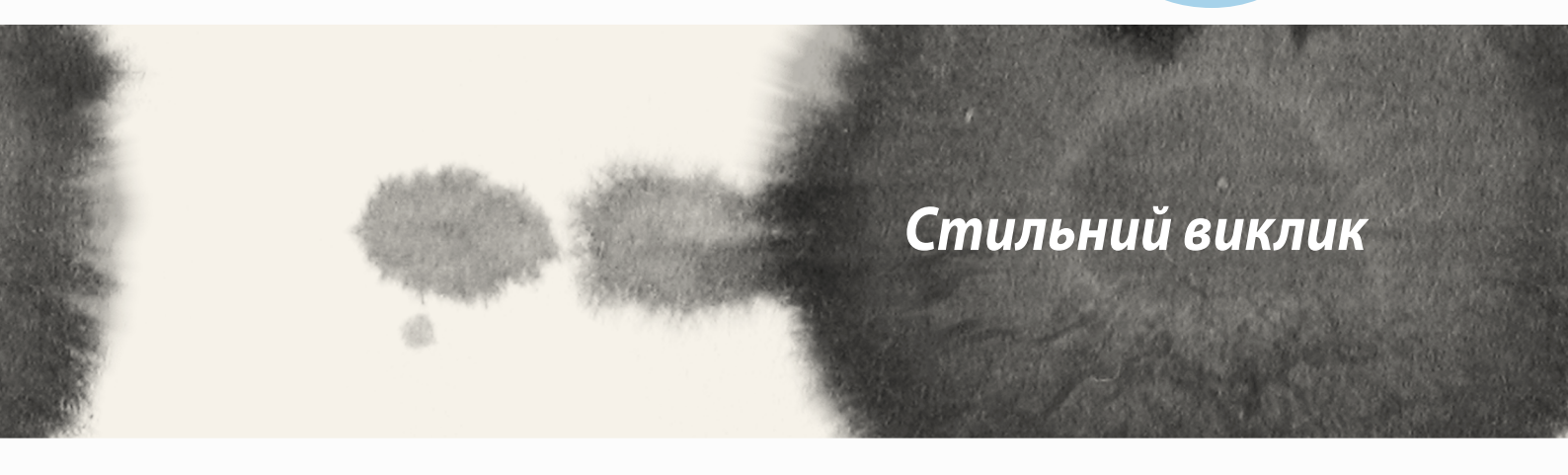

# Керування контактами

Додавайте, імпортуйте або експортуйте контакти з SIM або облікових записів ел.пошти на ASUS Phone - і навпаки.

## Додавання контактів

Щоб додати контакти, виконайте такі дії:

- 1. Натисніть програму **Contacts програму (Контакти)**, а потім натисніть **—**.
- 2. На екрані Contacts (Контакти) виберіть обліковий запис, куди ви бажаєте зберігти контакт:
  - а. Пристрій
  - б. Пам'ять SIM-карти
  - с. Обліковий запис електронної пошти

| Contacts                                                                                                 |  |
|----------------------------------------------------------------------------------------------------|--|
| You can synchronize your new<br>contact with one of the following<br>accounts. Which do you want to use? |  |
| Device                                                                                                   |  |
| SIM card<br>SIM card                                                                                     |  |
| Add account                                                                                              |  |

**ПРИМІТКА.** Якщо у вас немає облікового запису електронної пошти, натисніть **Додати новий обліковий запис** і створіть його.

3. Дотримуйтеся вказівок на екрані, щоб додати і зберегти новий контакт.

## Імпорт контактів

Контакти та їхні відповідні дані з одного джерела контактів імпортуйте на ASUS Phone, в обліковий запис ел.пошти або на карту micro-SIM.

Щоб імпортувати контакти:

- 1. Натисніть на програму Contacts (Контакти), а потім натисніть -> Manage contacts (Керувати контактами).
- 2. Натисніть **Import/export contacts (Імпортувати/експортувати контакти)**, а потім виберіть з наступних опцій імпорту:
  - а. Імпорт з SIM-карти
  - б. Імпортувати з пам'яті
- 3. Виберіть, у який з наступних облікових записів зберігти контакт:
  - а. Обліковий запис електронної пошти
  - b. Пристрій
  - с. SIM-карта
- 4. Позначайте контакти, які бажаєте імпортувати. Виконавши, натисніть Import.

# Експорт контактів

Експортуйте контакти в будь-які облікові записи на ASUS Phone.

- 1. Натисніть на програму Contacts (Контакти), а потім натисніть Manage contacts (Керувати контактами).
- 2. Натисніть **Import/export contacts (Імпортувати/експортувати контакти)**, а потім виберіть з наступних опцій експорту:
  - а. Експорт на карту SIM
  - б. Експорт у Пам'ять
- 3. Натисніть, щоб вибрати контакти з наступних облікових записів:
  - а. Усі контакти
  - б. Обліковий запис електронної пошти
  - с. Пристрій
  - d. SIM-карта
- 4. Виберіть контакти, які бажаєте експортувати.
- 5. Виконавши, натисніть **Export (Експорт).**

# Як зробити і отримати виклик

## Як зробити виклик

ASUS Phone пропонує багато способів, як зробити виклик. Дзвоніть друзям зі списку збережених контактів, набирайте номер телефону безпосередньо, і навіть телефонуйте на номер, не вводячи код доступу на екрані блокування.

### Виклики з програми Contacts (Контакти)

За допомогою програми Contacts (Контакти) дзвоніть зі списку контактів.

Щоб подзвонити через програму Contacts (Контакти):

1. На екрані Ноте (Головний) натисніть програму **Contacts (Контакти)**, а потім шукайте ім'я особи, якій бажаєте зателефонувати.

**ПРИМІТКА:** Щоб переглянути всі контакти з усіх облікових записів контактів, натисніть на випадний список **Contacts to display (Контакти для показу)**, і відмітьте всі облікові записи.

2. Натисніть ім'я контакта, а потім - номер.

### Набір номера телефону

Програмою Phone (Телефон) безпосередньо набирайте номер телефону.

Щоб подзвонити через програму Phone (Телефон):

- 1. Залежно від статусу пристрою є два способи запустити програму **Phone (Телефон)**:
- Якщо пристрій активний, натисніть програму **Phone (Телефон)** на екрані Home (Головний), а потім натискайте клавіші з кнопками.
- Якщо пристрій заблокований, перетягніть 🔊 у будь-якому напрямку, щоб запустити програму **Phone (Телефон)**, а потім натискайте на клавіші з цифрами.
- 2. Натисніть Call (Виклик), щоб набирати номер.

## Отримати виклик

Сенсорний екран ASUS Phone засвічується, коли надходить виклик. Дисплей вхідного виклику також може бути різним залежно від статусу ASUS Phone.

### Відповідь на виклик

Залежно від статусу ASUS Phone, є два способи відповісти на виклик:

- Якщо пристрій активний, натисніть **Answer (Відповісти)**. Щоб відхилити виклик, натисніть **Decline** (Відхилити).
- Якщо пристрій блоковано, перетягніть 💽 до 🥄, щоб відповісти, або 🦰, щоб відхилити виклик.

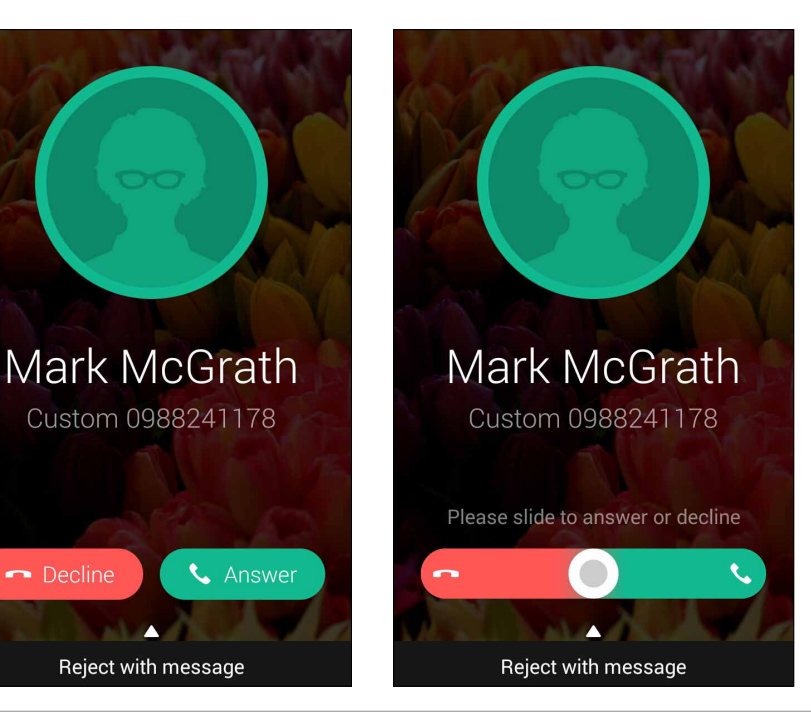

**ПРИМІТКА:** Також можна надіслати повідомлення, щоб відхилити виклик. Проведіть вгору **Reject with message (Відхилити з повідомленням)**, а потім виберіть з показаних опцій, щоб надіслати повідомленняя.

# Резервне копіювання/відновлення журналу викликів

Зберігайте журнали викликів у ASUS Phone, щоб відстежувати виклики, які ви отримали, зробили або пропустили. Також можна надсилати збережені журнали викликів до облікового запису пам'яті он-лайн або надсилати їх електронною поштою через програми ел.пошти, інстальовані на ASUS Phone.

## Створення резервної копії журналу викликів

Щоб зробити резервну копію журналу викликів:

- 1. На екрані Ноте (Головний) натисніть **Phone (Телефон)**, потім натисніть Щ, щоб приховати клавіатуру.
- 2. Натисніть , потім натисніть Backup call log (Зробити резервну копію журналу викликів).
- 3. Натисніть Backup call log to device (Зробити резервну копію журналу викликів), щоб зберігти резервну копію журналу викликів на ASUS Phone. Щоб надіслати ел.поштою резервну копію журналу викликів, натисніть Backup call log to device and send out (Зробити резервну копію журналу викликів на пристрій і вислати).
- 4. Введіть назву файлу резервної копії та натисніть **ОК (ОК)**. Коли резервне копіювання буде виконано, натисніть **ОК (ОК)**.

### Відновлення резервних копій журналу викликів

Щоб відновити резервні копії журналу викликів:

- 1. На екрані Ноте (Головний) натисніть **Phone (Телефон)**, потім натисніть (Ш), щоб приховати клавіатуру.
- 2. Натисніть , потім натисніть Restore call log (Відновити журнал викликів).
- 3. Виберіть резервну копію журналу викликів, який бажаєте відновити, і натисніть ОК (ОК).
- 4. Коли відновлення буде виконано, натисніть **ОК (ОК)**.
- 5. Натисніть 🕤, щоб переглянути відновлені журнали викликів.

# Голосова пошта

Отримуйте голосові повідомлення на телефон або планшет.

#### Щоб отримувати голосові повідомлення:

Натисніть **Налаштування** > **Call Settings (Налаштування виклику)** > **Voicemail (Голосова пошта)**. Натисніть і утримуйте 1 на клавіатурі, щоб увійти до голосової пошти.

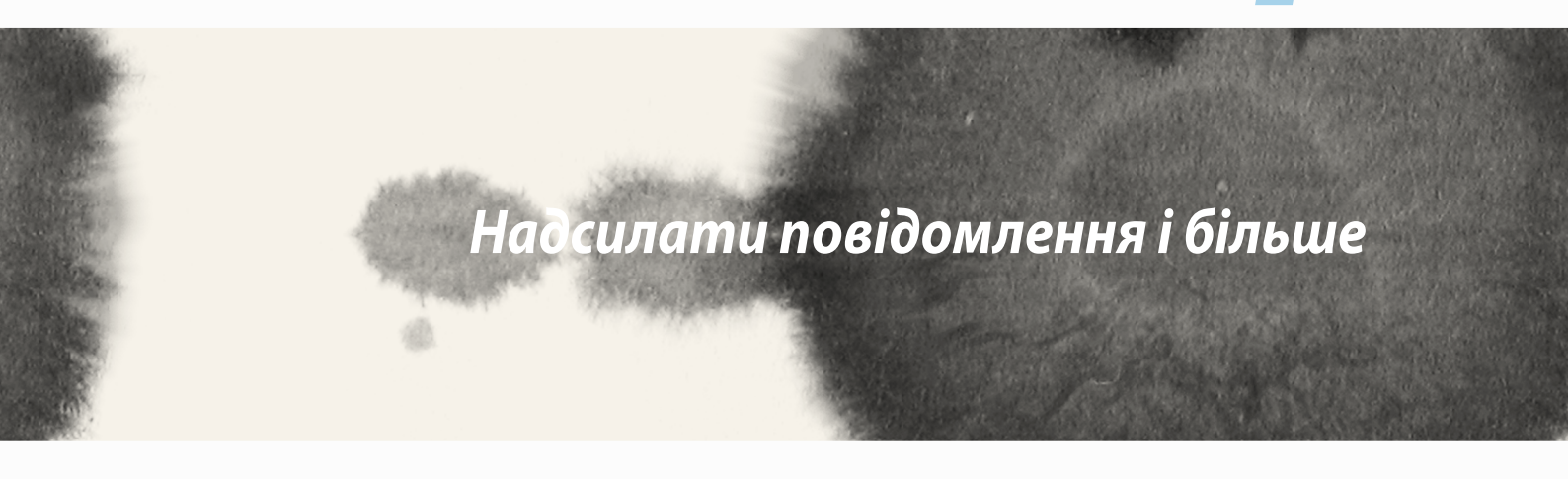

# Повідомлення

У повідомленнях можна надсилати, швидко чи згодом відповідати на важливі повідомлення від ваших контактів з будь-яких SIM-карт, встановлених на пристрій. Можна надсилати серії повідомлень або діалоги іншим, щоб тримати їх у курсі подій.

## Як надіслати повідомлення або відповісти на них

Щоб почати повідомлення:

- 1. На **Home screen (Головний екран)** натисніть 🚍, потім натисніть 🕂 .
- 2. У полі То (Кому) введіть номер або натисніть 🕂 , щоб вибрати контакт зі списку.
- 3. Почніть писати повідомлення у полі **Туре message (Набирайте повідомлення)**.
- 4. Виконавши це, виберіть обліковий запис SIM, з якої ви надішлете повідомлення.

## Налаштування опцій повідомлень

Можна пересилати повідомлення або діалог іншим, встановлювати сповіщення, щоб відповідати на важливе повідомлення, коли це зручно зробити.

Щоб переслати SMS-діалог:

- 1. На **Home screen (Головний екран)**, натисніть 🥮
- 2. Натисніть, щоб вибрати аватар відправника, потім натисніть > Forward SMS conversation (Переслати SMS-діалог).
- 3. Натисніть Select All (Вибрати все) або будь-яке з повідомлень у діалозі, потім натисніть Forward (Переслати).
- 4. У полі То (Кому) натисніть 🕂, щоб вибрати ел.адресу або мобільний номер контакта.
- 5. Виконавши це, виберіть обліковий запис SIM, з якої ви надішлете повідомлення. Діалог буде переслано як повідомлення MMS (Multimedia Messaging Service).

#### ПРИМІТКИ:

- Переконайтеся, що план мобільного оператора дозволяє надсилати MMS.
- Переконайтеся, що на пристрої активовано доступ до даних. На екрані Ноте (Головний) натисніть
  Settings > More... > Mobile networks (Мобільні мережі), потім позначте Data enabled (Активовано дані).
- За користування мобільними даними і надсилання повідомлень під час пересилання діалогів стягуються певні суми.

Щоб встановити повідомлення як задачу «відповісти пізніше»:

Коли ви невчасно отримуєте важливе повідомлення, можна додати його до списку справ і відповісти на нього пізніше.

- 1. На екрані повідомлення натисніть
- 2. Натисніть **Reply later (Відповісти пізніше)**. Повідомлення додано до ваших задач **Do lt Later** (Зробити пізніше).
- 3. Коли ви готові відповісти на повідомлення, перейдіть до програми **Do It Later (Зробити пізніше)** у **All Apps (Всі задачі).**

# Omlet

"Omlet" – це програма онлайн повідомлень, яка надає можливість спілкуватися з друзями, надсилати мультимедійні повідомлення і безпечно зберігати дані в будь-якому хмарному обліковому записі, забезпечуючи їхню приватність.

ПРИМІТКА. Програма "Omlet" може бути доступна лише в деяких країнах.

## Реєстрація в "Omlet"

Є два способи зареєструватися в "Omlet": через номер телефону та обліковий запис електронної пошти або обліковий запис Facebook.

#### Реєстрація номера вашого мобільного телефону

Використайте номер мобільного телефону для входу в "Omlet".

Щоб зареєструвати номер свого мобільного телефону, виконайте такі дії:

- 1. Натисніть **—**, а потім натисніть програму **Omlet**.
- 2. На сторінці Sign in (Вхід у систему) виберіть країну і введіть номер мобільного телефону, а потім натисніть **Next**. Програма Omlet надсилає текстове повідомлення з PIN для продовження реєстрації.
- 3. Введіть PIN-код і натисніть Next (Далі).
- 4. Введіть своє ім'я, а потім натисніть Get Started (Початок роботи).
- 5. Щоб «Omlet» автоматично оновлювала друзів у списку контактів, натисніть Okay! Let's do it! (Так, згода!) Якщо ви бажаєте додавати друзів вручну, натисніть No thanks (Ні, дякую).

примітки.

- Для знайомства з програмою буде відображено низку екранів. Дотримуйтеся вказівок на екрані, доки не з'явиться головний екран «Omlet».
- Програма «Omlet» може додавати контакти тільки тих осіб, у яких на пристрої встановлено «Omlet».
- 6. На головному екрані «Omlet» натисніть **START CHAT (Почати чат)**, а потім виберіть контакт, із яким бажаєте спілкуватися.

### Реєстрація облікового запису електронної пошти чи Facebook

За допомогою облікового запису електронної пошти чи Facebook увійдіть до "Omlet". Щоб зареєструвати обліковий запис електронної пошти чи Facebook, виконайте такі дії:

- 1. Натисніть **—**, а потім натисніть програму **Omlet**.
- 2. На сторінці "Sign in (Вхід до системи)" натисніть **Connect a different account here (Підключити інший обліковий запис)**, щоб вибрати обліковий запис із **Email (Електронна пошта)** або **Facebook**, та дотримуйтеся вказівок на екрані.
  - У разі обрання "Email (Електронна пошта)" введіть обліковий запис електронної пошти та натисніть **Next (Далі)**. Програма "Omlet" надішле підтвердження у ваш обліковий запис електронної пошти.
  - У разі обрання Facebook програма "Omlet" відобразить сторінку входу в обліковий запис Facebook.
- 3. Введіть своє ім'я, а потім натисніть Get Started (Початок роботи).
- 4. Щоб «Omlet» автоматично поновлювала друзів у списку контактів, натисніть Okay! Let's do it! (Так, згода!) Якщо ви бажаєте додавати друзів вручну, натисніть No thanks (Ні, дякую).

#### примітки.

- Для знайомства з програмою буде відображено низку екранів. Дотримуйтеся вказівок на екрані, доки не з'явиться головний екран «Omlet».
- Програма «Omlet» може додавати контакти тільки тих осіб, у яких на пристрої встановлено «Omlet».
- 5. На головному екрані «Omlet» натисніть **START CHAT (Почати чат)**, а потім виберіть контакт, із яким бажаєте спілкуватися.

### Надсилання запрошення від "Omlet"

Щоб додати контакти в "Omlet", потрібно надіслати запрошення вашим друзям, щоб вони завантажили й використовували "Omlet".

Щоб надіслати запрошення від "Omlet", виконайте такі дії:

- 1. Натисніть Contacts (Люди) в меню "Omlet".
- 2. На екрані "Add contacts (Додати контакти)" натисніть **Invite a friend (Запросити друга)**, а потім виберіть один із наступних варіантів:
  - Запросити "Email (Електронна пошта)" або "Phone number (Номер телефону)". Введіть номер мобільного телефону або електронну пошту вашого друга, а потім натисніть **Go** (Перейти).
  - Запросити друзів з Facebook. Натисніть, щоб увійти до облікового запису Facebook.
  - Запросити друзів із телефонної книги. Натисніть, щоб запросити друзів зі списку контактів вашої електронної пошти.
- 3. Програма "Omlet" збирає контакти з вашого облікового запису. Після обрання контактів дотримуйтеся вказівок на екрані, щоб завершити операцію.
  - Для Facebook поставте позначку, щоб вибрати контакти, а потім натисніть Send (Надіслати).
  - Для телефонної книги поставте позначку, щоб вибрати контакти, а потім натисніть SEND INVITES (Надіслати запрошення).

### Використання "Omlet"

Надсилайте текстові та мультимедійні повідомлення для веселого, жвавого, творчого спілкування. Щоб почати спілкування, натисніть **Contacts (Люди)** в меню "Omlet", а потім натисніть ім'я контакту.

| 🗢 Conne            | ected as a media device             |            |
|--------------------|-------------------------------------|------------|
| < Mary             | & Timothy                           | 1          |
| Mary               | & Timothy                           | ->1.10     |
|                    | You joined.                         |            |
|                    | Mary Adams was added.               |            |
|                    | Timothy Abbott was added            | 1.         |
|                    |                                     | 1:41 PM    |
|                    | Hey, guys.                          | i i        |
|                    | Please don't forget about<br>party. | tonight's  |
|                    |                                     | Ψ.         |
| Mary Adams 1:43 PM |                                     |            |
| and i              | What time?                          |            |
|                    | 2                                   |            |
|                    | imothy Abbott 1:43 PM               |            |
| - T                | and where?                          |            |
|                    | 9                                   | 1-44 DM    |
|                    | Waldorf's                           | 7 sharn    |
|                    | Waldoff 3                           | , r snarp. |
| 100 N              | fary Adams 1:44 PM                  |            |
| + 🖲                | What's up?                          | Ŷ          |

#### Надсилання повідомлення в чаті

Щоб надіслати повідомлення в чаті, введіть повідомлення в полі What's up (Що відбувається), а потім

натисніть 🥢

#### Надсилання голосового повідомлення

Щоб надіслати голосове повідомлення, натисніть та утримуйте Ӌ і вимовте повідомлення, а потім

відпустіть 😲.

#### Надсилання віртуальної наліпки

Щоб надіслати віртуальну наліпку, натисніть 💓, а потім виберіть одну з доступних наліпок.

**ПРИМІТКА.** Більше віртуальних наліпок можна завантажити зі Sticker Store. Щоб завантажити віртуальні наліпки, натисніть 🙂 > 🛨 , а потім натисніть 🤳

### Надсилання мультимедійних повідомлень

У рядку чату натисніть 🕂, а потім виберіть одну з цих піктограм, щоб надіслати певне мультимедійне повідомлення.

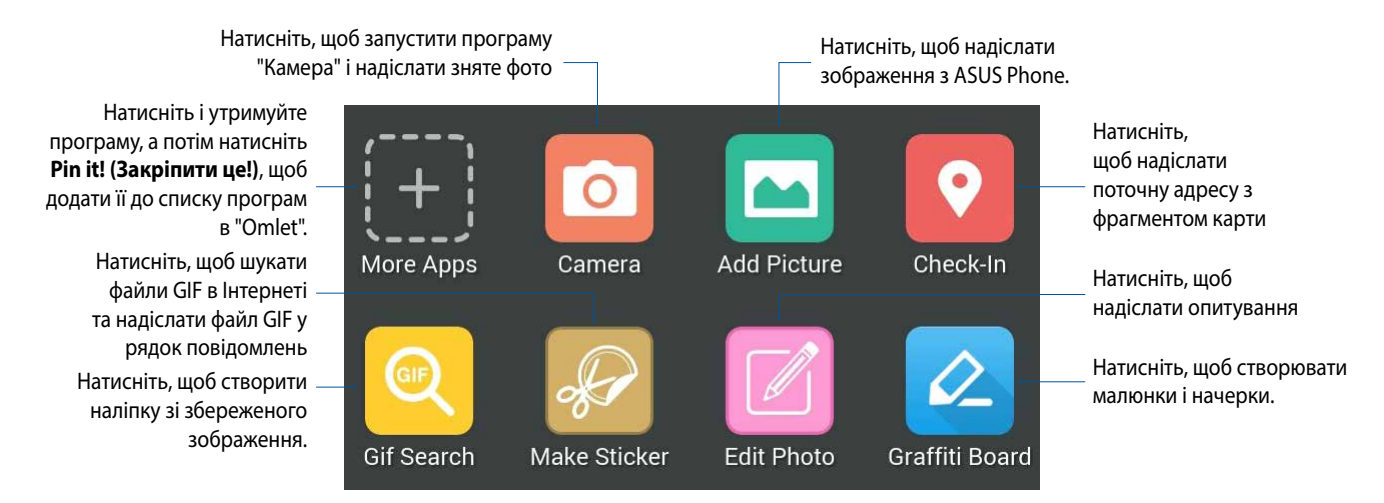

Щоб побачити цю піктограму, проведіть вгору на наведеному вище екрані.

Натисніть, щоб відредагувати й надіслати фото.

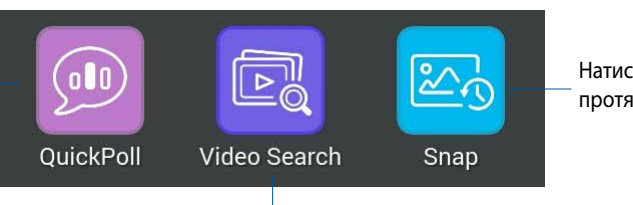

Натисніть, щоб ділитися малюнком протягом обмеженого часу.

Натисніть, щоб шукати і надсилати відеоролики з YouTube™.

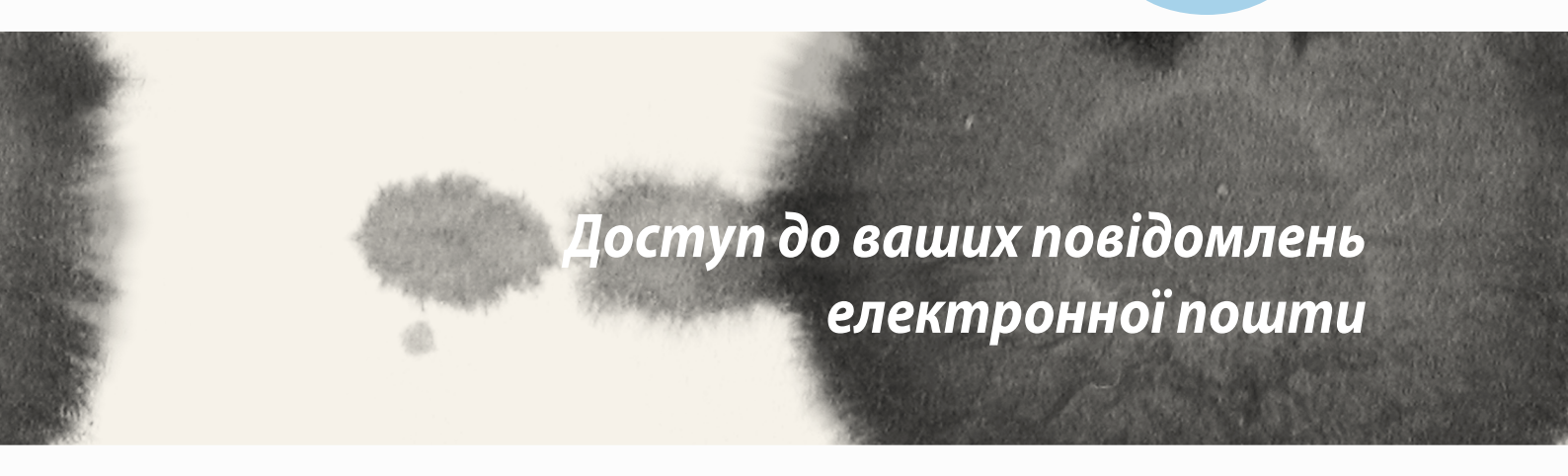

# Ел. пошта

Додайте облікові записи Exchange, Gmail, Yahoo! Mail, Outlook.com, POP3/IMAP, щоб можна було отримувати, створювати і переглядати електронну пошту просто з пристрою. Також можна синхронізувати контакти з цих облікових записів із ASUS Phone.

**ВАЖЛИВО!** Потрібно підключитися до Інтернету, щоб можна було додати обліковий запис електронної пошти або надіслати чи отримати ел. пошту з доданих облікових записів.

## Налаштування облікового запису ел. пошти

Щоб налаштувати обліковий запис електронної пошти:

- 1. На домашньому екрані натисніть Ел. пошта, щоб запустити програму "Ел. пошта".
- 2. Натисніть назву провайдера електронної пошти, якого потрібно встановити.
- 3. Введіть адресу електронної пошти та пароль і натисніть Далі.

**ПРИМІТКА.** Зачекайте, доки пристрій автоматично не перевірить Налаштування сервера вхідної та вихідної пошти.

- 4. Конфігуруйте **Параметри облікового запису**, такі як частота перевірки скриньки вхідних, дні синхронізації або сповіщення про нові листи. Виконавши, натисніть **Далі**.
- 5. Введіть назву облікового запису, яку потрібно відображати у вихідних повідомленнях, а потім натисніть **Далі**, щоб увійти до скриньки "Вхідні".

# Додавання облікових записів електронної пошти

Щоб додати інші облікові записи електронної пошти, виконайте такі дії:

- 1. На домашньому екрані натисніть **Ел. пошта**, щоб запустити програму «Email (Електронна пошта)».
- 2. Натисніть Налаштування, а потім натисніть +, щоб додати скриньку електронної пошти.
- 3. Натисніть назву провайдера електронної пошти, якого потрібно встановити.
- 4. Дотримуйтеся вказівок на екрані, щоб налаштувати новий обліковий запис електронної пошти.

**ПРИМІТКА.** Див. кроки 3 – 5 у розділі **Налаштування облікового запису ел. пошти** цього посібника, щоб виконати процес Налаштування.

# Gmail

За допомогою програми Gmail можна створити новий обліковий запис Gmail або синхронізувати наявний, щоб надсилати, отримувати й переглядати електронну пошту просто з вашого пристрою.

## Налаштування облікового запису Gmail

- 1. Натисніть **Google**, а потім натисніть **Gmail**.
- 2. Натисніть Існуючий і введіть логін і пароль наявного облікового запису Gmail, а потім натисніть .

#### ПРИМІТКИ.

- Натисніть Новий, якщо ви не маєте облікового запису Google.
- Під час входу до системи потрібно зачекати, доки пристрій не зв'яжеться з серверами Google, щоб налаштувати ваш обліковий запис.
- 3. За допомогою облікового запису Google робіть резервну копію та відновлюйте свої Налаштування й дані. Натисніть , щоб увійти до облікового запису Gmail.

**ВАЖЛИВО!** Якщо крім Gmail ви маєте ще декілька поштових скриньок, налаштуйте їх у програмі Ел. пошта, щоб мати доступ до всіх своїх облікових записів електронної пошти.

| Google services                                                                                                    |
|----------------------------------------------------------------------------------------------------|
| Backup                                                                                                    |
| Use your Google Account to back up your<br>apps, settings (such as bookmarks and Wi-Fi<br>passwords), and other data. |
| Communication                                                                                                    |
| Keep me up to date with news and offers from<br>Google Play.                                                          |
|                                                                                                    |
|                                                                                                    |
|                                                                                                    |
|                                                                                                    |
|                                                                                                    |
|                                                                                                    |
|                                                                                                    |
|                                                                                                    |
|                                                                                                    |

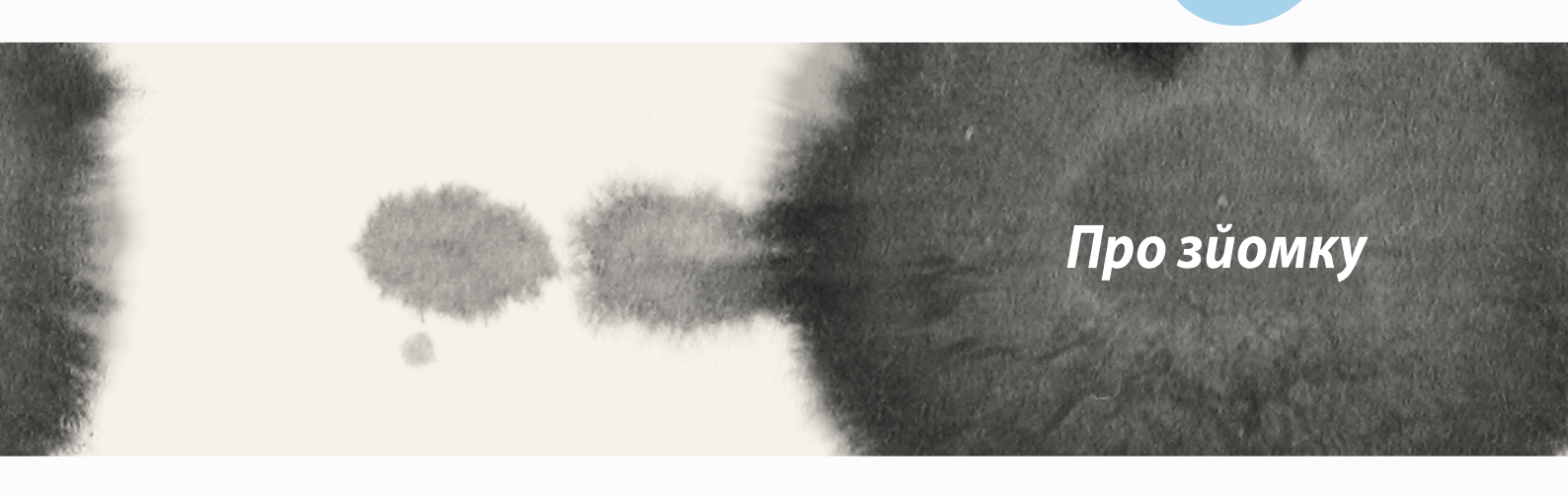

# Запуск програми "Камера"

Знімайте фотографії та відео за допомогою програми "Камера" ASUS Phone. Щоб відкрити програму "Камера", виконайте одну з наведених нижче дій.

## 3 екрана блокування

Тягніть униз 🖸 , доки не запуститься програма "Камера".

## Користування віджетом фотоапарату

На екрані блокування ковзніть ліворуч, щоб запустити віджет Camera (Камера), який автоматично відкриває програму Camera (Камера).

### Із домашнього екрана

Натисніть Камера.

### Використання клавіші гучності

У разі перебування ASUS Phone в режимі очікування двічі клацніть клавішу гучності, щоб вивести його з режиму очікування і відразу запустити програму "Камера".

**ПРИМІТКА.** Перш ніж використовувати клавішу гучності для запуску програми "Камера", активуйте цю функцію в меню "Налаштування" > "Блокування екрану", а потім переведіть "Instant camera (Миттєва камера)" на "УВІМК".

# Перше використання камери

Після першого запуску "Камера" на допомогу вам одна за одною з'являться дві функції: "Посібник" та "Місцезнаходження".

# Посібник

Під час першого використання камери ASUS Phone відразу після запуску програми **Камера** відобразиться наведений нижче екран посібника. Переходьте цим екраном за допомогою описаних нижче дій.

- 1. На екрані "Посібник" натисніть **Ігнорувати**, щоб пропустити, або **Старт**, щоб переглянути основний посібник щодо використання "Камера".
- 2. Після вибору одного з цих параметрів відбудеться перехід на екран "Місцезнаходження".

## "Image Locations (Розташування зображень)"

Після переходу екраном "Посібник" з'явиться екран "Місцезнаходження", який допоможе створити автоматичні ярлики розташування для ваших фото і відео. Переходьте цим екраном за допомогою наведених дій:

- 1. На екрані "Місцезнаходження" натисніть **Ні, дякую**, щоб перейти на екран камери, або **Так**, щоб призначати ярлики знятим фото й відео.
- 2. Протягніть Location (Розташування) в ON (Увімкнено), щоб активувати функцію позначення розташування.
- 3. Натисніть Agree (Погоджуюсь) на наступному екрані, щоб повністю активувати фукцію.
- 4. Натисніть **Yes (Так)** у повідомленні підтвердження, щоб дозволити програмам Google apps доступ до вашого розташування, або **Not now (Не зараз)**, щоб налаштувати його пізніше.
- 5. Натисніть , щоб перейти до екрану Camera (Камера).

# Головний екран камери

Виберіть цю піктограму, щоб почати використовувати камеру та дізнаватися більше про функції фото і відео на ASUS Phone.

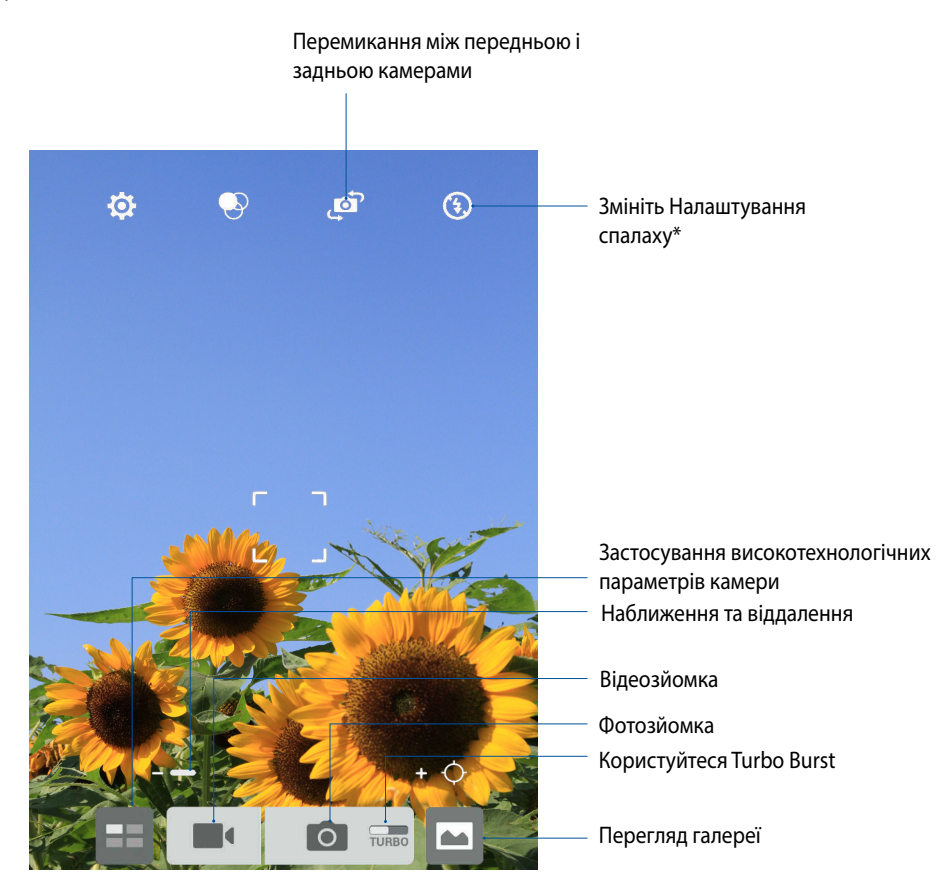

\* лише на окремих моделях

## Параметри зображення

Редагуйте зроблені знімки, налаштовуючи параметри камери за допомогою наведених нижче дій.

ВАЖЛИВО! Застосуйте параметри до того, як робити знімки.

- 1. На головному екрані камери натисніть 🏟 > 💽 .
- 2. Прокрутіть униз і налаштуйте доступні параметри.

#### Зображення

Налаштуйте якість зображення за допомогою цих параметрів.

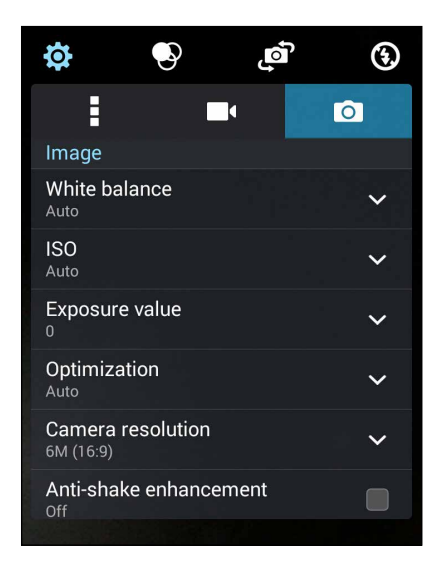
### Режим зйомки

У режимі Автотаймер установіть швидкість затвору або змініть швидкість Швид у цьому параметрі.

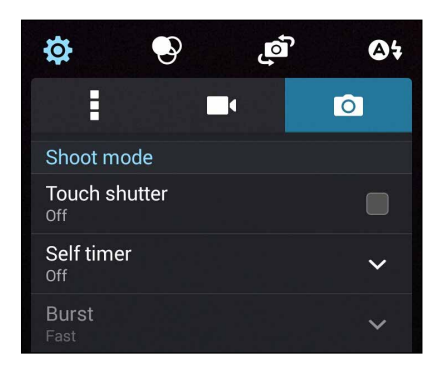

### Фокус і витримка

У цьому параметрі активуйте Сенсорна авто-витримка або Визн. обличчя.

| Focus & exposure                     |   |
|--------------------------------------|---|
| Focus mode<br><sub>Smart-AF</sub>    | ~ |
| Touch auto-exposure<br><sup>On</sup> |   |
| Face detection                       |   |

## Параметри відео

Налаштовуйте вигляд відеороликів, змінюючи параметри камери за допомогою наведених нижче дій.

ВАЖЛИВО! Застосуйте параметри до того, як робити знімки.

На головному екрані камери натисніть 🔅 > 🗖. 1.

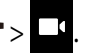

2. Прокрутіть униз і налаштуйте доступні параметри.

#### Зображення

Налаштуйте якість відео за допомогою цих параметрів.

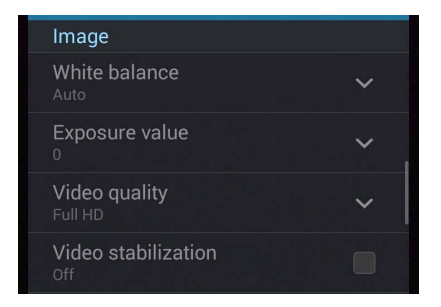

### Фокус і витримка

У цьому параметр активуйте Сенсорна авто-витримка.

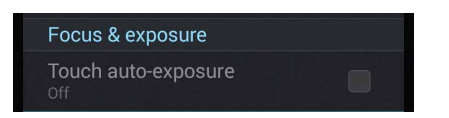

# Високотехнологічні параметри камери

Дізнайтеся про нові способи зйомки фото або відео і підкресліть особливі моменти за допомогою високотехнологічних функцій камери вашого ASUS Phone.

**ВАЖЛИВО!** Застосовуйте параметри до того, як робити знімки. Доступність функцій може залежати від моделі.

### Перемотування часу

Коли ви виберете **Time Rewind (Перемотування часу)**, об'єктив почне робити серію знімків за дві секунди до того, як ви натисните на кнопку. І ви отримаєте серію знімків, з яких ви виберете найкращий для збереження в Gallery (Галерея).

ПРИМІТКА: Функцією Time Rewind (Перемотування часу) можна користуватися лише з задньою камерою.

#### Зйомка фото з Time Rewind (Перемотування часу)

- 1. На головному екрані програми Camera (Камера) натисніть **——**.
- 2. Натисніть **Time Rewind (Перемотування часу)**.
- 3. Натисніть 🙆 або клавішу гучності, щоб почати зйомку фото.

#### Користування переглядом Time Rewind (Перемотування часу)

1. Після натиснення на затвор перегляд Time Rewind (Перемотування часу) з'явиться знизу знімку. Обернітьл кнопку на переглядачі, щоб продивитися фото, які ви щойно зробили.

ПРИМІТКА: Натисніть **Best (Найкращі)**, щоб побачити, яке фото з серії запропоновано як найкраще.

2. Виберіть фото, а потім натисніть **Done (Виконано)**, щоб зберігти його в Gallery (Галерею).

### HDR

Функція високодинамічного діапазону (HDR) надає можливість робити детальніші знімки при слабкому освітленні або на дуже контрастних лаштунках. Рекомендовано застосовувати HDR для зйомки у яскраво освітлених місцях, щоб збалансувати кольори зображення.

#### Зйомка фото HDR

- 1. На головному екрані програми Camera (Камера) натисніть **——**.
- 2. Натисніть **О** > **HDR**.
- 3. Натисніть Ног або клавішу гучності, щоб почати зйомку фото HDR.

### Панорама

Знімайте зображення з різних ракурсів за допомогою Panorama (Панорама). Зняті з різних ракурсів зображення будуть автоматично з'єднані цією функцією.

#### Зйомка панорамних фото

- 1. На головному екрані програми Camera (Камера) натисніть
- 2. Натисніть Panorama (Панорама).
- 3. Натисніть <section-header> або клавішу гучності, а потім обертайте телефон ліворуч або праворуч, щоб знімати краєвид.

ПРИМІТКА: Коли ви обертаєте телефон, і він знімає краєвид, внизу на екрані з'являється серія мініатюр.

4. Вдарте, 🛛 завершивши.

### Ніч

Знімайте чіткі фото вночі або при поганому освітленні за допомогою функції Night (Ніч) на телефоні.

ПРИМІТКА: Перед зйомкою і під час зйомки тримайте руки нерухомо, щоб уникнути нечітких зображень.

- 1. На головному екрані програми Camera (Камера) натисніть **—**.
- 2. Натисніть **О** > **Night (Ніч)**.
- 3. Натисніть Сабо клавішу гучності, щоб почати зйомку фото Night (Ніч).

### Тьмяне освітлення

Розв'язання проблеми освітлення - це функція телефону Low light (Тьмяне освітлення). Ця функція оптимізує застосування серії знімків у погано освітленому середовищі.

#### Зйомка Low light (Тьмяне освітлення)

- 1. На головному екрані програми Camera (Камера) натисніть
- 2. Натисніть > Low light (Тьмяне освітлення).
- 3. Натисніть 🙆 або клавішу гучності, щоб почати зйомку фото Low light (Тьмяне освітлення).

#### Зйомка відео Low light (Тьмяне освітлення)

- 1. На головному екрані програми Camera (Камера) натисніть **Ш**.
- 2. Натисніть Low light (Тьмяне освітлення).
- 3. Натисніть 🔯 Сабо клавішу гучності, щоб почати зйомку відео в режимі Low light (Тьмяне освітлення).

### Автопортрет

Користуйтеся перевагами потужної задньої камери і не хвилюйтеся про натискання на кнопку затвору. За допомогою визначення облич можна встановити телефон на визначення чотирьох облич, автоматично знімаючи автопортрет або груповий автопортрет задньою камерою.

### Зйомка автопортретів (селфі)

- 1. На головному екрані програми Camera (Камера) натисніть **Ш**.
- 2. Натисніть **О** > Selfie (Автопортрет).
- 3. Натисніть 🛐, щоб вибрати, скільки чоловік мусить бути на фото.
- 4. Задньою камерою визначте обличчя і почекайте, поки телефон почне пищати, відраховуючи час до зйомки.
- 5. Вгорі на зробленому фото з'явиться перегляд Time Rewind (Перемотування часу). Обернітьл кнопку на переглядачі, щоб продивитися фото, які ви щойно зробили.
- 6. Виберіть фото, а потім натисніть **Done (Виконано)**, щоб зберігти його в Gallery (Галерею).

### Мініатюра

Симулюйте ефект зсуву лінз DSLR за допомогою функції Miniature (Мініатюра). Ця функція надає можливість фокусуватися на певних ділянках предмету, додавати телефоном ефект «боке» (розмитості) у фото й відео.

### Зйомка фото Miniature (Мініатюра)

- 1. На головному екрані програми Camera (Камера) натисніть **——**.
- 2. Натисніть > Miniature (Мініатюра).
- 3. Натисніть 💭 або 🛄, щоб вибрати ділянку фокусу.
- 4. Натисніть Са або Са, щоб збільшити або зменшити розмитість тла.
- 5. Натисніть это знімати фото Miniature (Мініатюри).

### Глибина поля

Робіть макрофото на м'якому тлі за допомогою Depth of field (Глибина поля). Ця функція підходить для зйомки з невеликої відстані, щоб отримати більш виразні, деталізовані фото.

#### Зйомка фото з глибиною поля

- 1. На головному екрані програми Camera (Камера) натисніть
- 2. Натисніть **О** > Depth of Field (Глибина поля).
- 3. Натисніть забо клавішу гучності, щоб почати зйомку макрофото.

#### Інтелектуальне видалення

Одразу після зйомки видаляйте небажані рухомі предмети функцією Smart remove (Інтелектуальне видалення).

#### Зйомка фото за допомогою Інтелектуального видалення

- 1. На головному екрані програми Camera (Камера) натисніть **Ш**.
- 2. Натисніть O > Smart remove (Інтелектуальне видалення).
- 3. Натисніть збо клавішу гучності, щоб почати зйомку фото, які можна редагувати за допомогою Smart remove (Інтелектуальне видалення).
- 4. На наступному екрані показано зняте фото і всі предмети на ньому, які можна видалити, якщо ви цього захочете.
- 5. Натисніть 🧭, щоб видалити визначені предмети, або 🖄, щоб видалити фото і повернутися до програми Camera (Камера).

### Всі посмішки

Виберіть ідеальну посмішку або найбільш чудернацьку гримасу з серії фото за допомогою функції All Smiles (Всі посмішки). Ця функція робить п'ять послідовних фото після натиснення на кнопку затвору й автоматично визначає обличчя на зображеннях, щоб порівняти їх.

#### Зйомка фото All Smiles (Всі посмішки)

- 1. На головному екрані програми Camera (Камера) натисніть
- 2. Натисніть > All Smiles (Всі посмішки).
- 3. Натисніть Забо клавішу гучності, щоб почати зйомку фото, які можна редагувати за допомогою All Smiles (Всі посмішки).
- 4. Виконуйте інструкції на екрані, щоб вибрати найкращі фото.

## Салон краси

Із задоволенням робіть фото і діліться ними з рідними і друзями за допомогою функції Beautification (Салон краси) на телефоні. Активована, ця функція надає можливість зробити «макіяж» об'єкту зйомки, перш ніж ви натиснете на кнопку затвора.

### Зйомка фото Beautification (Салон краси)

- 1. На головному екрані програми Camera (Камера) натисніть **——**.
- 2. Натисніть O > Beautification (Салон краси).
- 3. Натисніть (Салон краси), щоб почати зйомку фото, які можна відрегувати функцією Beautification (Салон краси).

## GIF-анімація

Створюйте зображення GIF (Формат графічної зміни) прямо з фото, зроблених камерою телефону, за допомогою функції GIF-анімації.

### Зйомка фото GIF-анімації

- 1. На головному екрані програми Camera (Камера) натисніть
- 2. Натисніть **О** > **GIF.**
- 3. Натисніть GIF, щоб почати зйомку фото, які можна перетворити на GIF-анімацію.

## Проміжок часу

Функція відео проміжку часу в телефоні надає можливість знімати окремі знімки для автоматичного відтворення у вигляді швидкого мультфільму. В результаті події виглядають так, ніби швидко перемотують відеокасету, хоча насправді події відбувалися і були зняті через великі інтервали.

### Запис відео Time lapse (Проміжок часу)

- 1. На головному екрані програми Camera (Камера) натисніть **—**.
- 2. Натисніть **Т** > **Тіте Іарѕе (Проміжок часу)**.
- 3. Натисніть 🔊 🖣 щоб почати зйомку відео Тіте lapse (Проміжок часу).

# **Party Link**

Активуйте Party Link і діліться фотографіями у режимі реального часу, створивши групу або приєднавшися до тієї, яка вже існує. Надсилайте і отримуйте щойно зняті зображення у колі друзів, навіть без підключення до Інтернет, за допомогою цієї функції Zen.

ВАЖЛИВО! Ця функція працює лише з пристроями, які також мають Party Link.

### Як поділитися фотографіями

Щоб ділитися знятими фото просто з камери телефону:

- 1. Запустіть **Сатега (Камера)**, а потім натисніть
- 2. Натисніть 🏅 > ОК.

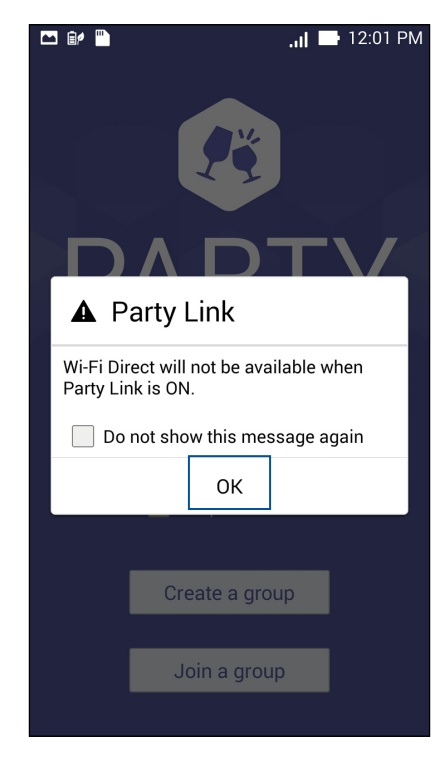

3. (додатково) На головному екрані Party Link встановіть наступні елементи:

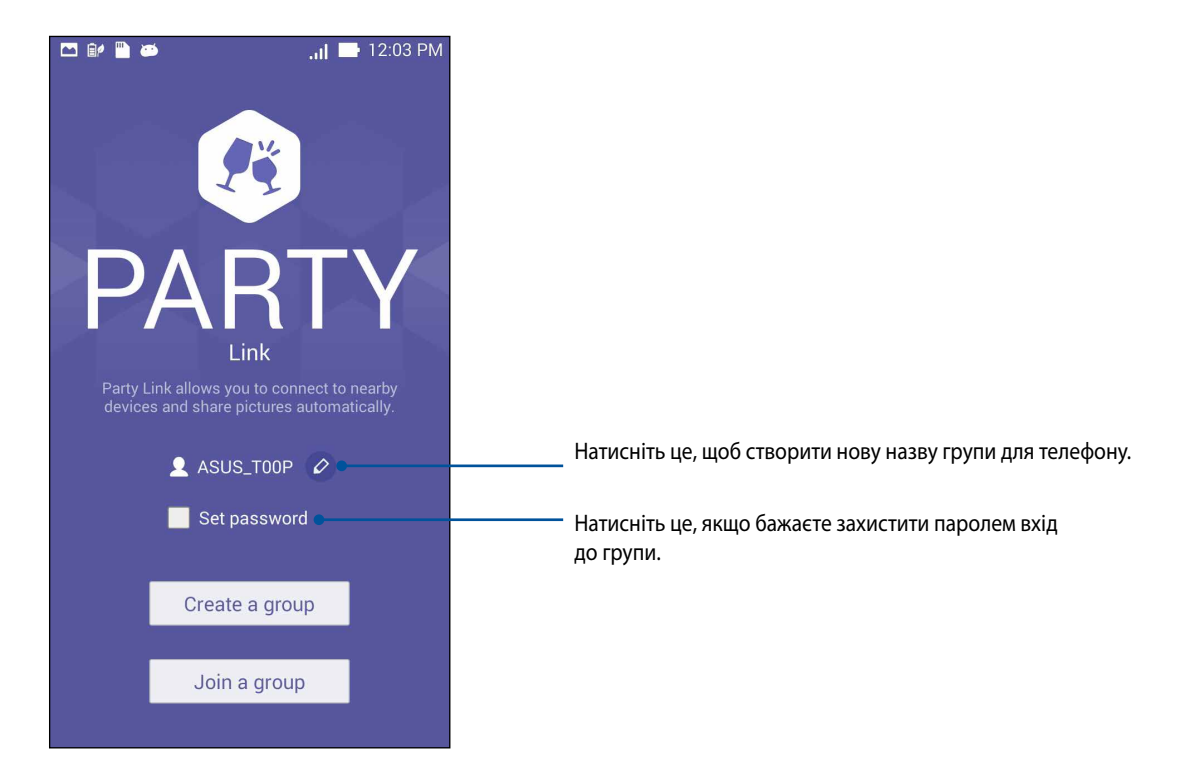

 Натисніть Create a group (Створити групу) або Join a group (Приєднатися до групи) > Scan (Скан), щоб почати ділитися знятими фото з ZenFone або отримувати фото з інших пристроїв з Party Link.

**ВАЖЛИВО!** Якщо ви створили групу, захищену паролем, слід поділитися паролем з усіма бажаними учасниками, щоб вони могли отримувати фото. Якщо ви бажаєте приєднатися до групи, захищеної паролем, спитайте у власника пароль, щоб продовжити.

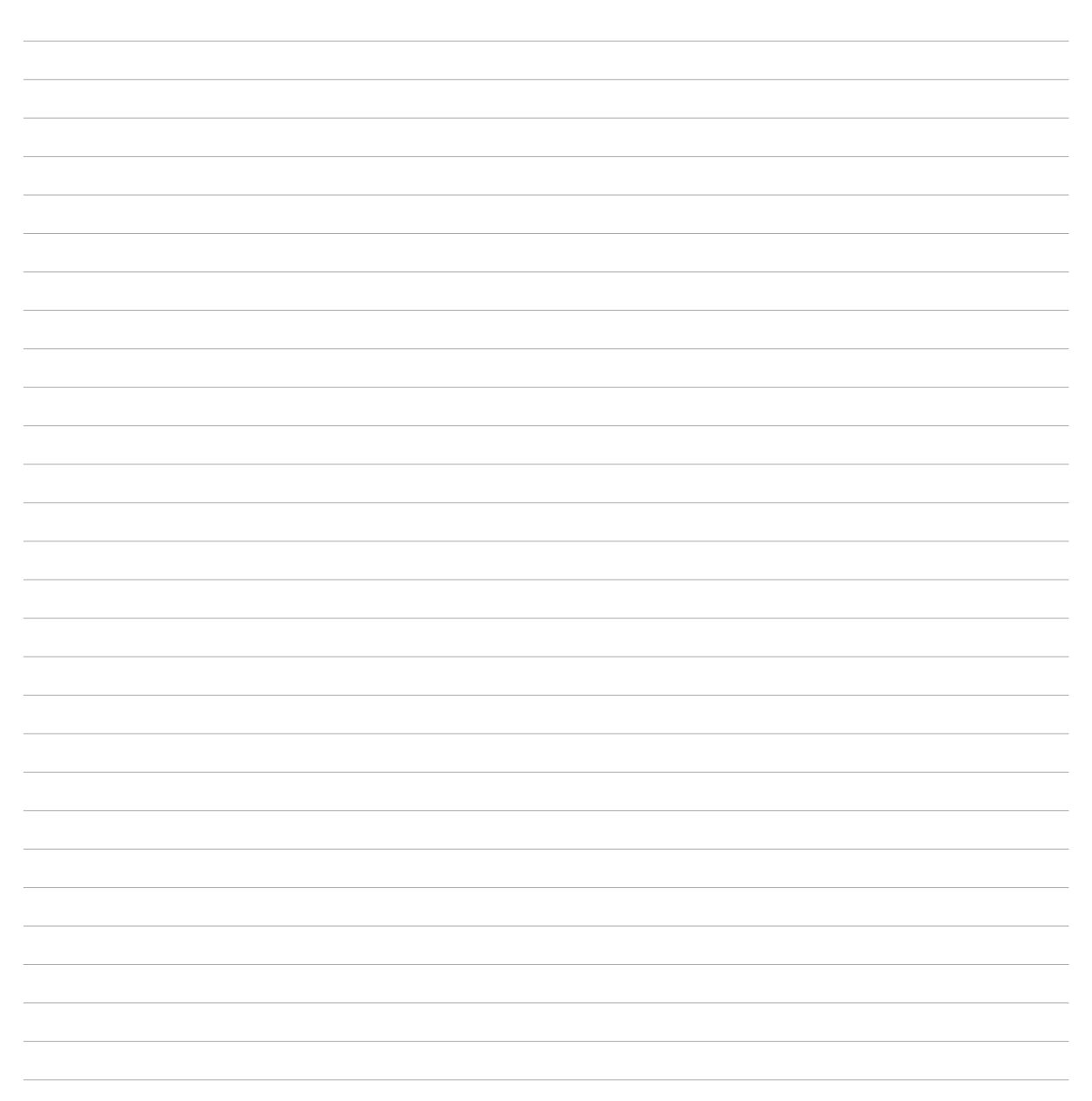

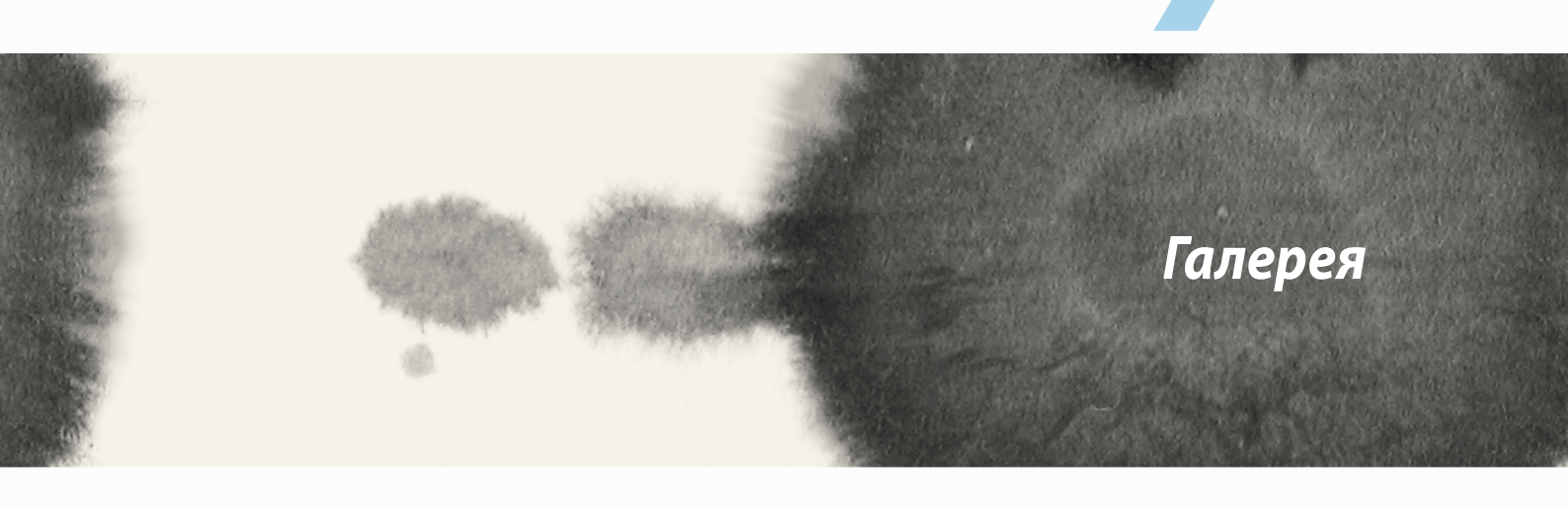

# Використання галереї

Переглядайте зображення та відтворюйте відео на ASUS Phone за допомогою програми Галерея.

Ця програма також надає можливість редагувати, ділитися або видаляти файли зображень і відео, збережені на ASUS Phone. У програмі Галерея можна переглядати зображення як презентацію або вибирати окремі файли зображення чи відео.

Щоб запустити "Галерея", натисніть - Галерея.

# Головний екран

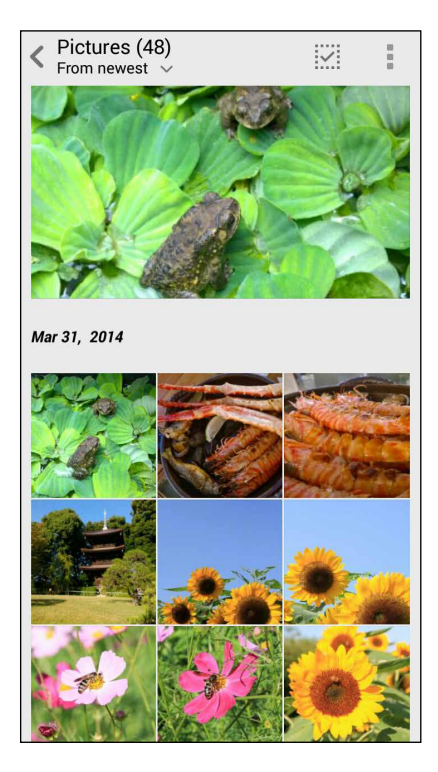

## Перегляд файлів з інших джерел

За замовчуванням ваша "Галерея" показує всі файли на ASUS Phone за папками альбомів.

Щоб переглянути файли з інших джерел, доступних з ASUS Phone, виконайте такі дії:

- 1. На головному екрані натисніть \_\_\_\_.
- 2. Натисніть будь-яке з наступних джерел, щоб переглянути файли в ньому.

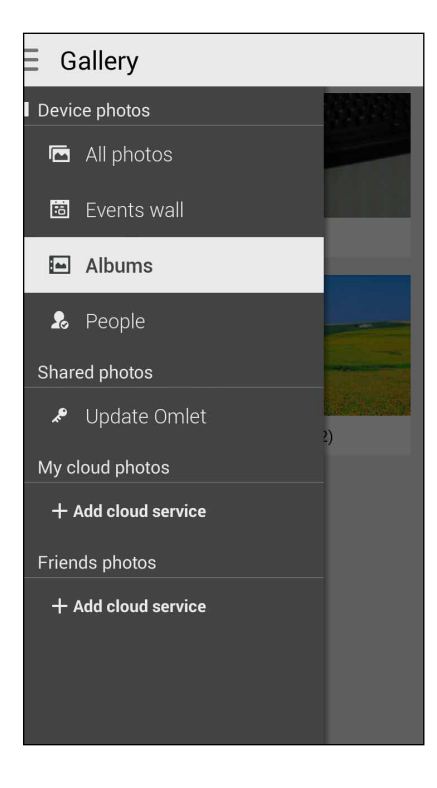

ВАЖЛИВО! Інтернет-підключення потрібно для перегляду фото і відео в People (Люди).

# Спільне використання файлів із галереї

Щоб спільно використовувати файли з галереї, виконайте такі дії:

- 1. На екрані "Галерея" натисніть папку, у якій містяться файли, якими ви бажаєте поділитися.
- 2. Після відкривання папки натисніть , щоб активувати вибір файлу.
- Натисніть на файли, якими бажаєте поділитися. Угорі на вибраному вами зображенні з'явиться позначка.
- 4. Натисніть , а потім виберіть зі списку користувачів, із якими ви бажаєте ділитися зображеннями.

# Видалення файлів із галереї

Щоб видалити файли з галереї, виконайте такі дії:

- 1. На екрані "Галерея" натисніть папку, у якій містяться файли, які потрібно видалити.
- 2. Після відкривання папки натисніть , щоб активувати вибір файлу.
- 3. Торкніться файлів, які потрібно видалити. Угорі на вибраному вами зображенні з'явиться позначка.
- 4. Натисніть 🛄 .

## Редагування зображення

"Галерея" також має власні інструменти редагування, якими можна вдосконалити зображення, збережені на ASUS Phone.

Щоб відредагувати зображення, виконайте такі дії:

- 1. На екрані "Галерея" натисніть папку, у якій містяться файли.
- 2. Після відкривання папки натисніть зображення, яке потрібно відредагувати.
- 3. Коли зображення відкрите, натисніть його знову, щоб відобразити доступні функції.
- 4. Натисніть Щоб відкрити панель інструментів редагування зображення.
- 5. Натисніть будь-яку піктограму на панелі інструментів редагування, щоб застосувати зміни до зображення.

## Наближення/віддалення до/від мініатюри або зображення

На екрані Gallery (Галерея) або на обраному зображенні розведіть на сенсорному екрані пальці в боки, щоб віддалитися. Щоб наблизитися, зведіть пальці разом на сенсорному екрані.

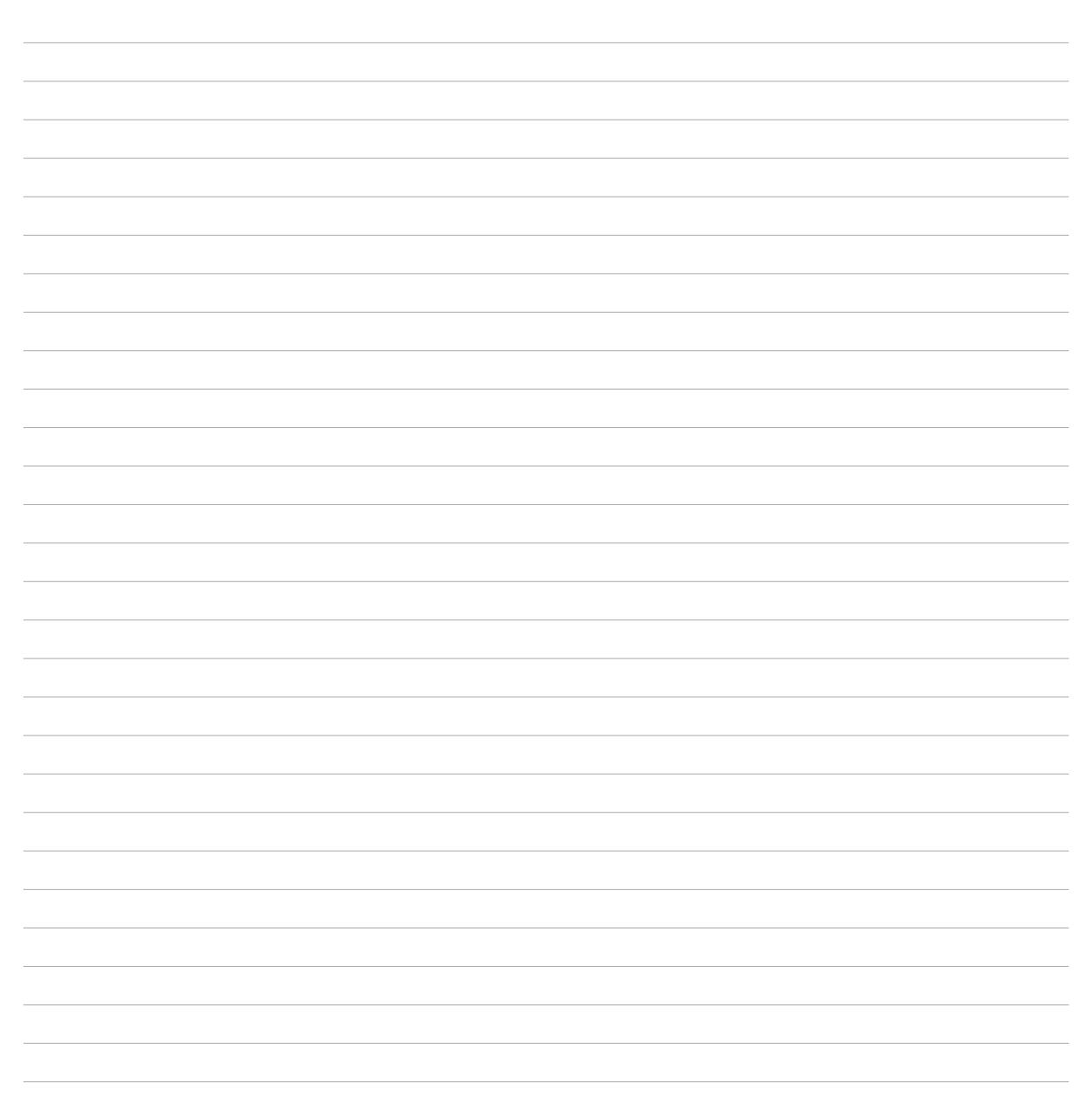

Добре працюйте, а ще краще відпочивайте

# Supernote

За допомогою "Supernote" перетворіть конспектування на забаву і творчість, які синхронізуються з вашими мобільними даними.

Ця інтуїтивно зрозуміла програма надає можливість створювати нотатки, організовані за блокнотами, коли ви пишете або малюєте безпосередньо на екрані. Створюючи нотатки, можна додавати мультимедійні файли з інших програм і ділитися ними через соцмережі або обліковий запис у хмарному сховищі.

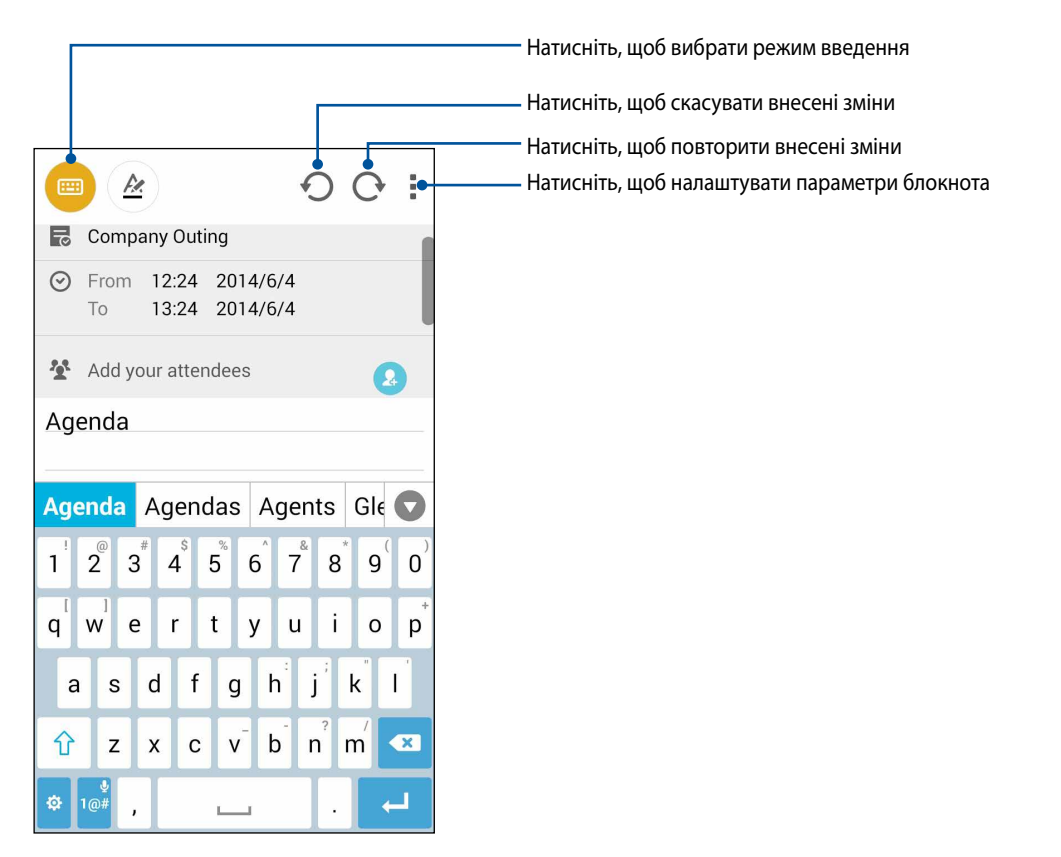

#### Значення піктограм

Залежно від обраного режиму введення ці піктограми з'являються, коли ви робите нотатки на SuperNote.

виберіть цей режим, щоб робити нотатки з віртуальної клавіатури.
виберіть цей режим письма, щоб записувати нотатки.
виберіть режим малювання, щоб створювати малюнки або начерки.
урежимі малювання виберіть цю піктограму, щоб вибрати інструмент для малювання, товщину й колір штриха.
урежимі малювання натисніть цю піктограму, щоб стерти певну частину нотаток.
виберіть цю піктограму, щоб записати аудіо, додати штамп часу тощо до потаток.
виберіть цю піктограму, щоб додати нову сторінку в блокноті.

## Створення нового блокнота

Щоб створити нові файли за допомогою Supernote, див. наступні кроки:

- 1. Натисніть **Supernote**.
- 2. Натисніть Новий блокнот.
- 3. Назвіть файл і виберіть Для ASUS Phone або Для телефона для розміру сторінки.
- 4. Виберіть шаблон і почніть записувати нотатки.

### Спільне використання блокнота у хмарі

Блокнотом можна ділитися у хмарі наступним чином:

- 1. На головному екрані "Supernote" натисніть і утримуйте блокнот, яким ви бажаєте ділитися.
- 2. У спливному вікні натисніть **Активувати Cloud sync**.
- 3. Введіть ім'я користувача і пароль облікового запису ASUS WebStorage, щоб перейти до синхронізації блокнота у хмарі.
- 4. Коли блокнот успішно синхронізовано у хмарі, піктограма хмари з'являється вгорі на спільному блокноті.

### Спільне використання нотаток у хмарі

В обліковому записі хмари крім блокнота також можна ділитися окремими нотатками з "Supernote". Для цього виконайте такі дії:

- 1. Запустіть блокнот, у якому міститься нотатка, якою потрібно поділитися.
- 2. Натисніть і утримуйте нотатку, якою потрібно поділитися.

- 3. У спливному вікні натисніть **Спільне користування**, а потім виберіть формат файлу, яким ви бажаєте ділитися.
- 4. На наступному екрані виберіть обліковий запис хмари, з яким потрібно поділитися нотаткою.
- 5. Дотримуйтеся інструкцій на екрані, щоб поділитися вибраною нотаткою.

# Календар

Програма «Календар» надає можливість відстежувати важливі події з ASUS Phone. Створюючи події, можна додавати нотатки, встановлювати нагадування або зворотній відлік часу до повідомлення, щоб точно не пропустити ці важливі події.

## Створення події на ASUS Phone

- 1. Натисніть Календар.
- 2. Натисніть Нова подія, щоб почати створювати нову подію.
- 3. На екрані «Нова подія» введіть всі необхідні подробиці події.
- 4. Після завершення натисніть 🗸 , щоб зберегти зміни та вийти.

## Додавання облікового запису до "Календар"

Крім створення події на ASUS Phone за допомогою "Календар" можна створювати події, які автоматично синхронізуватимуться з вашими обліковими записами. Проте спочатку слід додати ці облікові записи до "Календар" за допомогою наступних дій:

- 1. Запустіть > Календар.
- 2. Натисніть > Облікові записи.
- 3. Торкніться облікових записів, які потрібно додати.
- 4. Дотримуйтеся вказівок на екрані, щоб додати новий обліковий запис до "Календар".

### Створення події з облікового запису

Після додавання облікових записів, які потрібно синхронізувати з «Календар», можна використовувати ASUS Phone для створення повідомлень для цих онлайнових облікових записів за допомогою таких дій:

**ПРИМІТКА**. Перш ніж виконувати наступні дії, слід додати онлайновий обліковий запис до «Календар». Детальніше цей процес описано в розділі Adding an account to Calendar (Додавання облікового запису до календаря) цього електронного посібника.

- 1. Натисніть Календар.
- 2. Натисніть Нова подія, щоб почати створювати нову подію.
- 3. На екрані «Нова подія» натисніть **Мій календар**, щоб переглянути всі облікові записи, які зараз синхронізовано з «Календар».
- 4. Торкніться облікового запису, у якому потрібно створити нову подію.
- 5. На екрані «Нова подія» введіть всі необхідні подробиці події.

# Що далі

Не пропустіть важливі події, забави просто неба, повідомлення або електронну пошту від важливих для вас людей. Налаштуйте календар подій, групи "Favorites (Улюблене)" і "VIP" або оновлення прогнозів погоди, щоб отримувати попередження і нагадування про подальші події. Перегляньте попередження "What's Next (Що далі)" на екрані блокування, панелі системних повідомлень і модуля або програми "What's Next (Що далі)".

Якщо ви вперше використовуєте **What's Next (Що далі)**, слід налаштувати обліковий запис календаря або використовувати програму "Календар" на ASUS Phone.

#### примітки.

- Встановіть групи улюблених контактів і VIP, щоб отримувати сповіщення про пропущені виклики і непрочитані повідомлення або пошту від людей, які важливі для вас.
- Докладніше про створення календаря подій див.у розділі Календар.
- Дізнайтеся, як отримувати метеозведення в розділі Погода.

# Відкласти на пізніше

Контролюйте найменші дрібниці свого насиченого життя. Навіть якщо ви дуже заклопотані, відповідайте на електронні листи, SMS-повідомлення, виклики або читайте новини онлайн, коли вам зручно.

Додавайте до непрочитаних повідомлень або повідомлень електронної пошти, цікавих веб-сторінок і пропущених викликів позначки **Відповісти п.**, **Читати пізні.** або **Дзвонити пі.**. Ці позначені елементи додаватимуться до ваших завдань "Do It Later (Відкласти на пізніше)", і ви зможете виконати їх у зручний для вас час.

#### ПРИМІТКИ.

- До популярних програм інших компаній, які підтримують функцію **Do It Later (Відкласти на пізніше)**, належать Google Maps, Google Chrome, Google Play, YouTube та iMDb.
- Не всі програми можуть ділитися завданнями і додавати їх до Do lt Later (Відкласти на пізніше).

## Доступ або створення списку завдань

Якщо ви раніше додали до повідомлення чи листа позначку "Відповісти п." або до виклику – "Дзвонити иі.", або до веб-сторінки – "Читати пізні.", можна повернутися до цих важливих повідомлень/листів/ викликів/веб-сторінок у програмі "Do It Later (Відкласти на пізніше)".

Щоб відкрити список завдань, виконайте такі дії:

- 1. На домашньому екрані натисніть **В В**, потім натисніть **Do It Later (Відкласти на пізніше)** у "Усі програми".
- 2. Виберіть завдання, яке потрібно виконати.

Щоб створити нове завдання, виконайте такі дії:

На екрані "Do It Later (Відкласти на пізніше)" натисніть 🕂 і перейдіть до створення завдання.

# Погода

Отримуйте зведення метеорологів напряму з ASUS Phone за допомогою програми "Погода". За допомогою програми "Погода" можна дізнаватися погоду в будь-якій точці світу.

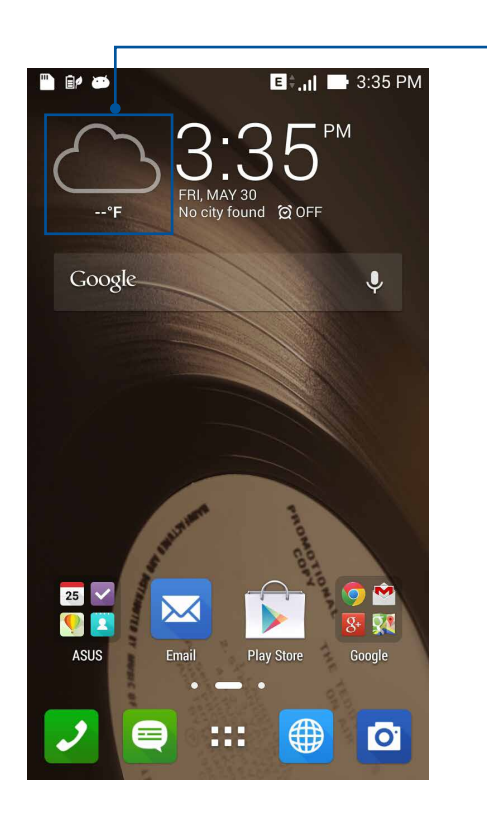

Запускач програми "Погода"

# Головний екран "Погода"

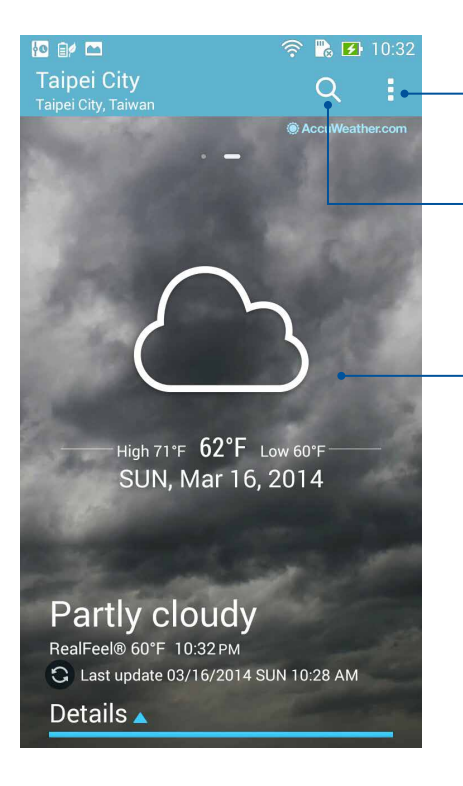

Натисніть тут, щоб налаштувати параметри "Погода".

Натисніть цю піктограму, щоб виконати пошук інформації про погоду в інших місцях.

Проведіть униз, щоб переглянути інші відомості про погоду.

# Годинник

Налаштуйте параметри часового поясу ASUS Phone, установіть сповіщення та використовуйте ASUS Phone як хронометр за допомогою програми "Годинник".

### Запуск програми "Годинник"

Запустіть програму "Годинник" за допомогою однієї з наступних дій:

• На домашньому екрані ASUS Phone натисніть на дисплей цифрового годинника.

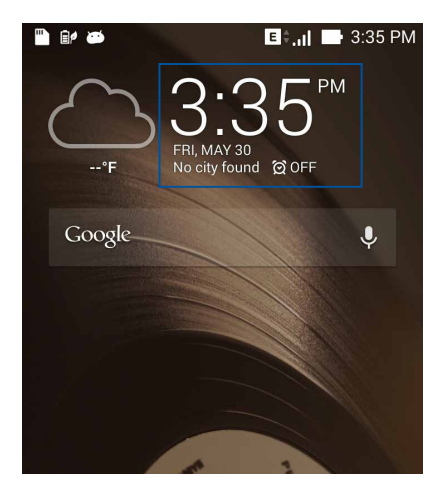

• Натисніть - Годинник.

## Світовий годинник

Натисніть 🕮, щоб увійти до налаштувань світового годинника на ASUS Phone.

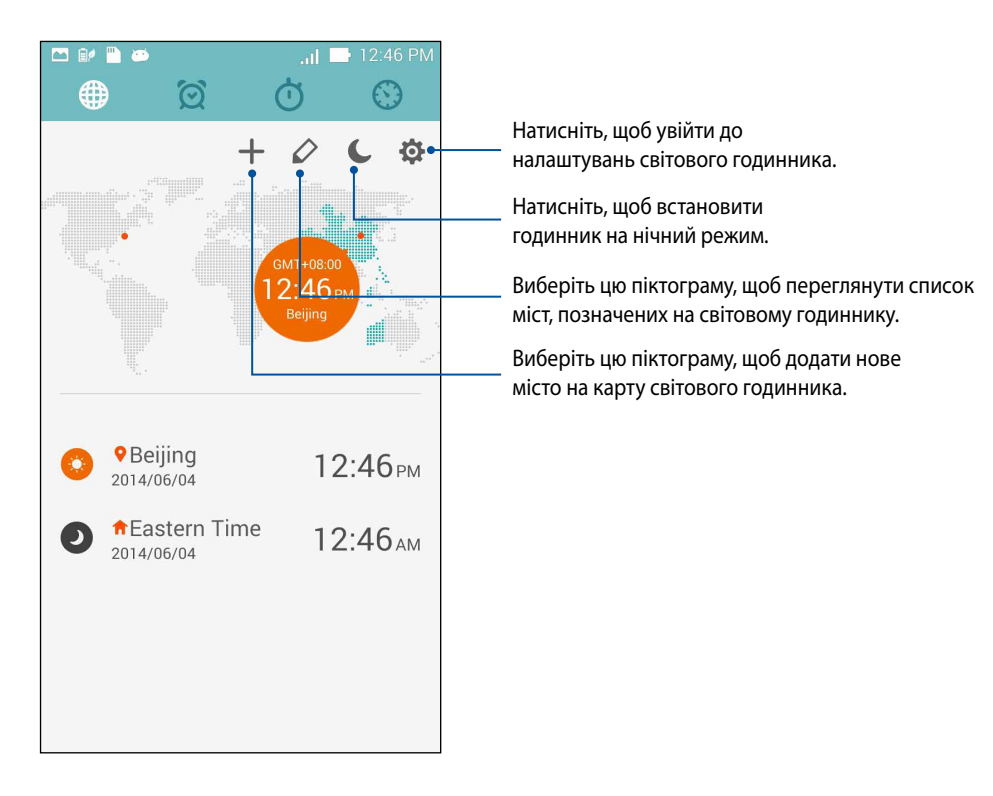

### Будильник

Натисніть 🔍, щоб увійти до налаштувань світового годинника на ASUS Phone.

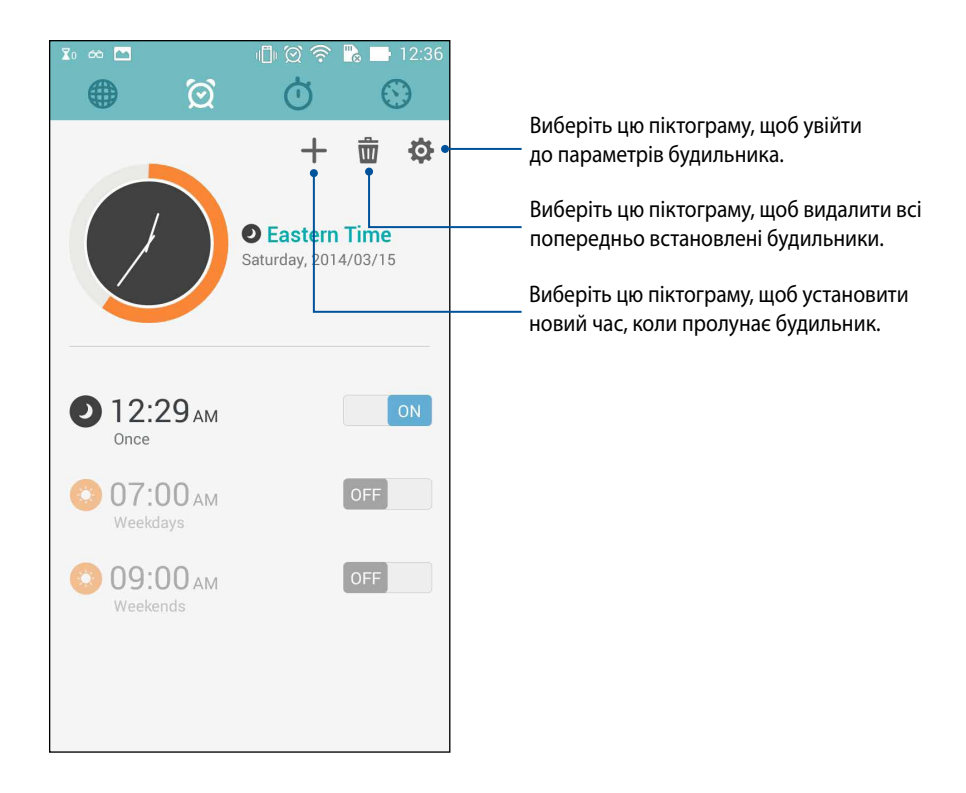

# Хронометр

Натисніть 🤍, щоб використовувати ASUS Phone як хронометр.

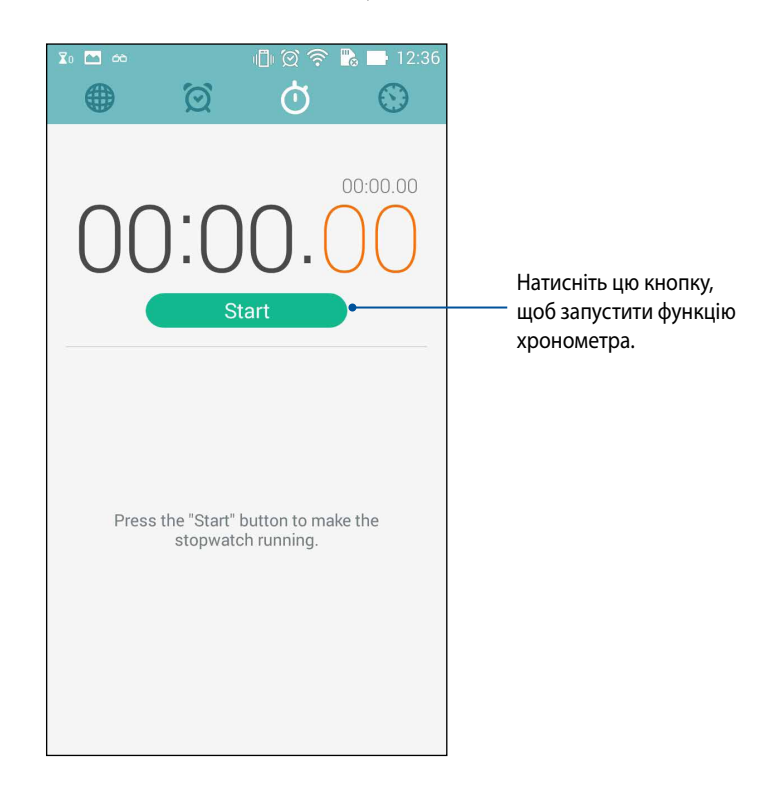

# Таймер

Можна встановити багато параметрів таймера для ASUS Phone. Для цього виконайте наведені нижче дії.

#### Установлення таймера

1. Натисніть 🦾, щоб увійти до функції таймера на ASUS Phone.

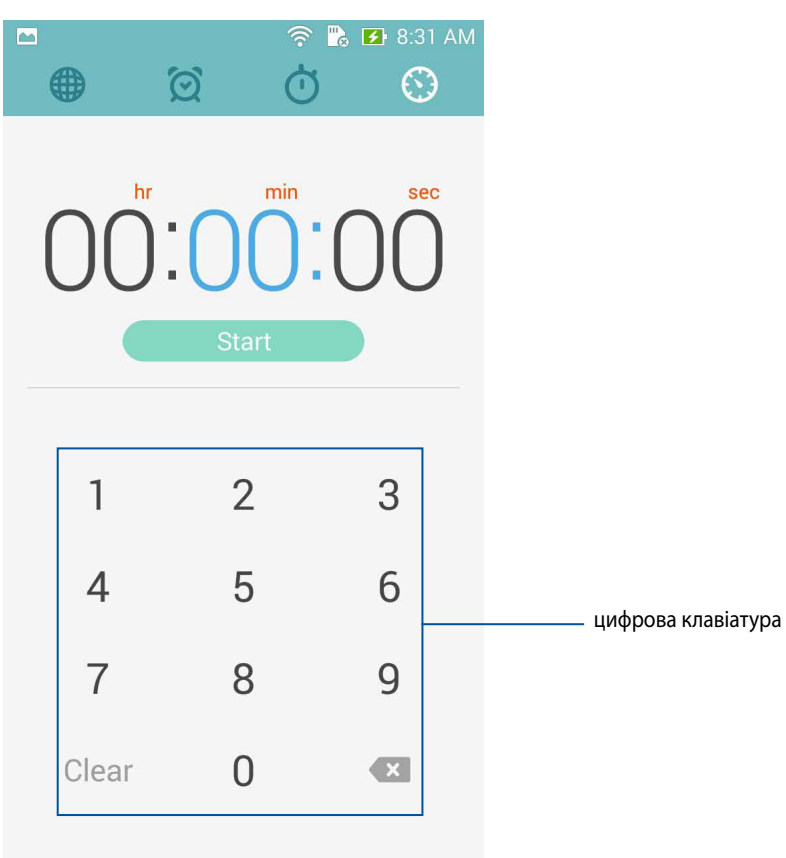

2. Із цифрової клавіатури введіть час призначення, а потім натисніть "старт", щоб почати відлік таймера.

#### Додавання та видалення налаштувань таймера

Також можна додавати нові Налаштування таймера або видаляти наявні, які більше не потрібні. Для цього виконайте наступні дії:

- 1. Натисніть 🤍, щоб увійти до функції таймера на ASUS Phone.
- Якщо таймер уже встановлено, Налаштування з'являться на головному екрані таймера. Ви можете видалити або додати нові Налаштування таймера за допомогою піктограм на головному екрані "Timer (Таймер)".

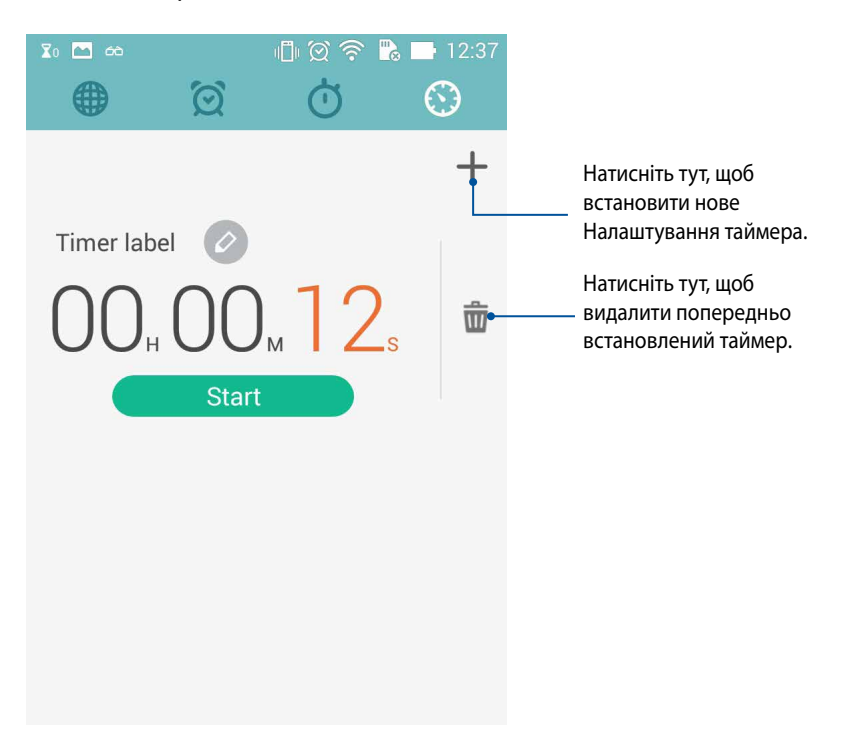
# Диспетчер файлів

Диспетчер файлів допомагає швидко знаходити дані та керувати ними як у внутрішній пам'яті ASUS Phone, так і на підключених зовнішніх пристроях.

## Доступ до внутрішньої пам'яті

Щоб увійти до внутрішньої пам'яті:

- 2. Натисніть = > Внутрішня Пам'ять, щоб переглянути вміст ASUS Phone, а потім натисніть елемент, який потрібно вибрати.

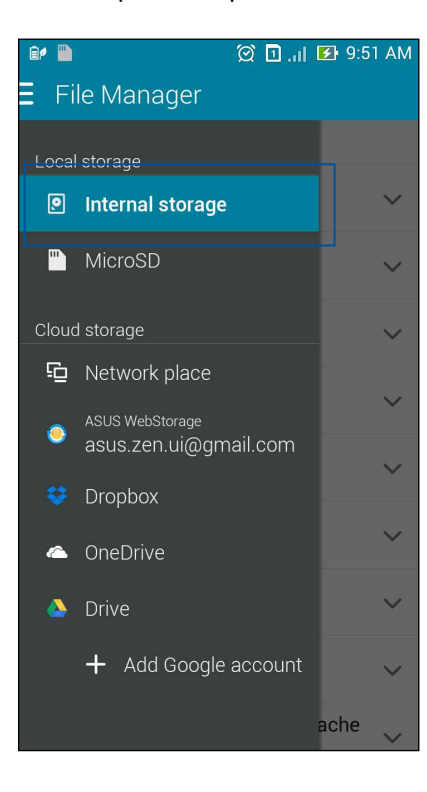

## Доступ до зовнішнього пристрою пам'яті

Щоб відкрити зовнішній пристрій пам'яті:

1. Вставте картку microSD у ASUS Phone.

ПРИМІТКА. Докладніші відомості див. у розділі *Installing a memory card (Встановлення картки пам'яті)* у цьому посібнику користувача.

- 3. Натисніть 🗐 > **MicroSD**, щоб переглянути вміст карти microSD.

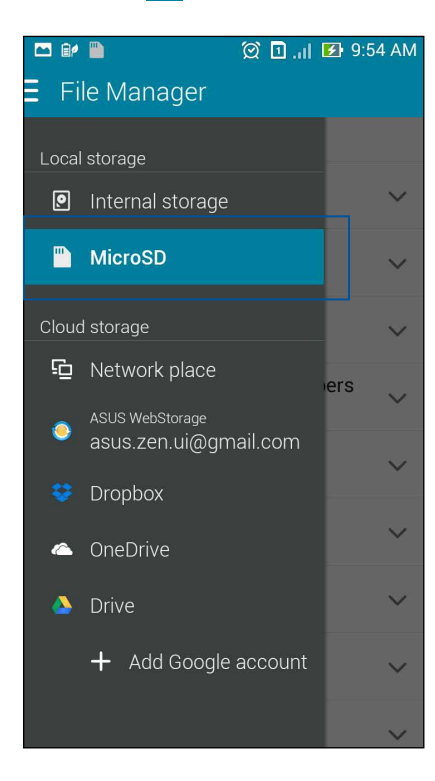

### Доступ до хмарного сховища

ВАЖЛИВО! Увімкніть Wi-Fi на ASUS Phone, щоб переглядати файли з Хмарна Пам'ять.

Щоб отримати доступ до файлів, збережених у ваших облікових записах хмарного сховища, виконайте такі дії:

- 1. Натисніть Диспетчер файлів.
- 2. Натисніть 😑 , а потім натисніть на розташування хмарної пам'яті в Хмарна Пам'ять.

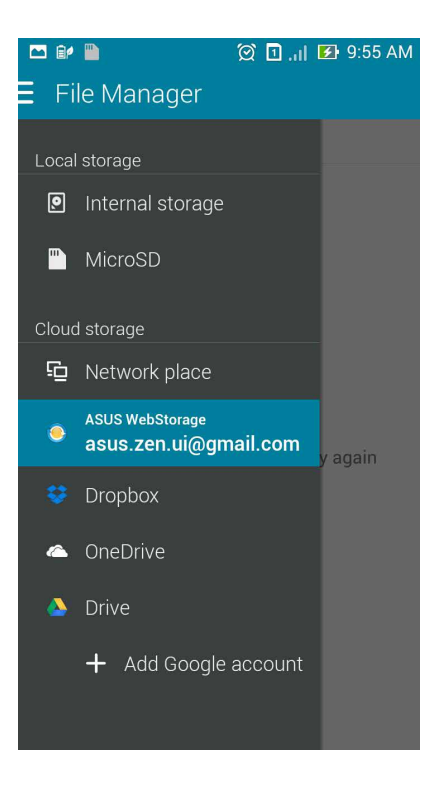

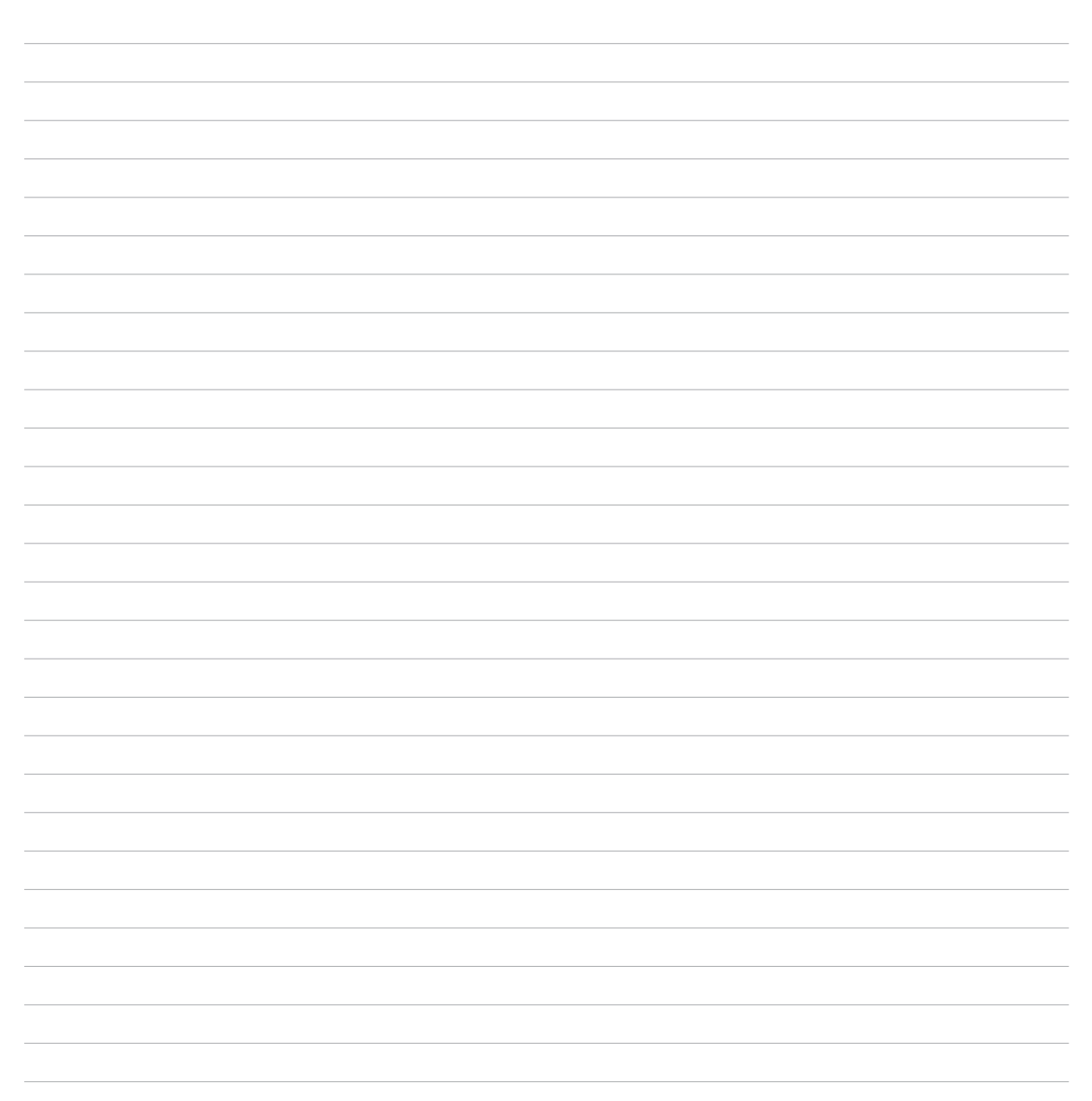

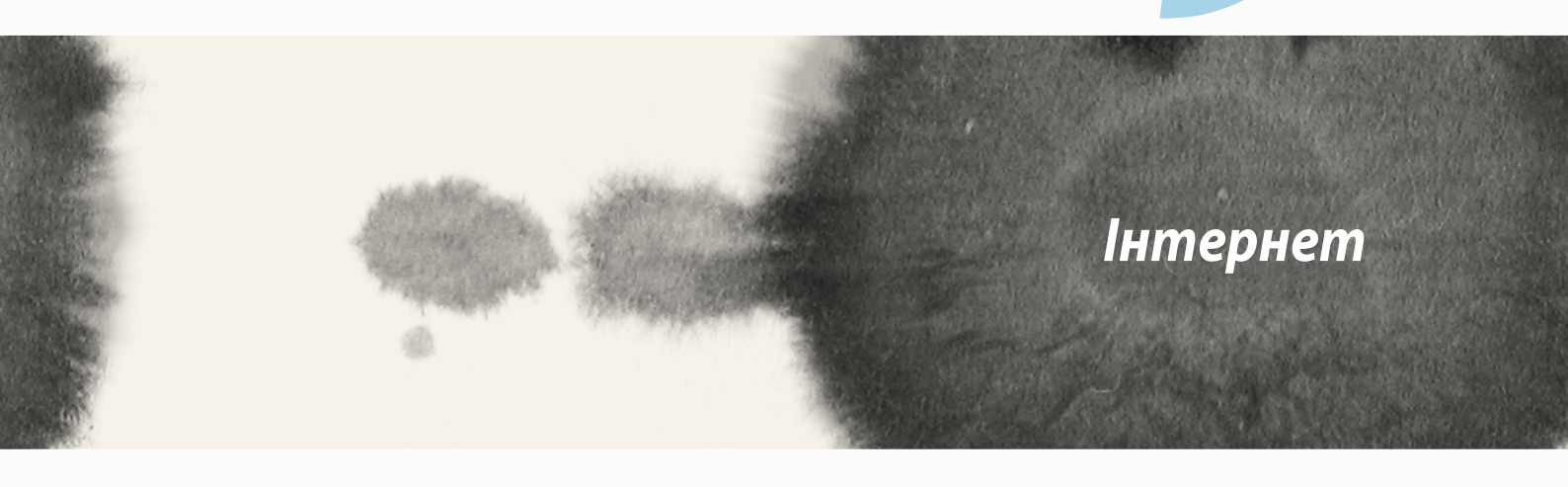

 $\bigcirc$ 

# Браузер

Лаконічний та інтуїтивно зрозумілий Дзен-інтерфейс браузера спрощує перегляд вмісту в Інтернеті завдяки швидкому завантаженню сторінок через двигун браузера Chrome. Він також надає можливість ділитися вмістом або пересилати його електронною поштою, а також надсилати його як завдання "читати пізніше".

Перейдіть на сторінку, якою бажаєте поділитися, і натисніть

- Щоб поділитися сторінкою, натисніть **Надісл. стор.**, а потім виберіть обліковий запис або програму, у якій ви бажаєте ділитися.
- Щоб надіслати сторінку для читання пізніше, натисніть **Читати пізні.** Сторінка додана до списку завдань у програмі "Do It Later (Відкласти на пізніше)".

#### ПРИМІТКИ.

- Переконайтеся, що ASUS Phone підключено до Wi-Fi або мобільної мережі.
- За підключення до мобільної мережі може стягуватися певна сума відповідно до вашого пакету послуг.
- Детальніше про це див. у розділі Connecting to a Wi-Fi network (Підключення до мережі Wi-Fi).
- Увійдіть до списку своїх завдань у програмі **Do It Later (Відкласти на пізніше)** у **Усі програми**.

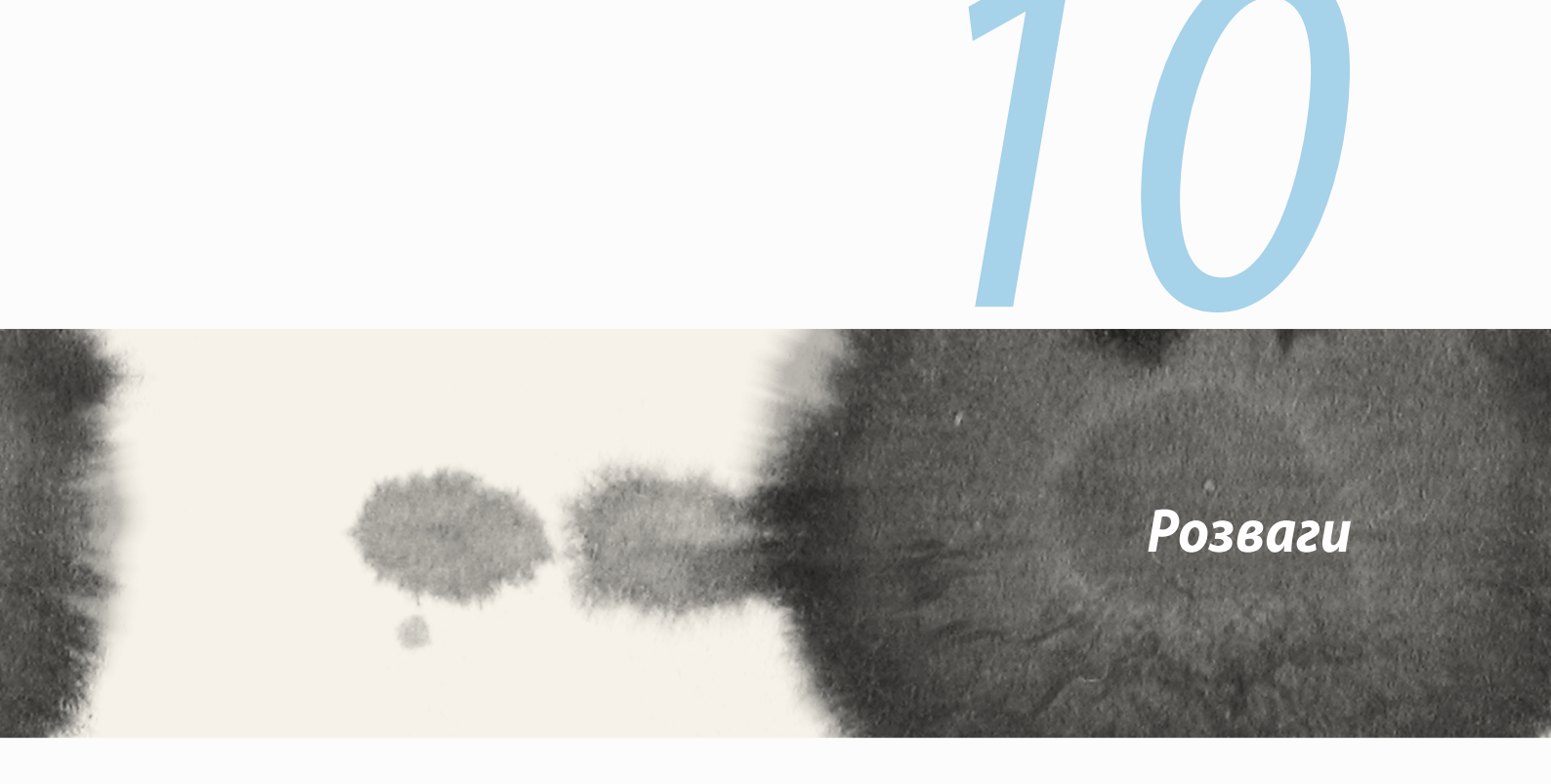

# Використання гарнітури

За допомогою гарнітури можна вільно займатися своїми справами під час розмов по телефону або прослуховування улюбленої музики.

### Підключення до гнізда аудіо

Вставте гніздо гарнітури 2,5 мм в порт аудіо на пристрої.

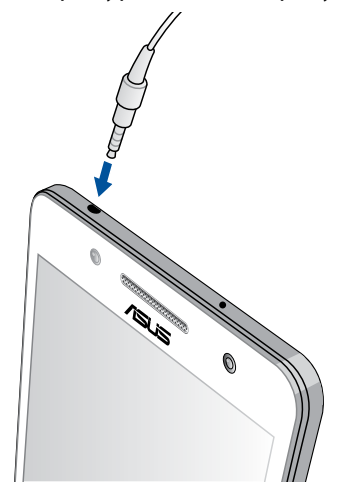

#### УВАГА!

- Не вставляйте інші предмети в порт аудіо.
- Не вставляйте кабель живлення в порт аудіо.
- Прослуховування гучного звуку протягом тривалого часу може пошкодити слух.

#### ПРИМІТКИ:

- Наполегливо рекомендуємо користуватися лише сумісними гарнітурами або гарнітурою, поєднаною в пару з цим пристроєм.
- Якщо від'єднати кабель із гнізда аудіо під час прослуховування, відтворення музики буде автоматично встановлено на паузу.
- Якщо від'єднати кабель із гнізда відео під час перегляду відео, його відтворення автоматично зупиниться.

# **AudioWizard**

Помічник aydio AudioWizard надає можливість налаштувати звукові режими ASUS Phone, щоб виводити чіткіший звук залежно від різного використання.

## Користування AudioWizard

Щоб користуватися AudioWizard:

- 1. Натисніть ASUS > Audio Wizard (Майстер аудіо).
- 2. У вікні "AudioWizard (Майстер аудіо)" натисніть режим звуку, який потрібно активувати, а потім натисніть **Викон.**, щоб зберегти і вийти.

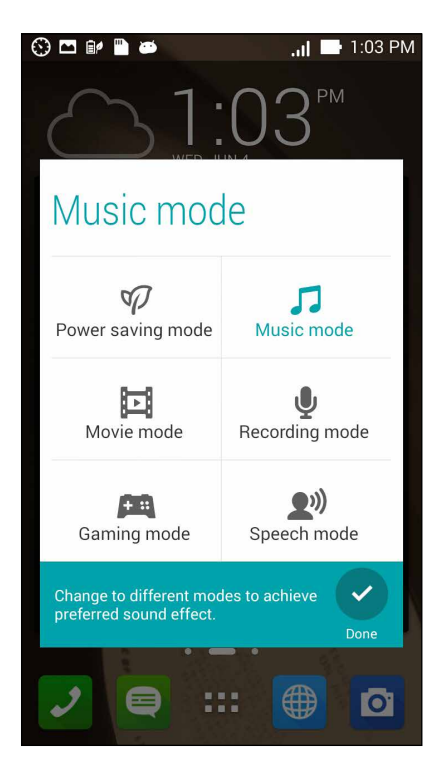

# Ігри

Отримайте найновіші онлайнові ігри та діліться ними через облікові записи соцмереж за допомогою програми "Play Ігри". Ви також можете приєднуватися до ігор, у яких бере участь багато гравців, і перевіряти їхні рейтинги.

ВАЖЛИВО! Увійдіть до облікового запису Google, щоб отримати всі переваги функції "Play Ігри".

### Використання функції "Play Ігри"

Щоб використовувати функцію "Play Ігри", виконайте такі дії:

- 1. Натисніть > Play Ігри.
- 2. Виберіть параметр, який ви бажаєте використовувати.

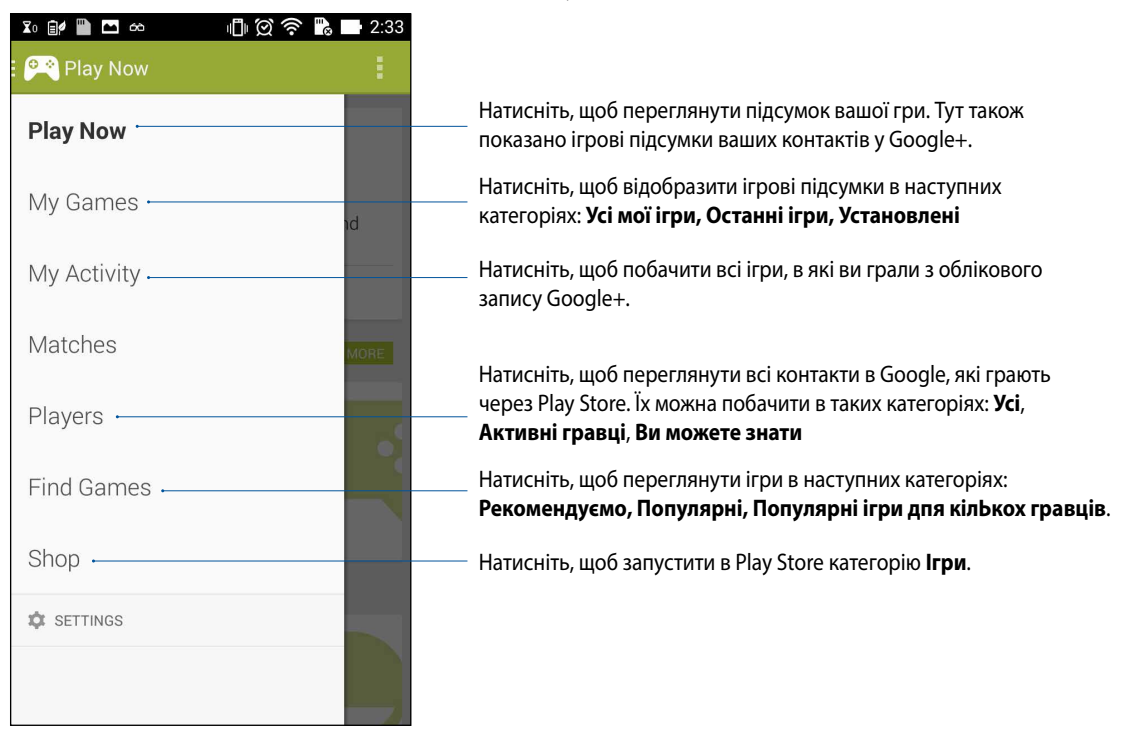

# Музика

Увійдіть до музичної колекції прямо з ASUS Phone за допомогою програми "Музика". "Музика" надає можливість відтворювати музичні файли з внутрішньої або зовнішньої пам'яті.

## Запуск "Музика"

Щоб запустити "Музика", натисніть - Музика.

### Програвання пісень

За замовчуванням програма "Музика" відтворює всі композиції, збережені у внутрішній пам'яті ASUS Phone. Почніть відтворювати композиції, натискаючи на них.

### Відтворення композицій з картки SD

Щоб відтворити композиції з картки SD, виконайте такі дії:

1. Переконайтеся, що картку SD вже вставлено у ASUS Phone.

**ПРИМІТКА.** Докладніше про вставлення картки SD див. у розділі "Insert micro SD card (Вставлення картки micro SD)" цього електронного посібника.

- 2. На домашньому екрані "Музика" натисніть 🧮
- 3. У "Мої пристрої" натисніть **Музика**, щоб переглянути музичні файли, збережені на картці SD.

### Відтворення композицій з "Хмари"

#### ВАЖЛИВО! Увімкніть Wi-Fi на ASUS Phone, щоб переглядати файли з Музика у хмарі.

ASUS Phone зараз підтримує музичні файли, збережені в наступних облікових записах хмарних сховищ:

- ASUS Webstorage;
- Dropbox;
- OneDrive;
- Drive.

#### Додавання облікового запису хмарного сховища

Щоб відтворити композиції, збережені з будь-якого з цих облікових записів хмарних сховищ, виконайте такі дії:

- 1. На головному екрані "Музика" натисніть 🧮.
- 2. У "Музика у хмарі" виберіть Додати хмарну послугу.
- 3. Виберіть службу хмарного сховища, з якої потрібно відтворити музичні файли.
- 4. Дотримуйтеся вказівок на екрані, щоб увійти до облікового запису хмарного сховища.

#### Відтворення композицій з облікового запису хмарного сховища

- 1. Запустіть програму "Музика" та натисніть 📒
- 2. У "Музика у хмарі " виберіть службу хмарного сховища, з якої потрібно відтворити музичні файли.

# FM радіо

Слухайте улюблені місцеві радіостанції на ASUS Phone.

Щоб використовувати це Налаштування:

- 1. Підключіть поєднану в пару гарнітуру до ASUS Phone.
- 2. Натисніть **FM Radio (FM радіо).**

### Головний екран FM радіо

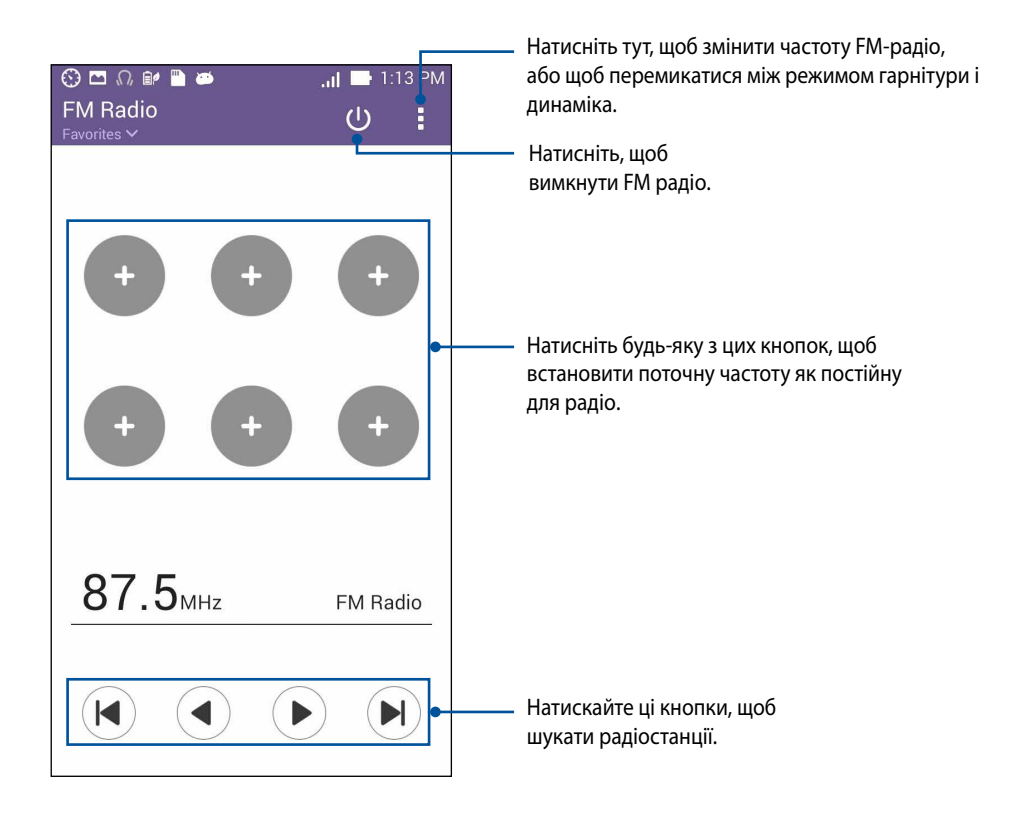

# Звукозапис

Записуйте аудіофайли за допомогою програми "Звукозапис" на ASUS Phone.

## Запуск "Звукозапис"

Щоб запустити "Sound Record (Диктофон)", натисніть **В В Р** > **Звукозапис**.

## Головний екран "Звукозапис"

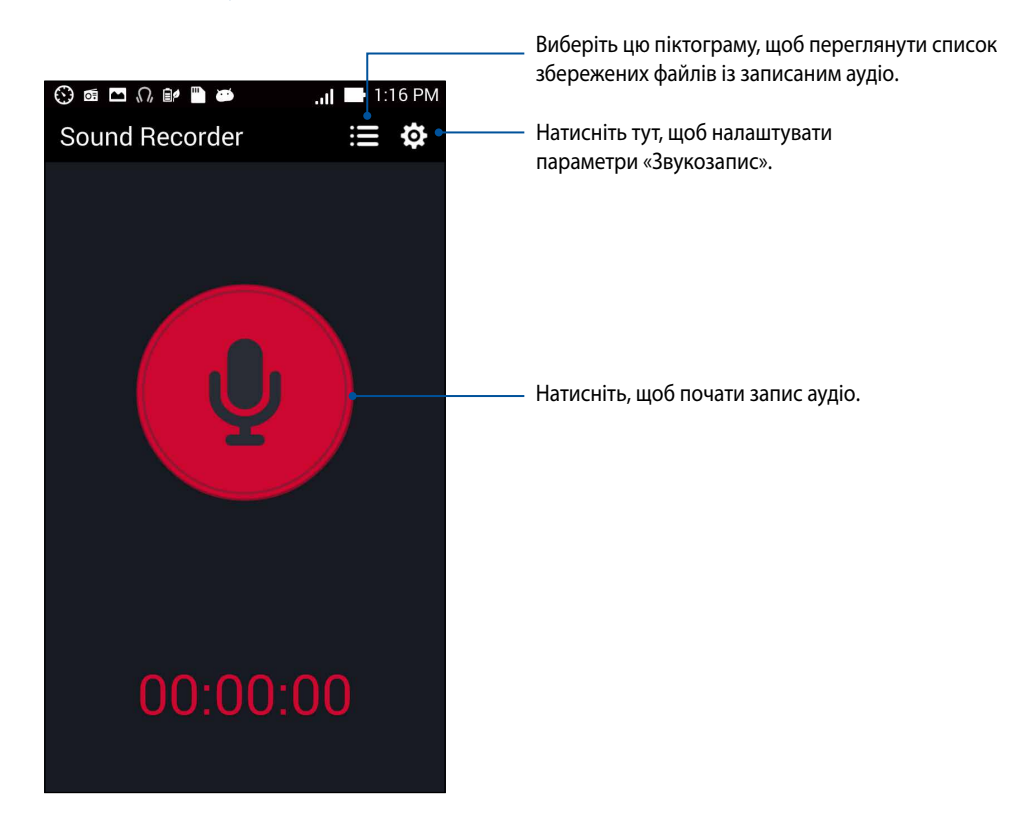

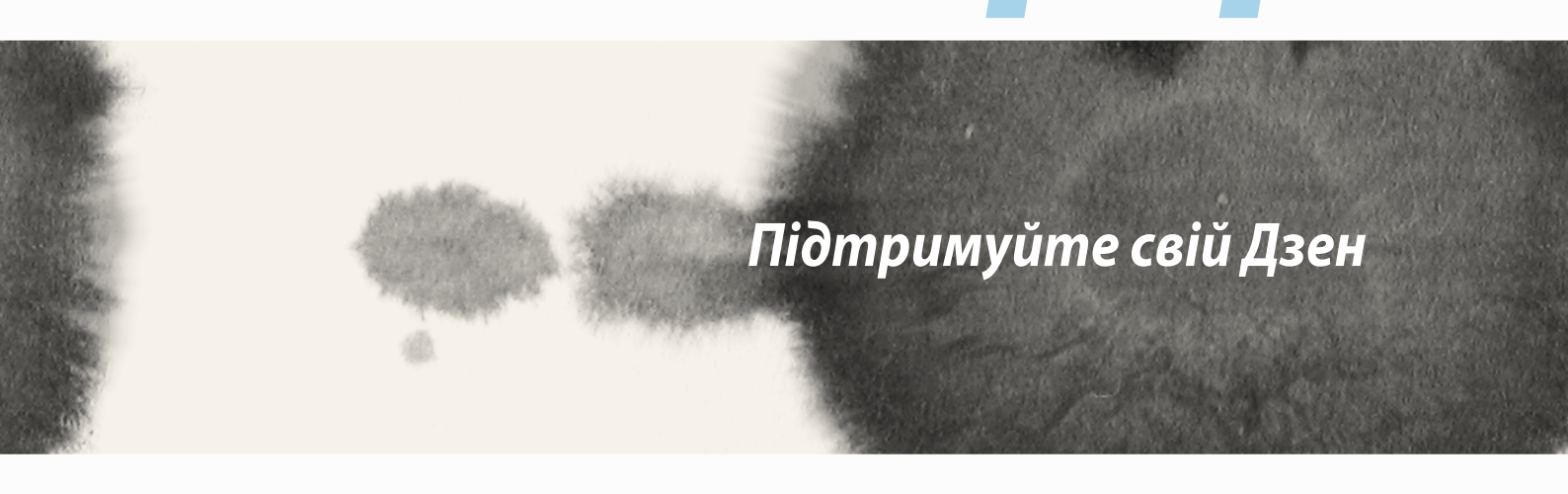

## Своєчасне оновлення пристрою

Постійно оновлюйте функції та програми ASUS Phone за допомогою системних оновлень Android.

#### Оновлення системи

Щоб оновити ASUS Phone, виконайте такі дії:

- 1. Натисніть
- 2. На екрані "Налаштування" протягніть униз, щоб відобразити інші елементи, а потім натисніть **About** (**Відомості**).
- 3. Натисніть System update (Оновлення системи), а потім натисніть Check Update (Перевірити оновлення).

**ПРИМІТКА.** Останнє оновлення системи ASUS Phone можна переглянути у Last update check: (Перевірка останнього оновлення) у вікні System update (Оновлення системи).

# Пам'ять

Дані, програми або файли можна зберігати на ASUS Phone (у внутрішній пам'яті), у зовнішній пам'яті або в онлайновому сховищі. Щоб передавати або завантажувати файли в онлайнове сховище, потрібне підключення до Інтернету. Щоб копіювати файли з комп'ютера на ASUS Phone і навпаки, використовуйте кабель USB з комплекту постачання.

## Резервнн копіювання та скидання

Виконуйте резервне копіювання даних, паролів для Wi-Fi та інших параметрів для серверів Google на ASUS Phone. Для цього виконайте такі дії:

- 1. Натисніть налаштування > Резервне копіювання та скидання.
- 2. У вікні "Резервне копіювання та скидання" можна виконувати таке:
  - **Рез. коп. даних:** Якщо активавана, ця функція виконує резервне копіювання даних, паролів для Wi-Fi та інших параметрів на сервери Google.
  - Резервний обліковий запис: Дає змогу вказувати обліковий запис для створення резервної копії.
  - **Автоматичне відновлення:** Ця функція спрощує відновлення резервної копії параметрів і даних у разі повторної інсталяції програми.
  - Відновл. завод. налаштув: Видаляє з телефону всі дані.

# Захист ASUS Phone

Використовуйте функції безпеки ASUS Phone, щоб запобігти неавторизованим викликам або доступу до інформації.

### Розблокування екрана

Коли екран заблоковано, його можна відкрити одним зі способів безпечного розблокування ASUS Phone.

Щоб вибрати розблокування екрана ASUS Phone, виконайте такі дії:

- 1. Натисніть натисніть Налаштування > Блокування екрану.
- 2. Натисніть блокування екрана, а потім виберіть спосіб розблокування ASUS Phone.

#### примітки.

- Докладніше див. у розділі Способи розблокування екрана.
- Щоб вимкнути встановлений вами спосіб розблокування екрана, натисніть Немає на екрані "Тип блокув. екрана".

### Способи розблокування екрана

Виберіть спосіб розблокування ASUS Phone.

• **Провести пальцем:** протягніть пальцем у будь-якому напрямку, щоб розблокувати ASUS Phone.

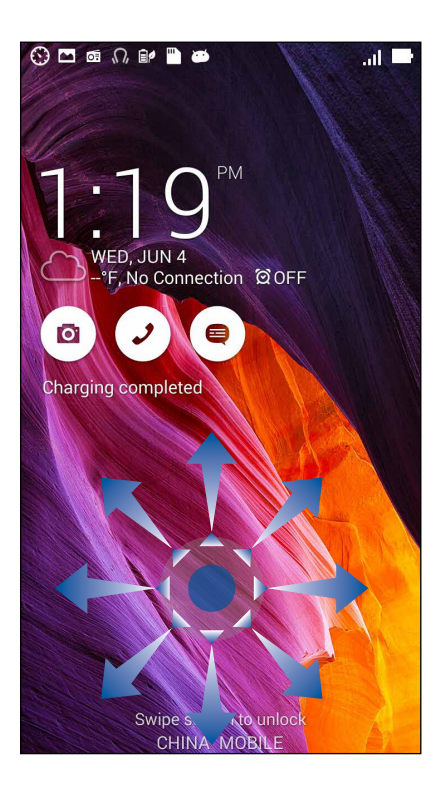

Face Unlock (Розблокування обличчям): Покажіть своє обличчя у чорне вікно екрану блокування, щоб розблокувати телефон.

#### ВАЖЛИВО!

- Face Unlock (Розблокування обличчям) менш надійний спосіб, ніж шаблон, PIN або пароль.
- Людина, схожа на вас зовні, може розблокувати ваш телефон.
- Дані, які застосовуються для визначення вашого обличчя, зберігаються в телефоні.

Щоб встановити Face Unlock (Розблокування обличчям):

- 1. На екрані блокування Choose screen (Вибрати екран) натисніть **Face Unlock (Розблокування** обличчям).
- 2. Прочитайте на екрані правила користування функцією Face Unlock (Розблокування обличчям), а потім натисніть **Set it up (Встановити)**.
- 3. Прочитайте на екрані інструкції до встановлення Face Unlock (Розблокування обличчям), а потім натисніть **Continue (Продовжити)**.
- 4. Тримайте телефон на рівні очей, розмістіть обличчя всередині екрану і сфотографуйтеся.

ПРИМІТКА: Абрис з зелених крапочок означає, що телефон визначив ваше обличчя і робить знімок.

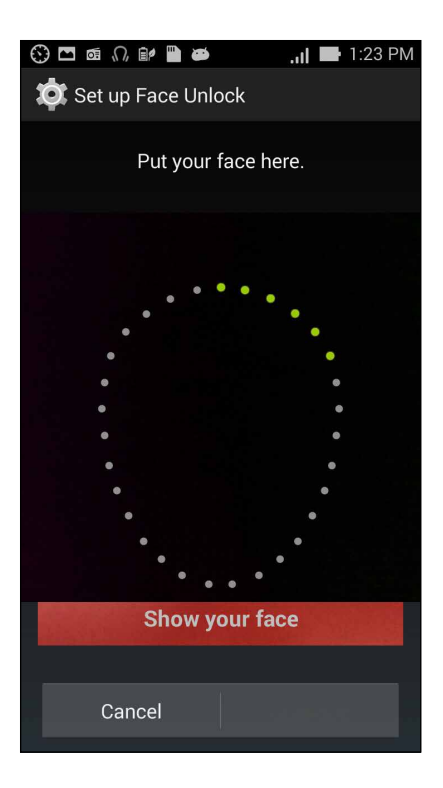

- 5. Коли ваше обличчя сфотографоване, натисніть **Continue (Продовжити)**.
- 6. Якщо Face Unlock (Розблокування обличчям) не впізнає ваше обличчя, буде підказано вибрати другий спосіб розблокування телефона. Виберіть **Pattern (Шаблон)**, якщо бажаєте розблокувати телефон шаблоном, або **PIN**, щоб розблокувати, ввівши PIN, а потім виконуйте наступні інструкції на екрані.

ВАЖЛИВО! Переконайтеся, щоб запам'ятали PIN або шаблон, які ви створили, щоб розблокувати пристрій.

7. Закінчивши Налаштування Face Unlock, натисніть **ОК (ОК)**.

• Ключ: протягуйте пальцем крапками та створюйте візерунок.

| Choose your pattern |               |  |  |  |  |  |
|---------------------|---------------|--|--|--|--|--|
| Release fing        | er when done. |  |  |  |  |  |
| 0                   | 0 0           |  |  |  |  |  |
| 0                   | • •           |  |  |  |  |  |
| 0                   | )<br>)<br>)   |  |  |  |  |  |
| Cancel              | Continue      |  |  |  |  |  |

**ВАЖЛИВО!** Можна створити візерунок, який проходить мінімум через чотири крапки. Переконайтеся, що ви добре запам'ятали візерунок для розблокування пристрою.

• **PIN (PIN-код):** щоб установити PIN-код, введіть щонайменше чотири цифри.

| Setup your PIN           |   |      |  |  |  |  |
|--------------------------|---|------|--|--|--|--|
| Touch Continue when done |   |      |  |  |  |  |
| ••••                     |   |      |  |  |  |  |
|                          |   |      |  |  |  |  |
|                          |   |      |  |  |  |  |
| Cancel Continue          |   |      |  |  |  |  |
|                          |   |      |  |  |  |  |
| 1                        | 2 | 3    |  |  |  |  |
| 4                        | 5 | 6    |  |  |  |  |
| 7                        | 8 | 9    |  |  |  |  |
| ×                        | 0 | Next |  |  |  |  |

**ВАЖЛИВО!** Переконайтеся, що ви добре запам'ятали PIN-код для розблокування пристрою.

• Пароль: щоб установити пароль, введіть щонайменше чотири цифри.

| Setup your password      |                           |   |   |                 |          |     |   |   |                |   |     |    |
|--------------------------|---------------------------|---|---|-----------------|----------|-----|---|---|----------------|---|-----|----|
| Touch Continue when done |                           |   |   |                 |          |     |   |   |                |   |     |    |
| ••••                     |                           |   |   |                 |          |     |   |   |                |   |     |    |
|                          |                           |   |   |                 |          |     |   |   |                |   |     |    |
|                          |                           |   |   |                 |          |     |   |   |                |   |     |    |
|                          |                           |   |   |                 |          |     |   |   |                |   |     |    |
| Cancel                   |                           |   |   |                 | Continue |     |   |   |                |   |     |    |
| 1                        | 2                         | 3 | # | 4 <sup>\$</sup> | 5        | * 6 | 5 | 7 | 8              | 3 | 9   | 0) |
| q                        | $\mathbf{w}^{\mathrm{I}}$ | e |   | r               | t        | Y   | / | u | l              | i | 0   | p  |
| а                        | 5                         | 5 | d | f               | :        | g   | h |   | j <sup>;</sup> | k | "   | ľ  |
| Û                        | Z                         | z | х | С               | ;        | v   | b | , | n              | n | 1 - | ×  |
| ₩ 1@# , . Next           |                           |   |   |                 |          | ext |   |   |                |   |     |    |

ВАЖЛИВО! Переконайтеся, що ви добре запам'ятали пароль для розблокування пристрою.

#### Налаштування інших функцій безпеки екрана

Крім блокування екрана у вікні "Блокування екрана" можна робити наступне:

- Швидкий доступ: протягніть "Швидкий доступ" у положення УВІМК, щоб запускати програми на екрані блокування.
- Макрос Що далі: протягніть модуль "What's Next (Що далі)" в положення УВІМК, щоб відобразити його на екрані блокування.
- Активуйте віджети: Поставте позначку поруч Enable widgets (Активувати віджети), щоб користуватися віджетами на екрані блокування.
- Миттєва камера: Пересуньте перемикач Миттєвої камери на ON (Увімкнено), щоб запустити програму Camera (Камера) двічі натиснувши кнопку гучності, навіть якщо ASUS Phone знаходиться в режимі очікування.
- Проведіть, щоб запустити: Ковзніть, щоб перевести Swipe to launch (Протягти, щоб запустити) в ON (Увімкнено), щоб запустити програму Camera (Камера), ковзнувши вліво від правого краю екрану блокування.
- Інфо про власника: виберіть цей пункт, щоб виконати редагування, та введіть інформацію, яку бажаєте бачити навіть коли екран заблоковано.

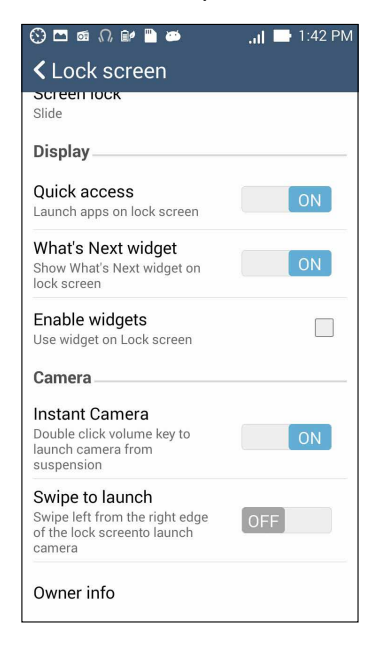

## Налаштування ідентифікації ASUS Phone

Занотуйте дані ASUS Phone, такі як серійний номер, номер IMEI (International Mobile Equipment Identity) або номер моделі.

Це важливо: якщо ви згубили ASUS Phone, ви можете звернутися до мобільного оператора і надати інформацію, за допомогою якої ви зможете запобігти неавторизованому користуванню вашим ASUS Phone.

Щоб показати дані ASUS Phone:

- 1. Натисніть All Apps (Всі програми), потім натисніть Налаштування.
- 2. На екрані Налаштування протягнуть вниз, щоб показати інші елементи, а потім натисніть **About** (**Про**). Екран About (Про) показує статус, юридичну інформацію, номер моделі, версію операційної системи, мікропрограми та ПЗ вашого ASUS Phone.
- 3. Щоб побачити серійний номер, номер контакту SIM та IMEI вашого ASUS Phone, натисніть **Status** (Статус).

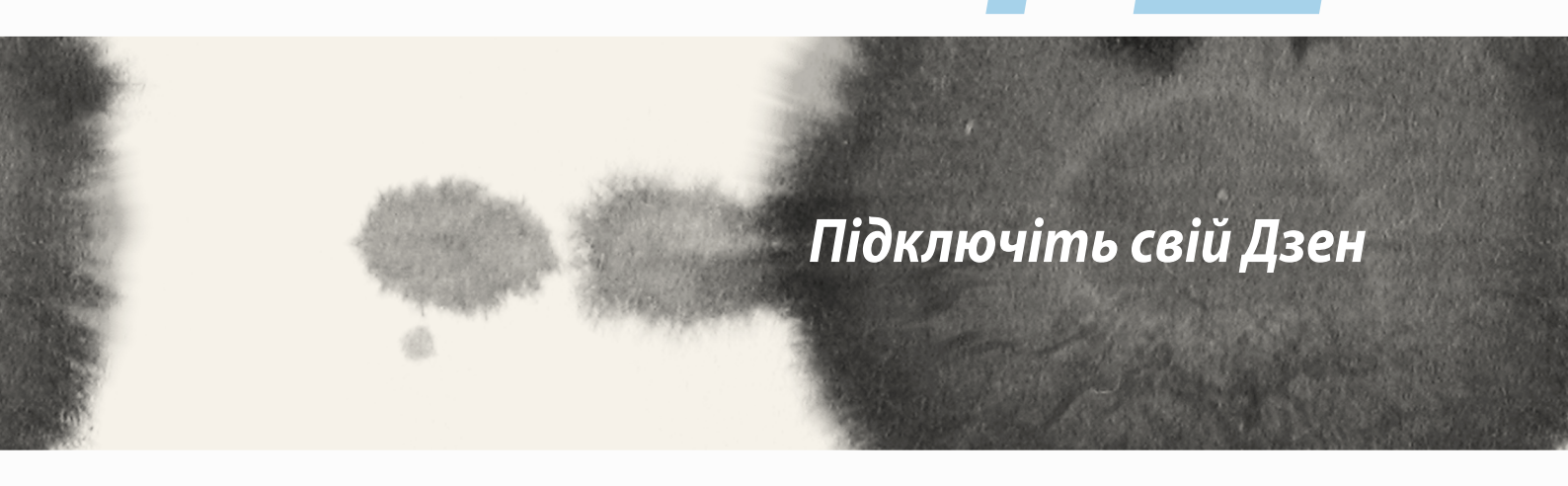

## Wi-Fi

Технологія Wi-Fi на ASUS Phone забезпечує безпроводове підключення. Оновлюйте сторінки в соцмережах, переглядайте Інтернет або обмінюйтеся даними і повідомленнями з ASUS Phone.

### Активація Wi-Fi

Щоб активувати Wi-Fi, виконайте такі дії:

- 1. Натисніть на домашньому екрані, а потім натисніть Налаштування.
- 2. Протягніть перемикач Wi-Fi праворуч, щоб увімкнути Wi-Fi.

**ПРИМІТКА.** Можна активувати Wi-Fi з екрана "Швидкі Налаштування". У розділі **Швидкі Налаштування** див., як запускати екран "Швидкі Налаштування".

### Підключення до мережі Wi-Fi

Щоб виконати підключення до мережі Wi-Fi, дотримуйтеся вказівок нижче:

- 1. На екрані "Налаштування" натисніть **Wi-Fi**, щоб показати всі визначені мережі Wi-Fi.
- 2. Натисніть назву мережі, щоб підключитися до неї. Для захищеної мережі може знадобитися ввести пароль або інші облікові дані безпеки.

#### ПРИМІТКИ.

- ASUS Phone автоматично повторно підключається до тієї мережі, до якої був підключений раніше.
- Вимикайте функцію Wi-Fi, щоб заощадити заряд батареї.

### Вимкнення Wi-Fi

Щоб вимкнути Wi-Fi, виконайте такі дії:

- 1. Натисніть на домашньому екрані, а потім натисніть Налаштування.
- 2. Протягніть перемикач Wi-Fi ліворуч, щоб вимкнути Wi-Fi.

**ПРИМІТКА.** Можна видалити Wi-Fi з екрана "Швидкі Налаштування". У розділі **Швидкі Налаштування** див., як запускати екран «Швидкі Налаштування».

# **Bluetooth**®

За допомогою функції Bluetooth на ASUS Phone можна надсилати або отримувати файли, обмінюватися мультимедійними файлами з іншими пристроям на невеликій відстані. Із Bluetooth можна ділитися мультимедійними файлами на смарт-пристрої ваших друзів, надсилати дані для друку на принтер Bluetooth або відтворювати музичні файли з динаміка Bluetooth.

## Активація Bluetooth®

Щоб активувати Bluetooth, виконайте такі дії:

- 1. Натисніть на домашньому екрані, а потім натисніть Налаштування.
- 2. Протягніть перемикач Bluetooth праворуч, щоб увімкнути Bluetooth.

**ПРИМІТКА.** Можна активувати Bluetooth з екрана "Швидкі Налаштування". У розділі **Швидкі Налаштування** див., як запускати екран «Швидкі Налаштування».

## Поєднання ASUS Phone у пару з пристроєм Bluetooth®

Перш ніж повною мірою використовувати функцію Bluetooth на ASUS Phone, спочатку потрібно поєднати його з пристроєм Bluetooth. ASUS Phone автоматично зберігає поєднання в пару з пристроєм Bluetooth.

Щоб поєднати ASUS Phone у пару з пристроєм Bluetooth, виконайте такі дії:

1. На екрані "Налаштування" натисніть **Bluetooth**, щоб відобразити всі доступні пристрої.

#### ВАЖЛИВО!

- Якщо пристрою, з яким потрібно створити пару, немає у списку, переконайтеся, що ви увімкнули на ньому Bluetooth і "видимість" для визначення.
- Див. посібник до пристрою, щоб дізнатися, як активувати Bluetooth і зробити пристрій видимим.
- 2. Натисніть **ПОШУК ПРИСТРОЇВ**, щоб сканувати більше пристроїв Bluetooth.
- 3. У списку доступних пристроїв натисніть пристрій Bluetooth, з яким ви бажаєте створити пару. Дотримуйтеся інструкцій на екрані, щоб створити пару.

ПРИМІТКА. Вимикайте функцію Bluetooth, щоб заощадити заряд батареї.

### Роз'єднання ASUS Phone із пристроєм Bluetooth®

Щоб роз'єднати пару ASUS Phone із пристроєм Bluetooth, виконайте такі дії:

- 1. На екрані "Налаштування" натисніть Bluetooth, щоб відобразити всі доступні та поєднані в пару пристрої.
- 2. У списку поєднаних у пару пристроїв натисніть 😨 пристрою Bluetooth, пару з яким ви бажаєте роз'єднати, а потім натисніть Скас. пару.

#### 139

## Miracast™

За допомогою технології Miracast можна переслати екран ASUS Phone на дисплей з підтримкою Miracast. Це надає можливість зробити зовнішній дисплей подвійним монітором або другим екраном для ASUS Phone.

### Запуск Miracast

Запустити Miracast на ASUS Phone можна двома способами:

### 3 Quick settings (Швидкі Налаштування)

- 1. Налаштуйте дисплей з підтримкою Miracast, яким ви бажаєте користуватися з ASUS Phone.
- 2. Запустіть Quick settings (Швидкі Налаштування) на ASUS Phone.
- 3. На панелі повідомлень натисніть **Miracast**.
- 4. Протягніть Wireless display (Бездротовий дисплей Miracast) на ON (УВІМК.).
- 5. Див. SSID, показаний на дисплеї з підтримкою Miracast, і виберіть той самий SSID на ASUS Phone, щоб почати поєднання в пару.
- 6. Коли встановлено підключення, дисплей з підтримкою Miracast показує той самий зміст, що і на ASUS Phone.

### 3 Налаштувань

- 1. Натисніть Налаштування.
- 2. У Device (Пристрій) > Display (Дисплей), виберіть Wireless display (Бездротовий дисплей Miracast).
- 3. Встановіть Wireless display (Бездротовий дисплей Miracast) на ON (УВІМК.).
- 4. Див. SSID, показаний на дисплеї з підтримкою Miracast, і виберіть той самий SSID на ASUS Phone, щоб почати поєднання в пару.
- 5. Коли встановлено підключення, дисплей з підтримкою Miracast показує той самий зміст, що і на ASUS Phone.

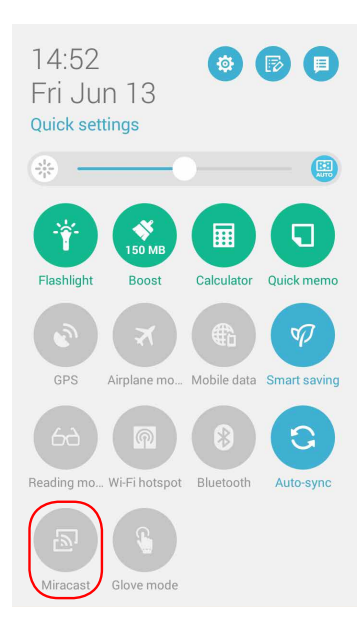

# **Share Link**

Діліться файлами, програмами або медія і отримуйте їх на мобільних пристроях Android за допомогою програми Share Link (для мобільних пристроїв ASUS) або програми Shareit (для інших мобільних пристроїв) через підключення до Wi-Fi. З цією програмою можна надсилати і отримувати файли більше 100 Мб, надсилати і отримувати багато файлів одночасно. Програма Share Link надсилає і отримує файли швидше за Bluetooth.

#### Спільне користування файлами

Щоб ділитися файлами:

- 1. На екрані Ноте (Головний) натисніть **В В**, потім натисніть **Share Link**.
- 2. Натисніть Send file (Надіслати файл), потім виберіть з опцій, які з'являються на екрані.

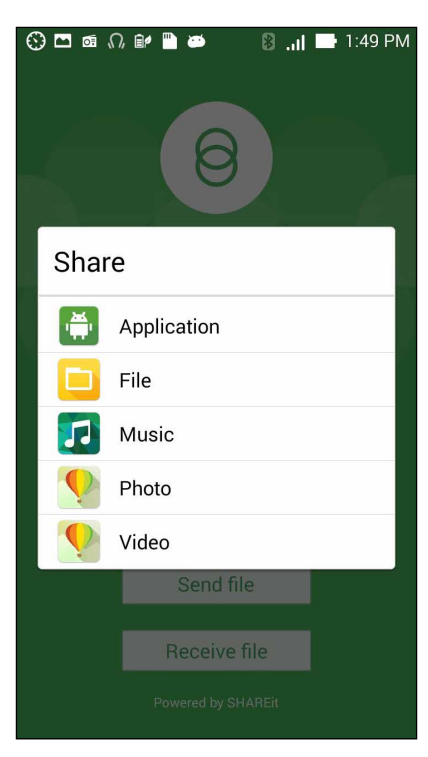

- 3. Натисніть на файли, які бажаєте надіслати, потім натисніть **Done (Виконано)**.
- 4. Після того, як ASUS Phone визначить інші пристрої, натисніть на пристрій, з яким ви бажаєте ділитися файлами.

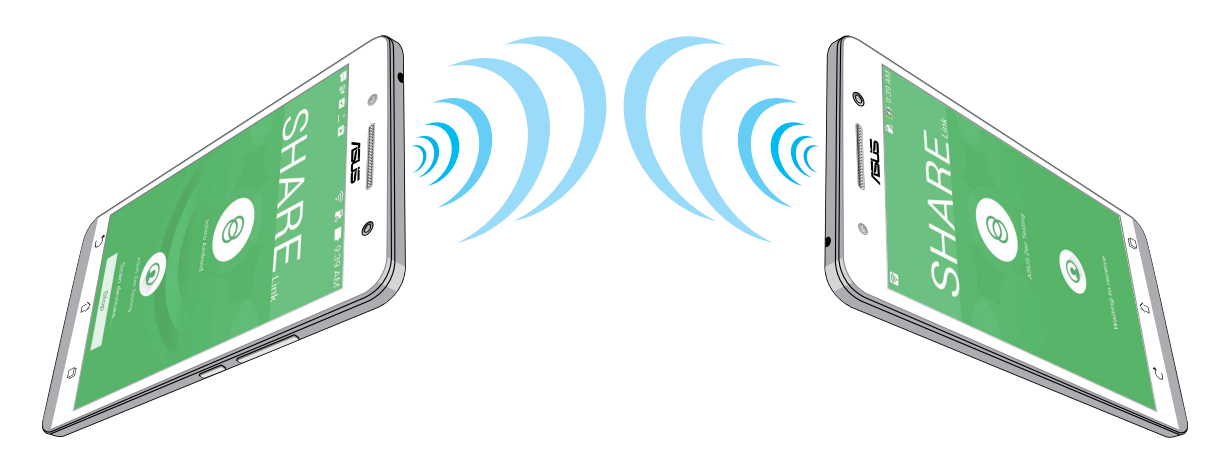

### Отримання файлів

Щоб отримати файли:

- 1. На екрані Ноте (Головний) натисніть **В В В**, потім натисніть **Share Link**.
- 2. Натисніть **Receive file (Отримати файл)**, щоб отримувати файли від відправника.

# Хмара

Виконуйте резервне копіювання даних, синхронізуйте файли з різними пристроями і діліться файлами безпечно і з дотриманням приватності через хмарний обліковий запис, зокрема ASUS WebStorage, Drive, OneDrive aбо Dropbox.

## **ASUS WebStorage**

Зареєструйтеся або ввійдіть до ASUS WebStorage і отримайте до 5 Гб безкоштовного місця в обліковому записі хмарного сховища. Автоматично завантажте нові фото, щоб негайно поділитися ними, синхронізуйте файли на різних пристроях або діліться файлами через обліковий запис ASUS WebStorage.

**ПРИМІТКА.** Щоб використовувати функцію автозавантаження, активуйте **Instant Upload (Негайне** вивантаження) у Налаштування > Instant Upload (Негайне вивантаження) у ASUS WebStorage.

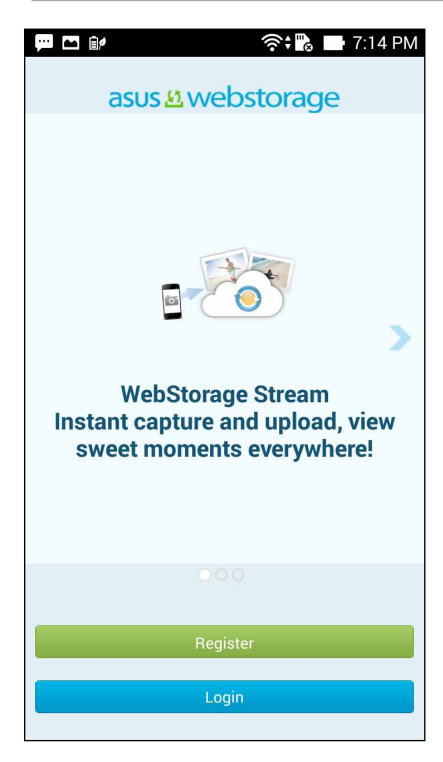

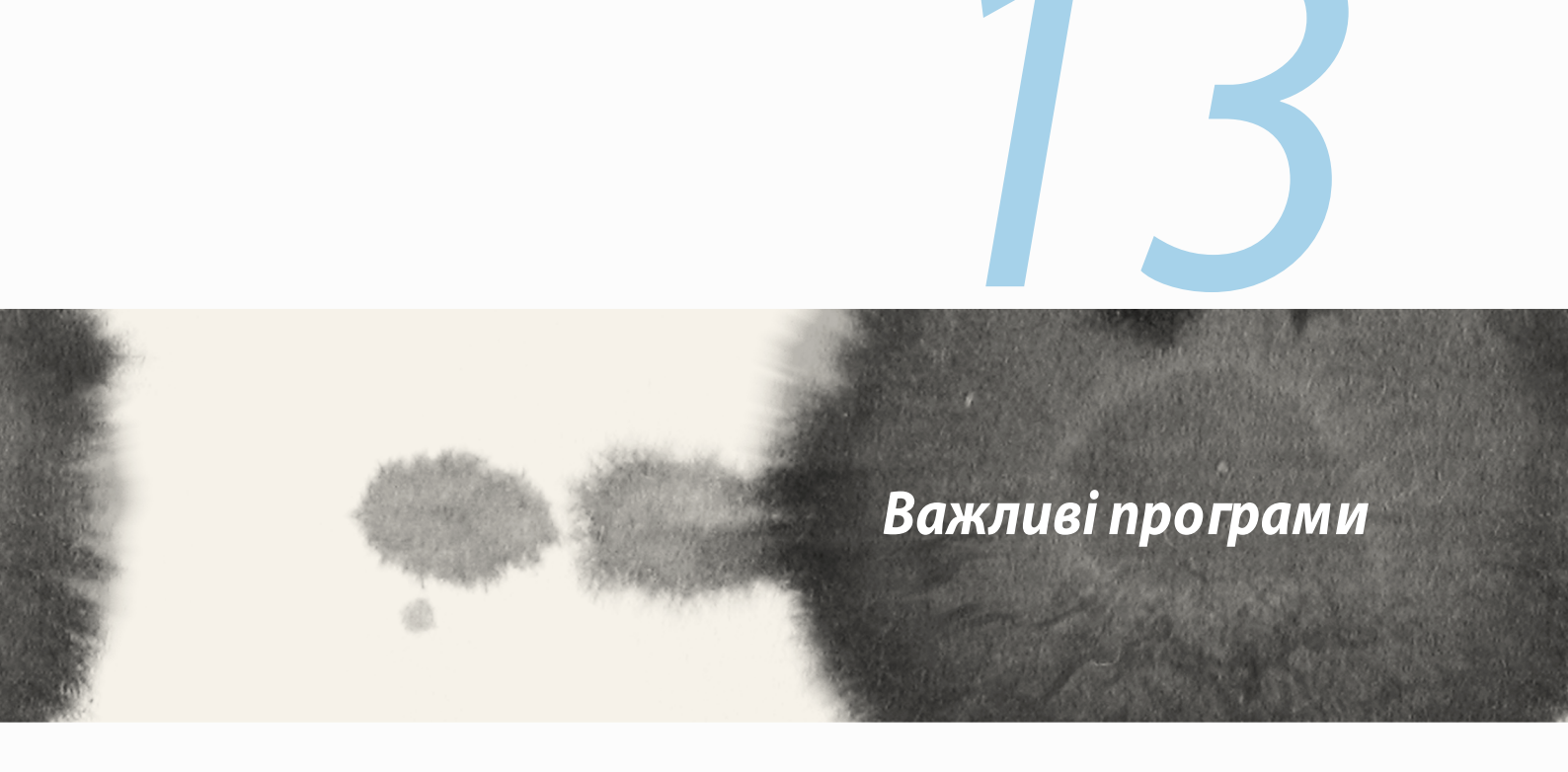

## Увімкнення програм

Якщо у Дзен завантажено кілька програм, між нещодавно запущеними програмами можна легко перемикатися.

Натисніть 🥮, щоб переглянути нещодавно запущені програми.

- Натисніть програму, щоб переглянути її.
- Щоб видалити програму, просто протягніть її ліворуч або праворуч.

## Блокування програм

Захистіть програми від неавторизованого використання за допомогою пароля з 4–12 цифр.

Щоб заблокувати програми, виконайте такі дії:

- 1. У Усі програми натисніть > Блокувати.
- 2. Введіть пароль із 4–12 цифр і натисніть **ОК**.

Щоб змінити пароль заблокованих програм, виконайте такі дії:

- 1. У Усі програми натисніть > Блокувати Налаштування застосунку. На запит введіть пароль.
- 2. Натисніть Змініть пароль і введіть старий і новий паролі.
# Завантаження програм

Завантажуйте безліч програм та ігор напряму з Play Store на ASUS Phone. Деякі з цих програм та ігор безкоштовні. Інші можна придбати за допомогою кредитної картки або іншим чином.

Щоб завантажити програми, виконайте такі дії:

- 1. Натисніть **Play Store** на домашньому екрані.
- 2. Дотримуйтеся вказівок на екрані, щоб увійти до наявного облікового запису Gmail. Якщо у вас немає облікового запису Gmail, створіть його.
- 3. Після входу до облікового запису можна почати завантаження програми з Play Store.

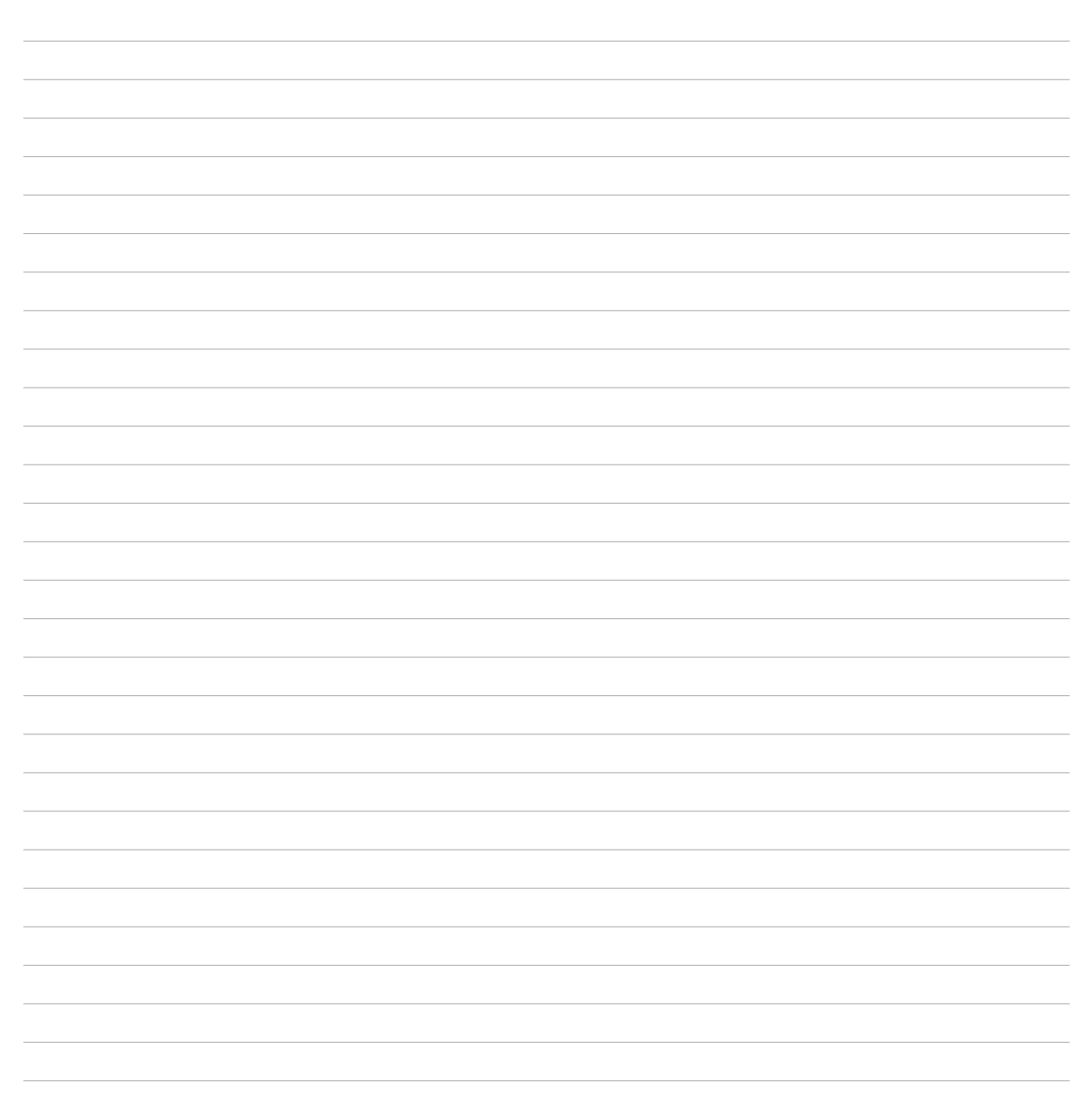

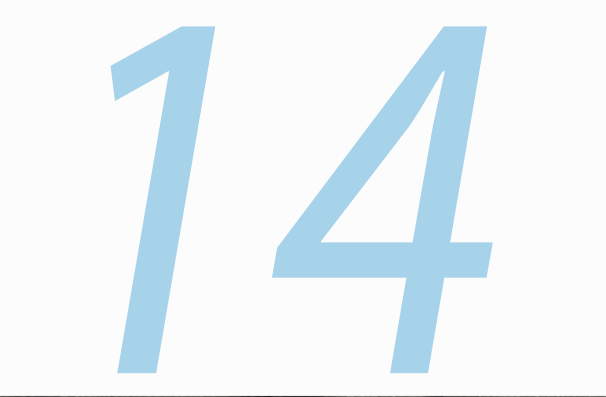

# Для вашого Дзену є ще

# Заощадження живлення

Максимізуйте продуктивність та час автономної роботи ASUS Phone, навіть коли він бездіяльний або підключений до мережі. Налаштуйте параметри живлення до своїх постійних занять, наприклад читання електронної пошти або перегляду відео.

# Вмикання "Power Saver (Енергозбереження)"

Максимізуйте, оптимізуйте або налаштуйте живлення ASUS Phone за допомогою інтелектуальних параметрів енергозбереження.

Щоб налаштувати "Power Saver (Енергозбереження)", виконайте такі дії:

- 1. У Усі програми натисніть Power Saver (Енергозбереження).
- 2. Перетягніть "Smart saving (Енергозбереження)" в положення ON (УВІМК).

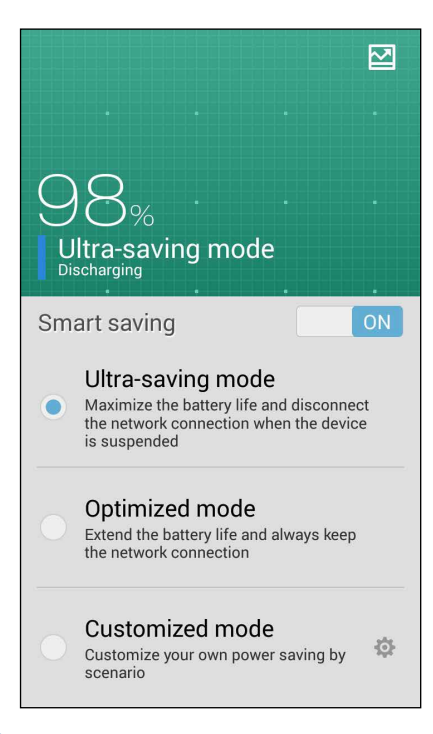

- 3. Виберіть будь-який з цих режимів:
  - **Режим "Ultra-saving (Ультра-збереження)":** розриває підключення до мережі, коли ASUS Phone бездіяльний, щоб максимізувати строк роботи батареї.
  - **Режим "Optimized (Оптимізований)":** подовжує строк роботи батареї, при цьому ASUS Phone залишається підключеним до мережі.
  - **Режим "Customized (Користувацький)":** дає змогу встановити Налаштування живлення відповідно до завдань, які ви виконуєте найчастіше.

# Налаштування "Power Saver (Енергозбереження)"

Установіть рівень яскравості відповідно до завдань, які ви виконуєте найчастіше: читаєте електронну пошту чи книги, переглядаєте відео, відвідуєте веб-сайти чи прослуховуєте музику. Також можна ввімкнути функцію енергозбереження для деяких програм або активувати автоматичне відключення від мережі, коли ASUS Phone перебуває в режимі очікування.

Щоб налаштувати "Power Saver (Енергозбереження)", виконайте такі дії:

- 1. У Power Saver (Енергозбереження) виберіть пункт Customized mode (Користувацький режим), а потім натисніть .
- 2. Позначте діяльність щоб встановити рівень яскравості у відсотках.
- 3. Якщо ви бажаєте активувати автоматичне відключення від мережі, позначте пункт IM and other apps using push notification (Миттєві повідомлення та інші програми з push-сповіщеннями). ASUS Phone автоматично відключиться від мережі, коли перебуватиме в бездіяльності, та відновить підключення до мережі, коли ви "розбудите" його.

# Режим Glove (У рукавичках)

Навіть у рукавичках ви можете давати користуватися сенсорним екраном телефона.

Щоб активувати режим Glove (У рукавичках):

- 1. На екрані Ноте (Головний), натисніть **Налаштування > ASUS customized settings (Особисті** Налаштування ASUS).
- 2. Відмітьте Glove mode (режим «У рукавичках»).

# **ASUS Splendid**

"ASUS Splendid" дає змогу легко регулювати параметри дисплея.

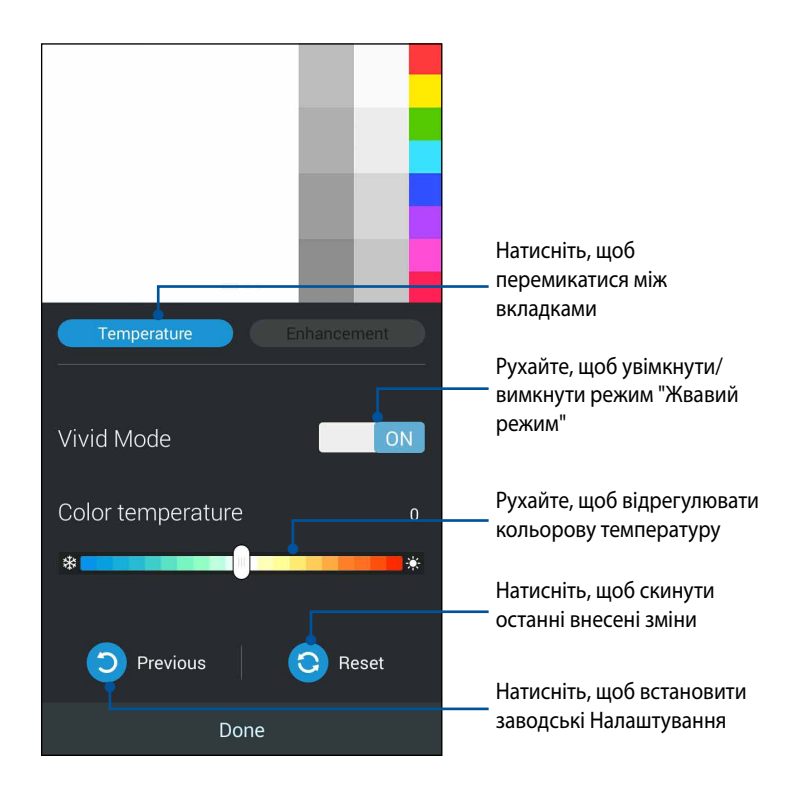

Щоб використовувати "ASUS Splendid", виконайте такі дії:

- 1. Натисніть **Splendid**.
- 2. Відрегулюйте кольорову температуру та контраст екрана на вкладках **Температура** та **Підсилення**.
- 3. Натисніть Викон., щоб зберегти зміни.

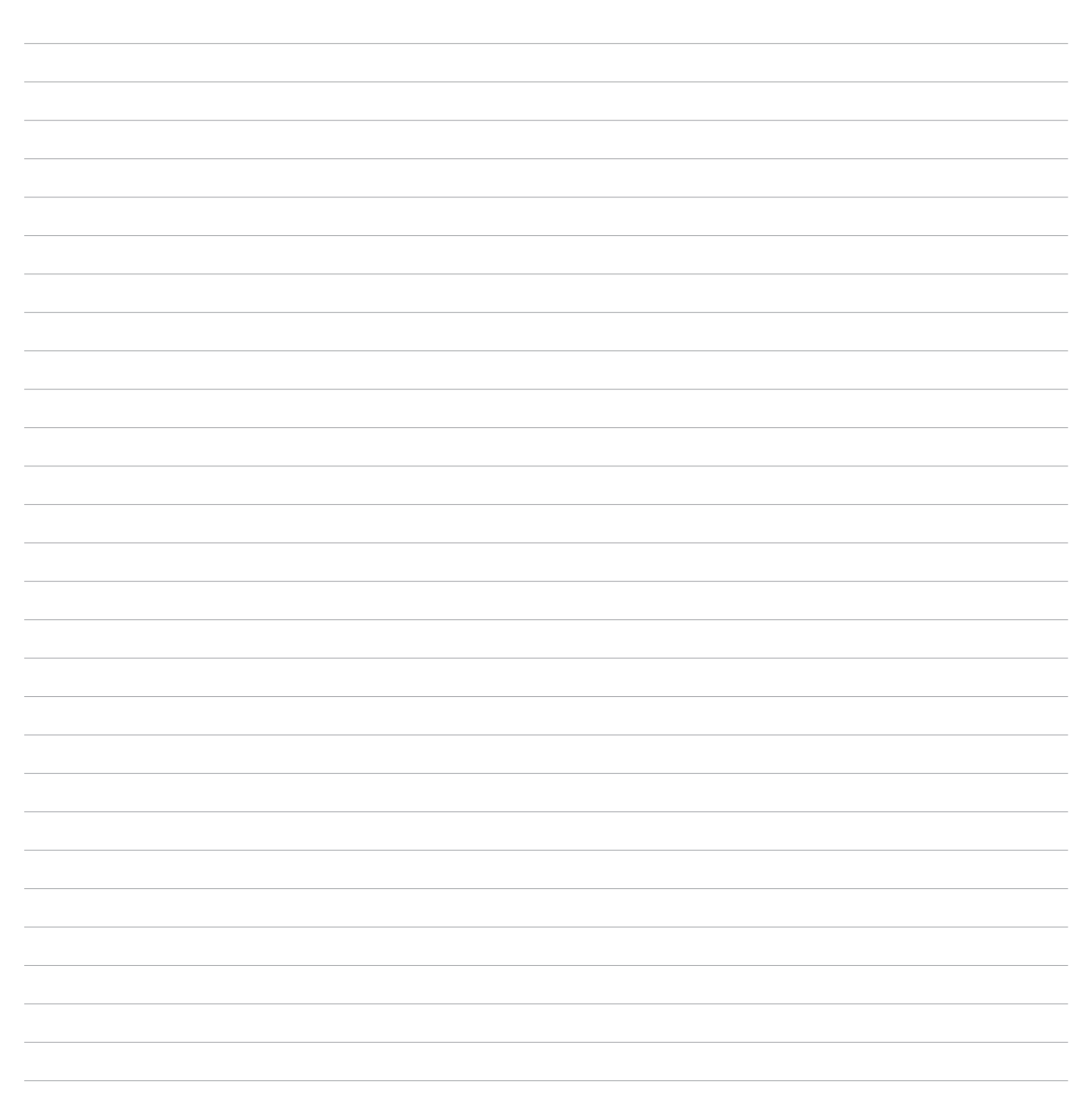

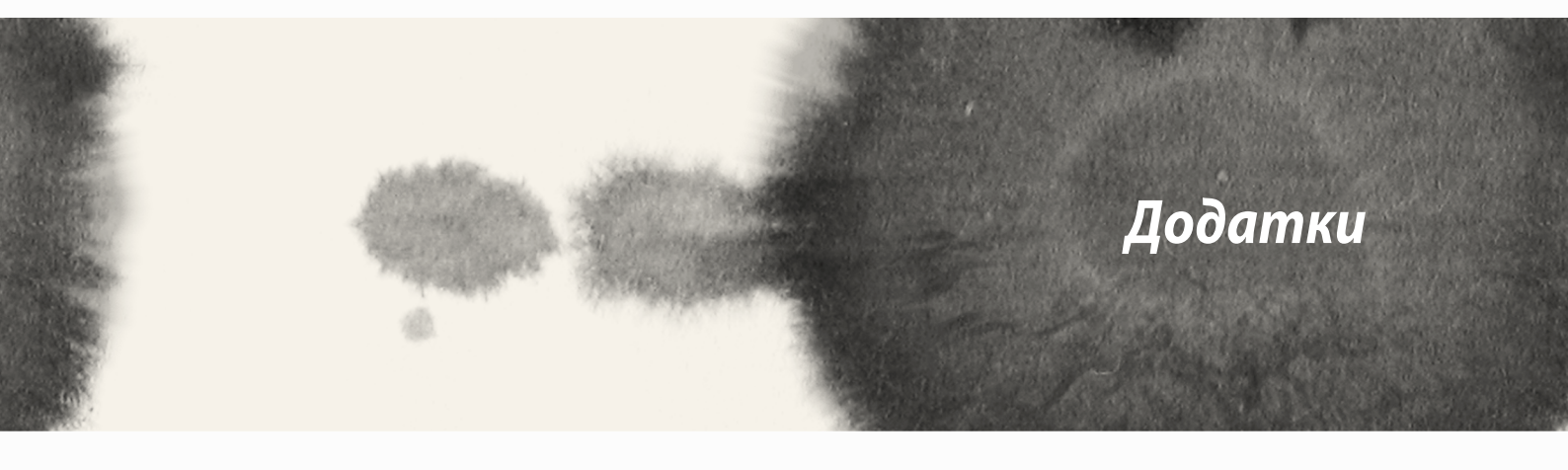

# Відповідність правилам щодо впливу радіочастот ЄС

Цей пристрій відповідає вимогам ЄС (1999/519/ЕС) щодо обмеження впливу електромагнітних полів на населення з метою захисту здоров'я.

Цей пристрій був перевірений і визнаний таким, що відповідає рекомендаціям ICNIRP і Європейському Стандарту EN 62209-2 для роботи на тілі людини із застосуванням призначених аксесуарів. SAR визначене для цього пристрою на відстані 1,5 см від тіла, під час передачі на найвищій потужності на всіх діапазонах пристрою. Застосування інших аксесуарів, які містять метали, не гарантує відповідність правилам щодо впливу від ICNIRP.

# Попереджуючий знак ЄС

**C**€2200

# Позначка ЄС для пристроїв з Wi-Fi/Bluetooth

Це обладнання відповідає вимогам Директиви 1999/5/ЕС Європарламенту і Комісії від 9 березня 1999 р., яка стосується обладнання для радіо і телебачення і вимагає взаємного визнання сумісності.

Найвищі значення CE SAR для пристрою є наступними:

•0,586 Вт/кг (Тіло/LTE 3)

•0,683 Вт/кг (Голова/WLAN 2,4 Г)

# Питомий коефіцієнт поглинання (SAR)

| Діапазон   | Положення              | SAR 10 г (Вт/кг) |
|------------|------------------------|------------------|
| GSM900     | Голова                 | 0.418            |
|            | Тіло (відстань 1,5 см) | 0.559            |
| GSM1800    | Голова                 | 0.046            |
|            | Тіло (відстань 1,5 см) | 0.521            |
| WCDMA I    | Голова                 | 0.428            |
|            | Тіло (відстань 1,5 см) | 0.228            |
| WCDMA VIII | Голова                 | 0.324            |
|            | Тіло (відстань 1,5 см) | 0.235            |
| LTE 3      | Голова                 | 0.086            |
|            | Тіло (відстань 1,5 см) | 0.586            |
| LTE 7      | Голова                 | 0.654            |
|            | Тіло (відстань 1,5 см) | 0.388            |
| LTE 8      | Голова                 | 0.343            |
|            | Тіло (відстань 1,5 см) | 0.308            |
| LTE 20     | Голова                 | 0.381            |
|            | Тіло (відстань 1,5 см) | 0.265            |
| 2.4G WLAN  | Голова                 | 0.683            |
|            | Тіло (відстань 1,5 см) | 0.126            |

# Заява про відповідність директиві ЄС

Цей продукт відповідає стандартам європейської директиви (R&TTE 1999/5/EC). Декларації відповідності можна скачати з <u>http://support.asus.com</u>.

# Попередження втрати слуху

Для запобігання можливої втрати слуху не прослуховуйте звук на високій гучності протягом тривалого часу.

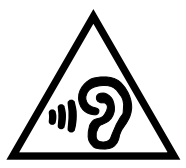

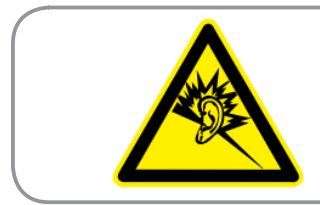

À pleine puissance, l'écoute prolongée du baladeur peut endommager l'oreille de l'utilisateur.

Для Франції, навушники цього пристрою протестовані на відповідність вимогам звукового тиску згідно стандартам EN 50332-1:2000 і EN50332-2: 2003, як вимагається у Законі L.5232-1.

# Інформація про безпеку

# Догляд за ASUS Phone

- Не залишайте пристрій ASUS Phone під впливом сильного сонячного світла або надмірного тепла протягом тривалого періоду. Це може призвести до його пошкодження.
- Не беріть пристрій ASUS Phone вологими руками та не піддавайте його впливу вологи або будь-якої рідини. Постійні переміщення з холодного середовища у тепле можуть призвести до формування конденсату всередині пристрою ASUS Phone, що призведе до корозії та можливого пошкодження.
- Якщо ви кладете пристрій ASUS Phone у валізу під час подорожі, остерігайтеся пошкоджень.
  Переповнення валізи може призвести до розтріскування РК-дисплею. Не забувайте вимикати бездротові з'єднання під час повітряної подорожі.
- Використовуйте пристрій ASUS Phone в умовах з температурою оточуючого повітря від -10 °C (14 °F) до 35 °C (95 °F).

**ВАЖЛИВО!** Щоб забезпечити електроізоляцію та дотримуватися заходів безпеки, корпус ASUS ASUS Phone, крім боків, де розташовані порти І/О, вкритий ізоляційним матеріалом.

**УВАГА**! Будь-яке пошкодження пристрою може вплинути на його робочі характеристики і спричинити його несправність.

### Акумулятор

Baш ASUS Phone оснащений потужним вбудованим літій-іонним акумулятором. Дотримуйтеся рекомендацій щодо експлуатації, щоб подовжити час роботи від акумулятора.

- Не виймайте нез'ємний літій-іонний акумулятор: це може скасувати гарантію.
- Уникайте зарядження в умовах занадто високої або низької температури. Акумулятор має оптимальні характеристики за температури оточуючого повітря від +5 °C до +35 °C.
- Не виймайте і не замінюйте акумулятор на несумісний.

- Не виймайте і не змочуйте акумулятор водою або іншою рідиною.
- В жодному разі не намагайтеся відкрити акумулятор, оскільки він містить речовини, які можуть завдати шкоди у випадку проковтування або контакту з незахищеною шкірою.
- Не виймайте акумулятор і не замикайте його клеми, оскільки це призводить до нагрівання акумулятора і може спричинити пожежу. Тримайте акумулятор подалі від ювелірних виробів та інших металевих предметів.
- Не виймайте і не викидайте акумулятор у вогонь. Він може вибухнути та розповсюдити шкідливі речовини у навколишнє середовище.
- Не виймайте і не викидайте акумулятор зі звичайними побутовими відходами. Віддайте його до пункту збирання небезпечних матеріалів.
- Не торкайтеся клем акумулятора.

#### Обережно:

- Ризик вибуху, якщо батарею замінили на неправильний тип.
- Викидайте використані батареї згідно інструкцій.
- Перш ніж користуватися ASUS Phone протягом тривалого часу, повністю заряджуйте батарею.
  Пам'ятайте, що адаптер живлення заряджує батарею стільки, скільки він підключений до джерела живлення. Зверніть увагу: зарядження батареї триває набагато довше, коли ви користуєтеся ASUS Phone.

**ВАЖЛИВО!** Не лишайте ASUS Phone підключеним до джерела живлення, коли він повністю зарядився. Ваш ASUS Phone не призначений для тривалого підключення до джерела живлення.

# Зарядний пристрій

• Використовуйте тільки зарядний пристрій, який поставляється разом з пристроєм ASUS Phone.

• В жодному разі не тягніть за шнур зарядного пристрою, щоб від'єднати його від розетки – тягніть за корпус зарядного пристрою.

### Очищення та зберігання

- 3 пристроєм ASUS Phone потрібно завжди поводитися обережно та захищати його від бруду, пилу та вологи. Щоб уникнути подряпин, ніколи не кладіть пристрій ASUS Phone лицевою стороною вниз.
- Якщо потрібно виконати очищення, вимкніть пристрій ASUS Phone та акуратно витріть його м'якою, злегка зволоженою (не мокрою) тканиною. Скористайтеся ватною паличкою для очищення об'єктиву камери. Дайте пристрою ASUS Phone повністю висохнути перед увімкненням. В жодному разі не використовуйте для очищення розчинники.
- Якщо ви не збираєтеся використовувати пристрій ASUS Phone протягом деякого часу, повністю зарядіть акумулятор та зберігайте пристрій ASUS Phone у сухому місці подалі від прямого сонячного світла. Пристрій ASUS Phone потрібно вимикати під час зберігання. Заряджайте кожні 6 12 місяців.
- В жодному разі не піддавайте пристрій ASUS Phone впливу вологи або будь-якої рідини.
- Не фарбуйте пристрій ASUS Phone та не блокуйте роботу клавіатури, мікрофону або навушників.
- Не наклеюйте наклейки, які можуть блокувати калвіатуру або перешкоджати іншим функціям, наприклад, роботі мікрофону, навушників або об'єктиву камери.

ОБЕРЕЖНО! Невиконання цих інструкцій може призвести до тяжких травм та можливого пошкодження майна.

# Безпека під час керування транспортним засобом

В жодному разі не використовуйте мобільний телефон під час керування транспортним засобом. Тримати телефон у руці або притискаючи його плечем чи іншим чином під час прийому телефонного виклику, набору текстового повідомлення, Налаштування або виконання будь-яких інших дій, пов'язаних з мобільним пристроєм, під час руху є правопорушенням.

Використовуйте для виконання цих дій вмонтовані автомобільні комплекти або аксесуари для зв'язку «вільні руки».

В інтересах безпеки під час використання аксесуарів зв'язку «вільні руки» рекомендується зафіксувати пристрій в утримувачі.

Під час руху рекомендується використовувати голосову пошту, наскільки це можливо, і прослуховувати повідомлення після зупинки. Якщо вам потрібно зробити виклик під час руху, скоротіть його тривалість.

Не розміщуйте предмети, включно зі стаціонарним або портативним бездротовим обладнанням, у зоні розкриття подушок безпеки. Таке їх розташування може спричинити тяжку травму, адже подушки безпеки розкриваються з великою силою.

# Електронні пристрої

Більша частина сучасного обладнання є захищеною від дії радіочастотної енергії.

Однак деяке електронне обладнання може зазнавати впливу від радіочастотних сигналів даного пристрою.

### Кардіостимулятори

Асоціація виробників медичного обладнання рекомендує, щоб мінімальна відстань між телефоном та кардіостимулятором складала шість (б") дюймів, щоб уникнути потенційного впливу на кардіостимулятор. Ці рекомендації відповідають незалежним дослідженням та рекомендаціям організації Wireless Technology Research.

#### Якщо ви користуєтеся кардіостимулятором:

- Завжди тримайте пристрій ASUS Phone, коли його увімкнено, на відстані не менше шести дюймів (15 см) від кардіостимулятора.
- Не переносьте ASUS Phone у нагрудній кишені.
- Використовуйте вухо з іншого боку від кардіостимулятора, щоб звести до мінімуму потенційну можливість перешкод.
- Якщо ви маєте будь-який привід вважати, що перешкоди мають місце, негайно вимкніть пристрій ASUS Phone.

# Слухові апарати

Деякі бездротові телефони можуть створювати перешкоди для деяких слухових апаратів. У випадку появи таких перешкод зверніться до служби клієнтського обслуговування ASUS, щоб дізнатися про альтернативи.

# Інші медичні пристрої

Якщо ви використовуєте будь-який інший персональний медичний пристрій, проконсультуйтеся з виробником пристрою, щоб дізнатися, чи є цей пристрій належним чином захищеним від зовнішньої радіочастотної енергії. Ваш лікар може допомогти вам отримати цю інформацію.

Вимикайте пристрій ASUS Phone у закладах охорони здоров'я, якщо там розміщено будь-які вказівки зробити це.

У лікарнях або закладах охорони здоров'я може використовуватися обладнання, яке може бути чутливим до зовнішньої радіочастотної енергії.

# Автомобілі

Радіочастотні сигнали можуть впливати на неналежним чином встановлені або неправильно захищені електронні системи автомобілів. Зверніться за інформацією щодо вашого автомобіля до виробника або його представника.

Вам потрібно також звернутися до виробника будь-якого обладнання, яке додавалося до автомобіля.

# Інші рекомендації з безпеки

### Літаки

Правилами заборонено користуватися мобільними пристроями під час знаходження на борту літака. Вимкніть пристрій ASUS Phone перед посадкою в літак або вимкніть бездротовий зв'язок.

# Зони вибухових робіт

Щоб уникнути перешкод для вибухових робіт, вимкніть пристрій ASUS Phone під час перебування 'у зоні вибухових робіт' або у зонах, де розміщено оголошення: «Вимкніть радіозв'язок». Виконуйте вимоги усіх знаків та інструкцій.

### Потенційно вибухонебезпечні місця

Вимикайте пристрій ASUS Phone під час перебування у будь-якій зоні, де є небезпека вибуху, та дотримуйтеся усіх знаків та інструкцій.

Іскри у таких місцях можуть призвести до вибуху або пожежі, що призведе до травми або навіть смерті.

Потенційно небезпечні місця часто, але не завжди, чітко позначені. До їхнього числа входять зони заправки палива, наприклад, автозаправні станції, нижні палуби на суднах, споруди для тренспортування та зберігання палива або хімічних речовин, автомобілі на скрапленому нафтовому газу (наприклад, пропані або бутані), місця, де повітря містить хімічні речовини або частки, наприклад, зерна, пилу або металевого пилу, та будь-які інші місця, де зазвичай рекомендується вимикати двигун автомобіля.

### Задушення

Тримайте ASUS Phone подалі від дітей, оскільки SIM-карта та інші невеликі деталі становлять небезпеку задушення.

### Попередження

Пристрій ASUS Phone являє собою високоякісне обладнання. Перед початком експлуатації прочитайте усі інструкції та застережні маркування на (1) адаптері змінного струму (2) акумуляторі та (3) виробі, в якому використовується акумулятор.

- Не використовуйте пристрій ASUS Phone у екстремальних умовах з високою температурою або високою вологістю. Пристрій ASUS Phone має оптимальні характеристики за температури оточуючого повітря від -15 °C (5 °F) до 35 °C (95 °F).
- Не поводьтеся недбало в пристроєм ASUS Phone. Уникайте ударів, струсів або поштовхів. Коли пристрій не використовується, покладіть його, щоб уникнути можливого пошкодження через нестійкість.
- Не піддавайте пристрій ASUS Phone впливу дощу або іншої рідини.
- Не використовуйте несанкціоновані аксесуари.

- Не розбирайте пристрій ASUS Phone або його аксесуари. Якщо потрібне сервісне обслуговування або ремонт, віддайте пристрій до авторизованого сервісного центру. У розібраному стані пристрій становить ризик ураження електричним струмом або пожежі.
- Не створюйте короткого замикання клем акумулятора металевими предметами.

# Доступ для оператора з інструментом

Якщо для доступу до ЗОНИ ДОСТУПУ ОПЕРАТОРА потрібен ІНСТРУМЕНТ, усі інші відділення у цій зоні, які містять небезпеку, повинні або бути недоступними для ОПЕРАТОРА за допомогою того ж самого інструменту, або повинні бути позначені таким чином, щоб обмежувати доступ ОПЕРАТОРА.

# Утилізація та переробка

Компанія ASUS бере на себе зобов'язання з утилізації старого обладнання, виходячи з принципів всебічного захисту навколишнього середовища. Ми надаємо рішення нашим клієнтам для переробки наших продуктів, акумуляторів та інших компонентів, а також упаковки.

Для отримання докладної інформації про утилізацію та переробку в різних регіонах відвідайте <u>http://csr.asus.com/english/Takeback.htm.</u>

# Утилізація

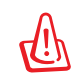

Якщо акумулятор встановлений неправильно, можливий вибух. Утилізуйте використані акумулятори згідно з інструкціями виробника.

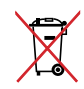

Не викидайте акумулятор разом із побутовим сміттям. Символ перекресленого сміттєвого бака означає, що акумулятор не можна викидати разом із побутовим сміттям.

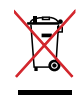

НЕ викидайте планшет разом із побутовим сміттям. Цей продукт призначений для повторного використання та переробки. Символ перекресленого сміттєвого бака означає, що продукт (електричне та електронне устаткування та акумулятори, що містять ртуть) не можна викидати разом із побутовим сміттям. Ознайомтесь із правилами утилізації таких продуктів.

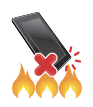

НЕ кидайте планшет у вогонь. НЕ замикайте електричні контакти. НЕ розбирайте планшет.

#### ASUS Адреса: 15 Li-Te Road, Peitou, Taipei, Тайвань Тел: 886228943447 Факс: 886228907698

#### Заява

Ми заявляємо, що коди IMEI для цього виробу, **ASUS Phone**, є унікальними для кожного пристрою та призначені тільки для цієї моделі. IMEI кожного пристрою встановлюється на заводі та не може бути змінений користувачем, що відповідає відповідним вимогам до цілісності IMEI, викладеним у стандартах GSM.

Якщо у вас з'явилися будь-які питання або коментарі щодо цього, звертайтеся до нас.

3 найкращими побажаннями,

#### **ASUSTeK COMPUTER INC.**

Тел: 886228943447 Факс: 886228907698 Email: <u>http://vip.asus.com/eservice/techserv.aspx</u>

#### Інформація про авторські права

Жодна частина цього посібника, включаючи описані в ньому вироби і ПЗ, без письмового дозволу ASUSTeK COMPUTER INC. (ASUS) не може бути відтворена, передана, переписана, збережена у файлообмінній системі або перекладена іншою мовою у будь-якій формі будь-яким способом, крім документації, яку зберігає користувач як довідковий матеріал.

ASUS НАДАЄ ПОСІБНИК «ЯК Є", БЕЗ БУДЬ-ЯКИХ ГАРАНТІЙ, ТАКИХ, ЩО МАЮТЬСЯ НА УВАЗІ, АБО ВИСЛОВЛЕНІ, ВКЛЮЧАЮЧИ, АЛЕ НЕ ОБМЕЖУЮЧИСЬ ГАРАНТІЯМИ, ЩО МАЮТЬСЯ НА УВАЗІ, ГАРАНТІЇ АБО ПРИДАТНІСТЬ ДЛЯ ПЕВНОЇ ЦІЛІ. ЗА ЖОДНИХ УМОВ ASUS, ЙОГО ДИРЕКЦІЯ, КЕРІВНИКИ ПІДРОЗДІЛІВ, ПРАЦІВНИКИ АБО АГЕНТИ НЕ НЕСУТЬ ВІДПОВІДАЛЬНІСТЬ ЗА БУДЬ-ЯК НЕПРЯМІ, ОСОБЛИВІ, ВИПАДКОВІ АБО НАСЛІДКОВІ ПОШКОДЖЕННЯ (ВКЛЮЧАЮЧИ ПОШКОДЖЕННЯ, ЯКІ ПРИЗВОДЯТЬ ДО ВТРАТИ ПРИБУТКУ, ВТРАТИ БІЗНЕСУ, ВТРАТИ ПРИДАТНОСТІ АБО ДАНИХ, ПЕРЕРИВАННЯ РОБОТИ БІЗНЕСУ ТОЩО), НАВІТЬ ЯКЩО ASUS ПОПЕРЕДЖАЛИ ПРО МОЖЛИВІСТЬ ПОДІБНИХ ПОШКОДЖЕНЬ ЧЕРЕЗ ДЕФЕКТ АБО ПОМИЛКУ У ПОСІБНИКУ АБО ВИРОБІ.

Вироби і назви корпорацій у цьому посібнику можуть бути або не бути зареєстрованими торговими марками або підлягати дії авторських прав відповідних компаній, і використовуються лише для позначення або пояснення на користь власника, без наміру порушити авторські права третіх сторін.

ТЕХНІЧНІ ХАРАКТЕРИСТИКИ ТА ІНФОРМАЦІЯ У ЦЬОМУ ПОСІБНИКУ ПРИЗНАЧЕНІ ЛИШЕ ДЛЯ НАДАННЯ ІНФОРМАЦІЇ КОРИСТУВАЧЕВІ І МОЖУТЬ ЗМІНЮВАТИСЯ БУДЬ-КОЛИ БЕЗ ПОПЕРЕДЖЕННЯ, І НЕ МОЖУТЬ РОЗГЛЯДАТИСЯ ЯК ГАРАНТІЯ ASUS. ASUS НЕ НЕСЕ ВІДПОВІДАЛЬНОСТІ ЗА БУДЬ-ЯКІ ПОМИЛКИ АБО НЕТОЧНОСТІ, ЯКІ МОЖУТЬ З'ЯВИТИСЯ В ЦЬОМУ ПОСІБНИКУ, ВКЛЮЧАЮЧИ ОПИСАНІ В НЬОМУ ВИРОБИ ТА ПЗ.

Копірайт © 2014 ASUSTeK COMPUTER INC. Всі права застережено.

#### Обмеження відповідальності

Може трапитися, що через помилку з боку ASUS або третьої сторони Ви матимете право вимагати відшкодування збитків у ASUS. У такому випадку, незалежно від підстав, які дають Вам право вимагати відшкодування збитків від ASUS, ASUS несе відповідальність лише за травми, смертельні випадки і пошкодження нерухомого майна; або, якщо будь-які інші дійсні прямі пошкодження трапилися через недбалість або невиконання законних обов'язків за Гарантією, до вказаної ціни контракту кожного виробу.

ASUS є відповідальним лише за втрати, пошкодження або судові позови на основі контракту, невиконання або порушення прав згідно Гарантії.

Це обмеження також стосується постачальників та розповсюджувачів ASUS. Це є максимальною відповідальністю, яку спільно несуть ASUS, його постачальники та Ваш розповсюджувач.

ЗА ЖОДНИХ ОБСТАВИН ASUS НЕ НЕСЕ ВІДПОВІДАЛЬНОСТІ ЗА НАСТУПНЕ: (1) ПОЗОВИ ТРЕТІХ СТОРІН ДО ВАС ЧЕРЕЗ ПОШКОДЖЕННЯ; (2) ВТРАТА АБО ПОШКОДЖЕННЯ ВАШИХ ЗАПИСІВ АБО ДАНИХ; АБО (3) ОСОБЛИВІ, ВИПАДКОВІ АБО НЕПРЯМІ ПОШКОДЖЕННЯ АБО БУДЬ-ЯКІ ЕКОНОМІЧНІ НАСЛІДКОВІ ПОШКОДЖЕННЯ (ВКЛЮЧАЮЧИ ВТРАТУ ПРИБУТКУ АБО ЗБЕРЕЖЕНЬ), НАВІТЬ ЯКЩО ASUS, ЙОГО ПОСТАЧАЛЬНИКІВ АБО ВАШОГО РОЗПОВСЮДЖУВАЧА ПОПЕРЕДЖАЛИ ПРО ТАКУ МОЖЛИВІСТЬ.

#### Обслуговування і підтримка

Наш багатомовний сайт: http://support.asus.com

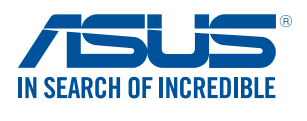

www.asus.com